## W kilku zdaniach o programie

Programami płacowymi zajmujemy się od ponad 10 lat. W tym programie zebraliśmy wszystkie swoje doświadczenia i połączyliśmy z najnowszymi rozwiązaniami jakie daje Windows i Delphi. To niestety stwarza pewne wymagania - komputer musi mieć zainstalowany przynajmniej Windows 95 oraz drukarkę laserową lub atramentową.

Można zrobić program prosty w obsłudze ale za to jego możliwości będą niewielkie. Można stworzyć program, który będzie robił wszystko ale jego obsługa będzie tak skomplikowana, że poradzi sobie z nią tylko sam autor. Myślę, że udało się nam znaleźć kompromis. Oferujemy program dość prosty w obsłudze a przy tym oferujący spore możliwości.

Nasz program PŁACE:

- Jest ściśle powiązany z programem KADRY. To właściwie program KADRY zarządza pełną kartoteką pracowników. Układając listę wybieramy tylko pracowników z kartoteki kadrowej.
- Drukuje listę płac, której forma może być dowolnie modyfikowana przez użytkownika. Można wybrać składniki, które mają być na wydruku. Rozmieścić je w kolumnach i w wierszach. (Każdy pracownik może być pokazany na dowolnej ilości wierszy.) Można też dobrać różne czcionki i ustawić papier wzdłuż lub w poprzek. Wszystko to pozwala uzyskać naprawdę przejrzysty efekt.
- Obok listy płac drukuje także "paski" dla pracowników.
- Użytkownik może zdefiniować dowolną liczbę form wydruku listy płac (dla różnych grup pracowników i list dodatkowych). Można także definiować wydruki typu zestawienia i rozliczenia dla dowolnego okresu lub grupy pracowników.
- Układając nową listę płac nie niszczymy starych zapisów. Czyli zawsze mamy pełny wgląd do list z poprzednich miesięcy.
- Nową listę tworzymy kopiując listę z poprzedniego miesiąca. Dzięki temu praca sprowadza się do naniesienia kilku poprawek typu chorobowe, premie itp.
- Szczególnie dużo pracy włożyliśmy w operacje do wprowadzania danych. Jest to przecież
  podstawowe a przy tym najmniej ciekawe zajęcie i najbardziej narażone na pomyłki. W
  naszym programie wprowadzanie danych staje się przyjemnością. Można wybrać jeden lub
  kilka składników. Na ekranie pojawia się przejrzysta tabela, w której widzimy tylko
  nazwiska pracowników i wybrane składniki. Wystarczy wybrać odpowiednie pole i wpisać
  nową wartość. Jest to także wygodny sposób przeglądania wybranych składników.
- Użytkownik może sam definiować składniki oraz sposób ich wyliczania. Dzięki temu zmiany systemie naliczania płac nie wymagają interwencji programisty.
- Może się zdarzyć, że u jakiegoś pracownika, któryś składnik liczony jest źle. Możemy zablokować wyliczanie tego składnika, wpisać odpowiednią kwotę, drukować listy płac nie czekając na interwencję programisty.
- Dane o wypłatach przelewanych na ROR można przesłać do programu PRZELEWY, który zajmie się wydrukowaniem przelewów. Można też drukować przelewy zbiorcze do poszczególnych banków.
- Drukuje PIT-y.
- Drukuje umowę o dzieło i rachunek.
- Drukuje umowę-zlecenia i rachunek.
- Przesyła dane do programu PŁATNIK (ZUS).
- Jest w pełni zgodny ze standardem Windows.
- Pracuje w sieci (równocześnie na kilku stanowiskach).

Wspomniane programy KADRY i PRZELEWY instalujemy razem z programem PŁACE bez dodatkowych opłat.

PŁATNIK ZUS jest ogólnie dostępnym (rozprowadzanym przez ZUS) programem, który także możemy zainstalować, uruchomić internet i teletransmisję danych do ZUS.

KADRY i PRZELEWY są odrębnymi, samodzielnymi programami wykonującymi wiele własnych funkcji. Więcej informacji znajdziecie w opisach tych programów. Tutaj wspomnimy

tylko, że program KADRY może prowadzi kartotekę wszystkich pracowników (także byłych, emerytów, sezonowych itp.) z pełną informacją kadrową (urlopy, nagrody, przebieg pracy itp.). Sporządza szereg wykazów i dokumentów.

Program PRZELEWY służy do drukowania dowolnych przelewów (nie tylko tych z programu PŁACE).

Utrzymujemy stały kontakt z naszymi klientami. Ciągle dopasowujemy programy do ich rosnących potrzeb i zmieniających się warunków. Przez ponad dziesięć lat sprzedaliśmy setki programów. Dzięki stałej modernizacji prawie wszystkie pracują do dziś.

## W kilku zdaniach o nas

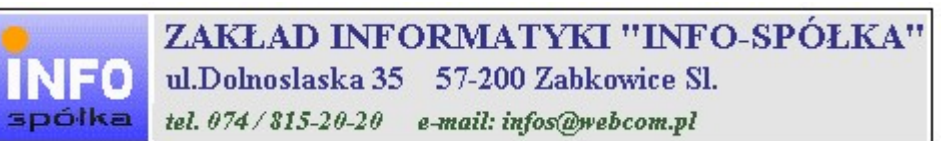

Działamy od 1989 roku na terenie byłych województw wałbrzyskiego i wrocławskiego. Zajmujemy się tworzeniem programów komputerowych dopasowanych do potrzeb użytkownika. Nasza specjalność to księgowość (w tym budżetowa), fakturowanie, gospodarka magazynowa, płace, kadry, czynsze i inne opłaty.

Jesteśmy przede wszystkim twórcami programów, które od podstaw są naszym dziełem. Możemy je dowolnie modyfikować, rozbudowywać i łączyć. Taka też jest praktyka naszego działania. Utrzymujemy stały kontakt z naszymi klientami, ciągle dopasowując programy do rosnących potrzeb i zmieniających się warunków.

#### Możesz od kogoś kupić gotowy program. My stworzymy Ci program taki jakiego potrzebujesz.

W większości urzędów miast i gmin byłego województwa wałbrzyskiego, nasze programy obsługują podatki, czynsze, księgowość budżetową i płace.

Mamy około stu klientów, którym sprzedaliśmy prawie tysiąc programów. Wszystkie, z bardzo nielicznymi wyjątkami, pracują do dzisiaj.

# Ponad dziesięcioletnie doświadczenie w tworzeniu i wdrażaniu programów, połączyliśmy z najnowocześniejszymi rozwiązaniami jakie daje Windows i Delphi 4.

Nasz adres i telefony można znaleźć w programie – menu "Pomoc / Firmówka". Zapraszamy na naszą stronę internetową **www.webcom.pl/~infos** gdzie można znaleźć bieżącą informację o nas i naszych produktach.

# Instrukcja obsługi

Prawdopodobnie właśnie w tej chwili korzystasz z tej operacji.

Po wywołaniu pojawia się okienko ze spisem treści.

| 1 | Tematy Pomocy: mastapp ? 🗙                                                       |
|---|----------------------------------------------------------------------------------|
|   | Zawartość Indeks Znajdź                                                          |
|   | Kliknij temat, następnie przycisk Wyświetl, albo kliknij inną kartę, np. Indeks. |
|   | 🔖 WSTĘP                                                                          |
|   | 🔷 🐤 OGÓLNIE                                                                      |
|   | 🚇 SZCZEGÓŁOWO                                                                    |
|   | 🔷 🔷 Okienko główne                                                               |
|   | 🧄 🔶 Menu "Zaznacz"                                                               |
|   | 🧇 Menu "Lista płac"                                                              |
|   | Menu "Ustawienia"<br>2 Listy płac                                                |
|   | ? Tabela składników                                                              |
|   | Rodzaj pracownika - pobierane składniki                                          |
|   | Parametry                                                                        |
|   | ? Hasta                                                                          |
|   | Nenu "Pomoc"                                                                     |
|   | S DODATEK                                                                        |
|   |                                                                                  |
|   |                                                                                  |
|   | Z <u>a</u> mknij <u>D</u> rukuj Anuluj                                           |

Pewnie umiesz już rozwijać działy, podrozdziały i otworzyć odpowiedni rozdział.

Zwróć uwagę na zakładkę "Indeks"

| 1 Wpisz pierwsze litery <u>s</u> zuk                                                   | anego wyrazu.                   | ß                   |        |
|----------------------------------------------------------------------------------------|---------------------------------|---------------------|--------|
| 2 <u>K</u> liknij szukane hasło inde<br>blokada składników wyli                        | ksu, a następnie kli<br>czanych | iknij przycisk Wyśw | vietl. |
| dane wpisz<br>dane wpisz (wszystkie)<br>dokumentacja komputero<br>dołącz do listy płac | owego przetwarzani              | a                   |        |
| firma-adresy i telefony<br>firmówka<br>formuła<br>formuły-konstrukcja                  |                                 |                     |        |
| Frz-funkcja<br>funkcje<br>Fwrz-funkcja                                                 |                                 |                     |        |
| rwz-tunkcja<br>główne okienko<br>hasła<br>instrukcja obsługi                           |                                 |                     | _      |
| kadry                                                                                  | 5                               |                     |        |
|                                                                                        | Wyświetł                        | Drukuj              | Anului |

Jest tu wiele haseł ułożonych alfabetycznie. Jeśli będziesz w górne pole wpisywał pierwsze litery, lista haseł będzie przesuwać się w odpowiednie miejsce.

Czasami łatwiej jest coś znaleźć, właśnie przy pomocy indeksów.

Po znalezieniu odpowiedniego rozdziału, pojawia się okienko zawierające treść tego rozdziału.

| ? ttt                                                                                                    |                                                                                          |                                                                            |                                                                           |                                                                    | _ 🗆 ×                  |  |  |  |
|----------------------------------------------------------------------------------------------------|------------------------------------------------------------------------------------------|----------------------------------------------------------------------------|---------------------------------------------------------------------------|--------------------------------------------------------------------|------------------------|--|--|--|
| Znajdź                                                                                                    | Iematy Pomocy                                                                            | <u>₩</u> stecz                                                             | <u>D</u> rukuj                                                            | <u>O</u> pcje                                                      |                        |  |  |  |
| ₩ kilku zo                                                                                                    | laniach o na                                                                             | S                                                                          |                                                                           |                                                                    | 4                      |  |  |  |
| ZAKŁAD INFORMATYKI "INFO-SPÓŁKA"<br>ul.Dolnoslaska 35 57-200 Zabkowice Sl.<br>tel. 074/815-20-20 e-mail: infos@webcom.pl |                                                                                          |                                                                            |                                                                           |                                                                    |                        |  |  |  |
| Działamy od<br>wrocławskieg<br>dopasowany<br>tym budżeto<br>czynsze i inr                                                | 1989 roku na te<br>go. Zajmujemy s<br>ch do potrzeb uź<br>wa), fakturowani<br>ne opłaty. | renie byłych v<br>ię tworzeniem<br>żytkownika. N<br>e, gospodarka          | województw wa<br>n programów ko<br>lasza specjalno<br>a magazynowa        | Horzyskiego i<br>omputerowych<br>ość to księgow<br>, płace, kadry, | ość (w                 |  |  |  |
| Jesteśmy pr<br>naszym dzie<br>łączyć. Tak<br>kontakt z na<br>rosnących p                                                 | zede wszystki<br>ełem. Możemy<br>a też jest prakt<br>szymi klientan<br>otrzeb i zmien    | m twórcami<br>je dowolnie<br>yka naszego<br>ni, ciągle do<br>ilających się | programów, k<br>modyfikować<br>działania. Ut<br>pasowując pr<br>warunków. | ttóre od podst<br>ć, rozbudowy<br>rzymujemy st<br>rogramy do       | iaw są<br>wać i<br>ały |  |  |  |
|                                                                                                    |                                                                                          |                                                                            | кл. <u>-</u> а                                                            | · · · · · · · · · · · · · · · · · · ·                              |                        |  |  |  |

- Zwróć uwagę na przyciski w górnej części okienka.
  Wciśnij "Tematy pomocy" jeśli chcesz wrócić do spisu treści.
  Wciśnij "Drukuj" jeśli chcesz wydrukować dany rozdział.

# Jak czytać instrukcję obsługi

Po uruchomieniu programu zobaczysz okienko główne. W górnej części tego okienka znajduje się menu. Kliknij "Pomoc" a następnie "Instrukcja obsługi".

Instrukcja składa się z czterech części

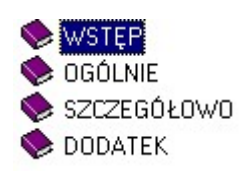

- WSTĘP W kilku zdaniach przedstawiamy program i naszą firmę.
- OGÓLNE Jest to część raczej teoretyczna. Opisuje zagadnienia oraz powiązania operacji traktowanych jako proces.
- SZCZEGÓŁOWO Ta część jest czysto praktyczna. Opisuje wszystkie operacje (każdą z osobna) ze wszystkimi szczegółami obsługi.
- DODATEK W tej części umieściliśmy opisy zagadnień luźno związanych z głównymi zadaniami programu oraz operacje wspólne dla wszystkich naszych programów. Jeśli używasz już jakiegoś, nie musisz tu zaglądać.

Sposób czytania zależy od tego, na jakim jesteś etapie.

- Pierwsze czytanie zacznij od pierwszych rozdziałów części OGÓLNEJ, opisujących uruchamianie programu i poruszanie się w nim.
- Próbuj uruchamiać operacje. Jeśli masz problemy, zajrzyj do opisu konkretnej operacji, w części SZCZEGÓŁOWEJ.
- W miarę poznawania programu, zaglądaj do części OGOLNEJ. To pozwoli ci uporządkować nabytą wiedzę i stworzyć ogólny obraz systemu. JEST TO BARDZO WAŻNE.
- W trakcie normalnej pracy będziesz zaglądał do części SZCZEGÓŁOWEJ, żeby przypomnieć sobie obsługę rzadziej stosowanych operacji.

## Uważamy, że program poznaje się szybciej używając go, niż studiując dogłębnie instrukcje. Próbuj coś zrobić. Jeśli nie wychodzi, zajrzyj do instrukcji. To najszybszy sposób poznania programu.

Komputerowa instrukcja, właśnie taka jak ta, różni się od papierowej książki nie tylko formą ale przede wszystkim sposobem korzystania z niej.

- Możesz w kilku miejscach spotkać opisy tego samego zagadnienia. Tej instrukcji nie czyta się " od deski do deski". Najczęściej zaglądasz w określony rozdział, "przeskakujesz" między rozdziałami. Mogą być miejsca, do których nigdy nie trafisz. Dlatego rzeczy istotne opisujemy kilka razy, w różnych miejscach, aby zwiększyć prawdopodobieństwo dotarcia do nich.
- Nie piszemy, że "na ekranie pojawia się zestawienie, w którym jest ... to i owo ...". Zakładamy, że użytkownik siedzi przy komputerze i ma przed oczami właśnie to zestawienie. Po co pisać o tym co widać.
- Nie opisujemy wszystkich drobnych szczegółów obsługi. Sam program wysyła mnóstwo komunikatów w zależności od sytuacji. Dobrze zrobiony program powinien zachowywać się tak, że nawet bez zapoznania się z instrukcją obsługi, można go jako tako obsługiwać. Ponadto jest on zgodny ze środowiskiem Windows.

Zakładamy, że potrafisz poruszać się w środowisku WINDOWS, dlatego nie będziemy opisywali

posługiwania się okienkami, przyciskami, menu, paskami przewijania itp. Jest to dzisiaj powszechnie stosowany standard.

Czymś nowym może okazać się jedynie pasek nawigacji, występujący przy zbiorach danych. Szczegółowy opis znajdziesz w dodatku.

# Powiązania programu PŁACE z innymi programami

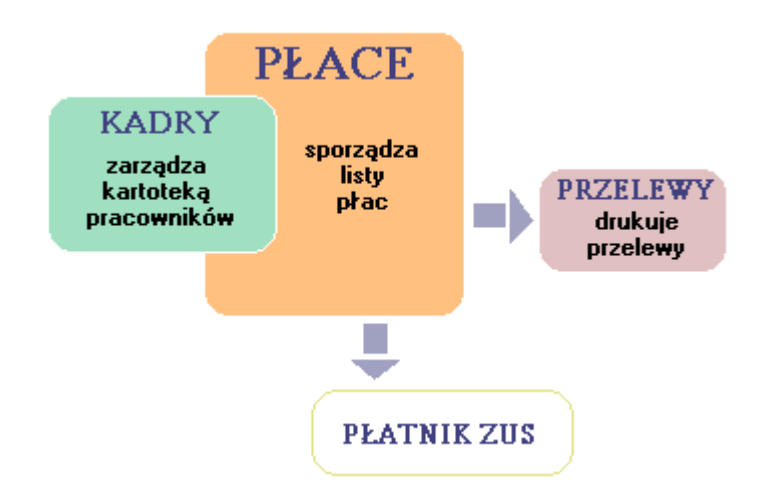

Kupując program PŁACE, klient otrzymuje od nas cały zestaw (także KADRY i PRZELEWY). Program PŁATNIK ZUS jest natomiast ogólnie dostępnym (rozprowadzanym przez ZUS) programem, który także możemy zainstalować, uruchomić internet i teletransmisję danych do ZUS.

Program PŁACE pracuje w oparciu o kartotekę pracowników, którą zarządza program KADRY. Użytkownik musi najpierw w programie KADRY założyć kartotekę pracowników (minimum nazwisko, imię i rodzaj pracownika), dopiero wtedy można uruchomić program PŁACE.

Program KADRY prowadzi pełną kartotekę kadrową wszystkich pracowników (także byłych, emerytów, sezonowych itp.). Układając listę płac w programie PŁACE, wybieramy z kartoteki kadrowej pracowników, którzy mają się znaleźć na tej liście.

KADRY jest odrębnym, samodzielnym programem, realizującym wiele własnych (kadrowych) operacji. Zajrzyj do instrukcji obsługi programu KADRY.

PRZELEWY jest także odrębnym, samodzielnym programem. Możemy nim drukować dowolne przelewy – nie tylko te, które wysyłane są z programu PŁACE. Zajrzyj do instrukcji obsługi programu PRZELEWY.

#### Wskazówki do pierwszego uruchomienia programu

Instalując program u klienta oraz prowadząc szkolenie, zakładamy przykładowe kartoteki pracowników, układamy pierwszą listę płac wprowadzając wszystkie niezbędne ustawienia. W takim przypadku możesz pominąć ten rozdział.

Jeśli program nie był instalowany przez naszego pracownika, może brakować pewnych ustawień i niektórych operacji nie da się uruchomić. Poniżej opisujemy co należy w takim wypadku zrobić.

Pomiń ten rozdział przy pierwszym czytaniu. Jest tu wiele odniesień do zagadnień, które poznasz w kolejnych rozdziałach .

Jeśli nie masz zainstalowanego programu KADRY:

- Zainstaluj program KADRY.
- Załóż kartotekę pracowników (przynajmniej nazwisko, imię i rodzaj pracownika).

#### Następnie:

- Utwórz pierwszą pustą listę płac operacja "Lista płac / Nowa lista płac (pusta)".
- W okienku głównym wybierz "wszystkie" (pokazywanie wszystkich pracowników)
- Zaznacz pracowników, którzy mają się na tej liście znaleźć patrz rozdział "Mechanizm zaznaczania".
- Wywołaj operację "Lista płac / Dołącz do listy płac".
- Zdefiniuj tablicę składników operacja "Lista płac / Tabela składników".
- Zdefiniować które składniki mają zastosowanie dla pracowników danego rodzaju operacja "Lista płac / Rodzaj pracownika – pobierane składniki".
- Wprowadzić dane przycisk "Wpisz dane" lub "Dane płacowe".
- Uruchomić wydruk listy płac operacja "Wydruki / Lista płac paski".

#### Uruchamianie i zamykanie programu

Po uruchomieniu programu, zobaczymy **okienko główne**. Od niego rozpoczynają się wszystkie operacje i do niego wracamy po ich zakończeniu.

| 💫 PŁACE                                                                                                    |                                  |            | <u>- 🗆 ×</u> |  |  |  |  |  |
|----------------------------------------------------------------------------------------------------|----------------------------------|------------|--------------|--|--|--|--|--|
| <u>W</u> ydruki <u>L</u> ista płac                                                                                                    | <u>U</u> stawienia <u>P</u> omoc |            |              |  |  |  |  |  |
| Zakład Gospodarki Komunalnej i Mieszkaniowej 🗕 pratnik                                                                                                    |                                  |            |              |  |  |  |  |  |
| pl-2 04-02-15 zasadnicza 🔶 pasek listy płac                                                                                                    |                                  |            |              |  |  |  |  |  |
| C                                                                                                    | Za Nazwisko                      | Stanowisko | <b></b>      |  |  |  |  |  |
| Wszystkie     Zaznaczone                                                                                                    | 🕨 🌥 Kowal Jan                    |            |              |  |  |  |  |  |
| ezukai                                                                                                    | 📕 🎽 Malinowski Tomasz            |            |              |  |  |  |  |  |
|                                                                                                    | Nowak Jan                        |            |              |  |  |  |  |  |
|                                                                                                    | nrzełacznik pokazywania          |            |              |  |  |  |  |  |
|                                                                                                    | presidecini pondej ridind        |            |              |  |  |  |  |  |
| Wpisz dane                                                                                                    | pole wyszukiwania                |            |              |  |  |  |  |  |
|                                                                                                    | <u></u>                          |            |              |  |  |  |  |  |
|                                                                                                    |                                  |            |              |  |  |  |  |  |
| Dane płacowe                                                                                                    |                                  |            |              |  |  |  |  |  |
| Wydruki       Lista płac       Ustawienia       Pomoc         Zakład Gospodarki Komunalnej i Mieszł       pl-2       04-02-15       zasadnicza       pasel         Image: Szukaj       Zanaczone       Zanaczone       Kowal Jan       Malinowski Tomasz         Image: Szukaj       Mowak Jan       Malinowski Tomasz       Nowak Jan         Image: Szukaj       Image: Szukaj       Image: Szukaj       Image: Szukaj         Image: Szukaj       Image: Szukaj       Image: Szukaj       Image: Szukaj         Image: Szukaj       Image: Szukaj       Image: Szukaj       Image: Szukaj         Image: Szukaj       Image: Szukaj       Image: Szukaj       Image: Szukaj         Image: Szukaj       Image: Szukaj       Image: Szukaj       Image: Szukaj         Image: Szukaj       Image: Szukaj       Image: Szukaj       Image: Szukaj         Image: Szukaj       Image: Szukaj       Image: Szukaj       Image: Szukaj         Image: Szukaj       Image: Szukaj       Image: Szukaj       Image: Szukaj         Image: Szukaj       Image: Szukaj       Image: Szukaj       Image: Szukaj         Image: Szukaj       Image: Szukaj       Image: Szukaj       Image: Szukaj         Image: Szukaj       Image: Szukaj       Image: Szukaj       Image: Szukaj |                                  |            |              |  |  |  |  |  |
| D7                                                                                                    | numer wersji                     |            |              |  |  |  |  |  |
| INFO                                                                                                    |                                  |            | _            |  |  |  |  |  |
| SPOIKa 19.1                                                                                                    |                                  |            | <b>_</b>     |  |  |  |  |  |

Program zamykamy standardowo - krzyżykiem w prawym górnym rogu okienka.

Centralną część zajmuje tablica z nazwiskami pracowników oraz "**pasek listy płac**" z nazwą listy płac, którą aktualnie przeglądamy. Jeśli wciśniemy (klikniemy w) pasek listy płac, zobaczymy tablicę list płac. Możemy wybrać inną listę płac. Automatycznie pojawią się nazwiska pracowników z wybranej listy płac.

# W danym momencie zawsze jesteśmy ustawieni na wybranej liście płac i widzimy pracowników z tej listy.

**przełącznik pokazywania** – jeśli ustawimy "**wszystkie**", w tablicy zobaczymy wszystkich pracowników - całą kartotekę kadrową. Jeśli ustawimy "**zaznaczone**", w tablicy pozostaną tylko pracownicy zaznaczeni. Mechanizm zaznaczania opiszemy w kolejnym rozdziale.

**pole wyszukiwania** – służą one do wyszukiwania pracowników po nazwisku. Możemy wpisać dowolny fragment nazwiska. W trakcie wpisywania, komputer będzie zmieniał zawartość tabeli pracowników, pozostawiając tylko tych, którzy mają gdzieś w nazwisku dany fragment. Jeśli wpiszemy np. "s", w tabeli pozostaną tylko ci, którzy w nazwisku mają literę "s". Jeśli dalej wpiszemy "k", w tabeli pozostaną tylko ci, którzy w nazwisku mają "sk" itd. Musimy wymazać zawartość pola aby z powrotem zobaczyć wszystkich pracowników.

Przycisk **"Wpisz dane"** - uruchamia operacja wprowadzania danych. Opiszemy to w odrębnym rozdziale.

Przycisk "**Dane płacowe**" - do przeglądania danych płacowych wybranego (podświetlonego) pracownika.

Przycisk "**Dane kadrowe**" - do przeglądania danych kadrowych wybranego (podświetlonego) pracownika.

W górnej części okienka znajduje się menu główne, w którym znajdziesz szereg operacji, wykazów i zestawień. Opiszemy je w kolejnych rozdziałach. Menu podzielone jest tematycznie na bloki operacji. Możesz bez obaw wywołać każdą z operacji. Jeśli operacja wykonuje coś nieodwracalnego w skutkach, pojawi się okienko ostrzegające. Spis wszystkich operacji znajdziemy w rozdziale "**Menu - spis operacji, ze wskazaniem odpowiednich rozdziałów opisujących szczegółowo daną operację**".

Menu - spis operacji ze wskazaniem odpowiednich działów opisujących szczegółowo daną operację

## Wydruki

- Przelicz listy płac (Patrz rozdział Wyliczanie płac)
- Pokaż blokady (Patrz rozdział Inne)
- Lista płac i paski (Patrz rozdział Drukowanie list płac i noie tylko)
- Przelewy (Patrz rozdział Drukowanie list płac i noie tylko)
- Transmisja do "Płatnika" (Patrz rozdział Drukowanie list płac i noie tylko)
- □ Karta wynagrodzeń pracownika (Patrz rozdział Drukowanie list płac i noie tylko)
- Uniwersalne (Patrz rozdział Formy wydruku (uniwersalne))
- □ PIT 4 (Patrz rozdział **Drukowanie PIT-ów**)
- □ PIT 4R (Patrz rozdział **Drukowanie PIT-ów**)
- □ PIT 8b (Patrz rozdział **Drukowanie PIT-ów**)
- □ PIT 8S (Patrz rozdział Drukowanie PIT-ów)
- □ PIT 11/8B (Patrz rozdział Drukowanie PIT-ów)
- □ PIT 40 (Patrz rozdział **Drukowanie PIT-ów**)
- □ Stawka chorobowego (Patrz rozdział Chorobowe)

## Lista płac

- Listy plac wszystkie (Patrz rozdział Listy plac)
- □ Nowa lista płac (Patrz rozdział Listy płac)
- □ Nowa lista płac pusta (Patrz rozdział Listy płac)

- Dołącz do listy płac (Patrz rozdział Listy płac)
- □ Wyłącz z listy płac (Patrz rozdział Listy płac)

## Inne

□ Badaj-napraw (Patrz rozdział Inne)

## Ustawienia

- □ Parametry (Patrz rozdział Ustawienia)
- □ Płatnicy (Patrz rozdział Drukowanie PIT-ów)
- □ Tabela składników (Patrz rozdział Wyliczanie płac)
- Rodzaje pracownika składniki (Patrz rozdział Wpisywanie danych płacowych)
- □ Formy listy płac (Patrz rozdział Formowanie (układanie) wydruku)
- □ Formy uniwersalne (Patrz rozdział Formy wydruku (uniwersalne))
- □ Hasła (Patrz rozdział **Dodatek**)

# Dopisanie nowego pracownika

Dopisanie pracownika do kartoteki kadrowe może być wykonane tylko w programie KADRY operacja "**Zbiór/Załóż nową kartę**" (patrz instrukcja obsługi programu KADRY).

Przed dopisaniem upewnij się czy nie ma go już w kartotece (pracował kiedyś jako np. sezonowy lub na umowę zlecenie).

Jedna osoba powinna mieć w kartotece kadrowej dokładnie jedną kartę danych.

# Usunięcie pracownika z kartoteki

Usunięcie pracownika z kartoteki kadrowe może być wykonane tylko w programie KADRY operacja "**Zbiór/Usuń kartę**" (patrz instrukcja obsługi programu KADRY).

## Nie usuwa się pracownika który np. odchodzi z firmy.

Jego dane i składniki płac będą potrzebne do zestawień. Takiego pracownika usuwamy tylko z listy płac natomiast jego karta danych pozostaje na zawsze w kartotece kadrowej.

Usuwanie kartoteki jest potrzebne tylko wtedy gdy pomyłkowo niepotrzebnie ją założyliśmy.

# Zmiana danych kadrowych pracownika

.

Zmiany w kartotece pracownika można wprowadzać w programie KADRY przycisk "**Pokaż**" lub "**Zbiór/Zmiany w karcie danych**". Można zrobić to także w programie PŁACE.

W głównym okienku wybierz (zaznacz) odpowiedniego pracownika i wciśnij przycisk "Dane kadrowe"

| 🚵 PŁACE                                                             |                   |            |          |  |  |  |  |  |
|---------------------------------------------------------------------|-------------------|------------|----------|--|--|--|--|--|
| <u>W</u> ydruki <u>L</u> ista płac <u>U</u> stawienia <u>P</u> omoc |                   |            |          |  |  |  |  |  |
| Zakład Gospodarki Komunalnej i Mieszkaniowej                        |                   |            |          |  |  |  |  |  |
| pl-2 04-02-15                                                       | zasadnicza        |            |          |  |  |  |  |  |
| C                                                                   | Z Nazwisko        | Stanowisko |          |  |  |  |  |  |
| Wszystkie     Zaznaczone                                            | 🕨 🎽 Kowal Jan     |            |          |  |  |  |  |  |
| szukai                                                              | Malinowski Tomasz |            |          |  |  |  |  |  |
|                                                                     | Nowak Jan         |            |          |  |  |  |  |  |
|                                                                     |                   |            |          |  |  |  |  |  |
|                                                                     |                   |            |          |  |  |  |  |  |
| Wpisz dane                                                          |                   |            |          |  |  |  |  |  |
|                                                                     |                   |            |          |  |  |  |  |  |
|                                                                     |                   |            |          |  |  |  |  |  |
| Dane płacowe                                                        |                   |            |          |  |  |  |  |  |
| Dane kadrowe                                                        |                   |            |          |  |  |  |  |  |
| D.7                                                                 |                   |            |          |  |  |  |  |  |
|                                                                     |                   |            |          |  |  |  |  |  |
| <b>SPOIKA</b> 19.1                                                  |                   |            | <u> </u> |  |  |  |  |  |

Pojawi się karta danych wybranego pracownika.

| Karta danych                                                                                               |                                                                                                    |
|----------------------------------------------------------------------------------------------------|----------------------------------------------------------------------------------------------------|
| Kowal Jan                                                                                                  | zakładki                                                                                                    |
| Pers.1 Pers.2 Zatr.1 Z                                                                                     | Zatr.2 Chorob Urlop Staż Staż 2 Dod Inne                                                                                                    |
| Rodzaj<br>Nr 003<br>Nr2                                                                                    | Nazwisko Kowal Płeć<br>Imię Jan mężczyzna<br>Drugie imię Robert<br>Imię ojca Wiesław Urodzony 1957-09-19<br>Imię matki Zofia w Ząbkowice Śląsk |
| Kraj Polska<br>Wojew. Dolnośląskie<br>Powiat Ząbkowice Śl.<br>Gmina Ząbkowice Śl.<br>Miejsc. Ząbkowice Śl. | Ulica Polna<br>Nr domu 2 Nr lokalu 3<br>Kod poczt[55-100 Poczta]Kutno<br>Telefon                                                               |
| 🗶 Wyjdź bez zapisywa                                                                                       | ania zmian Zapisz zmiany                                                                                                    |

Danych jest sporo dlatego podzielono je na zakładki.

- Pers1,Pers2 dane personalne
- Zatr1,Zatr2 dane dotyczące zatrudnienia
- Chorob. okresy chorobowe

ltd.

Poniżej opiszemy tylko te dane, które mają zastosowanie w programie PŁACE. Opis pozostałych znajdziesz w instrukcji obsługi programu KADRY.

Pole "**Rodzaj**" jest polem wyboru (zauważ przycisk z prawej strony pola). Oznacza to, że nie możemy wpisać dowolnej wartości a jedynie wybrać jedną z pośród zdefiniowanych. Wartości możemy zdefiniować tylko w programie KADRY "**Ustawienia/Tablice**".

Podobne pola znajdziemy na innych zakładach np. stanowisko, wykształcenie itp.

Nie należy przesadzać z dzieleniem pracowników na rodzaje. Wystarczy podział, który odzwierciedla znaczące różnice w liczeniu płac. Na początek proponujemy wszystkich pracowników (umysłowych i fizycznych) określić jednym rodzajem - "pracownik". Z czasem w miarę potrzeb wyodrębni się inne rodzaje.

Oczywiście musimy wpisać nazwisko i imię. Do drukowania PIT-ów potrzebne będą: data urodzenia i dane adresowe.

| Kowal J   | an                                                                                                    |
|-----------|----------------------------------------------------------------------------------------------------|
| Pers.1 Pe | rs.2 Zatr.1 Zatr.2 Chorob Urlop Staz Staz 2 Dod Inne<br>Pesel 12345678901<br>Nr dowodu osobistego<br>Wydany przez<br>NIP<br>Urząd skarb. |
| NrR       | Bank BS Ząbkowice 💌<br>achunku 11222233334444555566667777                                                                                |
|           | Kasa chorych                                                                                                    |

Na zakładce "**Pers.2**" musimy wpisać NIP i urząd skarbowy oraz wybrać bank i wpisać numer rachunku (potrzebne do drukowania przelewów).

| Dane dla programu "Płatnik"<br>Kod ubezpieczenia np.011000<br>011000<br>Kod wymiaru czasu pracy np.001001<br>001001 |
|----------------------------------------------------------------------------------------------------|
|                                                                                                    |

Na zakładce **"Zatr.2**" musimy wpisać kod ubezpieczenia i kod wymiaru czasu prace (potrzebne przy transmisji do programu **"Płatnik ZUS"**).

Pozostałe dane nie są potrzebne do PŁAC. Można je uzupełnić w późniejszym terminie, podobnie jak byłych pracowników, emerytów i rencistów.

Koniecznie wcisnąć przycisk "Zapisz zmiany" jeśli chcemy aby wprowadzone zmiany zostały wprowadzone do bazy danych.

## Przglądanie tabeli list płac

Co miesiąc tworzymy nową listę płac. W większych firmach w miesiącu tworzy się kilka list płac dla różnych grup pracowników. Do tego dochodzą listy dodatkowe (nagrody, wyrównania, dodatki itp).

Aby zobaczyć wszystkie listy płac, w okienku głównym wciśnij "**Pasek listy płac**" lub w menu "**Listy płac/Listy płac - wszystkie**".

| 🚵 PŁACE                  |                                  |             |          |
|--------------------------|----------------------------------|-------------|----------|
| Wydruki Lista płac       | <u>U</u> stawienia <u>P</u> omoc |             |          |
| Zakład Gospoda           | ki Komunalnej i Mieszkani        | owej        |          |
| pl-2 04-02-15            | zasadnicza 🔶 pasel               | (listy płac |          |
|                          | ZaNazwisko                       | Stanowisko  |          |
| wszystkie     zaznaczone | 🕨 🛀 Kowal Jan                    |             |          |
| szukai                   | 📕 🍨 Malinowski Tomasz            |             |          |
|                          | 👛 🍨 Nowak Jan                    |             |          |
|                          |                                  |             |          |
|                          |                                  |             |          |
| Wpisz dane               |                                  |             |          |
|                          |                                  |             |          |
|                          |                                  |             |          |
| Dane płacowe             |                                  |             |          |
| Dane kadrowe             |                                  |             |          |
|                          |                                  |             |          |
|                          |                                  |             |          |
| <b>сронка</b> 19.1       |                                  |             | <b>_</b> |

Pojawi się tablica ze wszystkimi listami płac.

| ZZ | Zε | Data wy <mark>pła</mark> ty | Symb | Nr              | Za okres od | do         | Opis                                         | KodL | Kod | Pła |   |
|----|----|-----------------------------|------|-----------------|-------------|------------|----------------------------------------------|------|-----|-----|---|
| 1  | w  | 2006-02-28                  | lp   | 1               | 2006-02-01  | 2006-02-28 | Lista płac za luty 2006 Personel Medyczny    | 01   | N   | 1   |   |
|    | w  | 2006-02-28                  | Lp   | 2               | 2006-02-01  | 2006-02-28 | Lista płacy za luty 2006 ADMINISTRACJA       | 01   | N   | া   |   |
| 1  | w  | 2006-03-30                  | lp   | - <sup>24</sup> | 2006-03-01  | 2006-03-31 | Lista płac za marzec 2006 Personel Medyczn   | 01   | N   | 1   |   |
|    | w  | 2006-03-31                  | Lp   | 2               | 2006-03-01  | 2006-03-31 | Lista płacy za marzec 2006 ADMINISTRAC       | 01   | N   | 1   |   |
|    | w  | 2006-04-30                  | Lp   | 2               | 2006-04-01  | 2006-04-30 | Lista płacy za kwiecień 2006 ADMINISTRA      | 01   | N   | া   |   |
|    | w  | 2006-04-30                  | lp   | - 1             | 2006-04-01  | 2006-04-30 | Lista płac za kwiecień 2006 Personel Medycz  | 01   | N   | া   |   |
| 1  | w  | 2006-05-30                  | lp   | 调               | 2006-05-01  | 2006-05-30 | Lista płac za maj 2006 Personel Medyczny     | 01   | N   | 1   |   |
|    | w  | 2006-05-30                  | Lp   | 2               | 2006-05-01  | 2006-05-31 | Lista płacy za maj 2006 ADMINISTRACJA        | 01   | N   | 1   | 1 |
| 1  | w  | 2006-06-30                  | lp   | - 23            | 2006-06-01  | 2006-06-30 | Lista płacizal czerwiec 2006 Personel Medyc  | 01   | N   | া   |   |
|    | w  | 2006-06-30                  | Lp   | 2               | 2006-06-01  | 2006-06-30 | Lista płacy za czerwiec 2006 ADMINISTRA      | 01   | N   | 1   |   |
| 1  | w  | 2006-07-31                  | lp   | - <sup>24</sup> | 2006-07-01  | 2006-07-31 | Lista płac za lipiec 2006 Personel Medyczny  | 01   | N   | 1   |   |
| 1  | w  | 2006-07-31                  | Lp   | 2               | 2006-07-01  | 2006-07-31 | Lista płac za lipiec 2006 ADMINISTRACJA      | 01   | N   | 1   |   |
|    | w  | 2006-08-30                  | lp   | - 33            | 2006-08-01  | 2006-08-31 | Lista płac za sierpień 2006 Personel Medyczn | 01   | N   | া   |   |
| 1  | W  | 2006-09-30                  | Lp   | 2               | 2006-09-01  | 2006-09-30 | Lista płac za wrzesień 2006 ADMINISTRAC      | 01   | Ν   | 81  |   |
| 1  | w  | 2006-09-30                  | Lp   | 3               | 2006-09-01  | 2006-09-30 | Lista płac za wrzesień 2006 Prace Interwenc  | 01   | N   | 4   | 1 |

Z czasem list będzie coraz więcej. Ułożone są wg daty wypłaty. Aby ułatwić wyszukiwanie wciśnij "**zaznaczenie**". Pojawi się okienko.

| <ul> <li>zaznacz</li> <li>wymaż zazna</li> </ul>          | aczenia                     | wymaż wszystkie |
|-----------------------------------------------------------|-----------------------------|-----------------|
| ymbol 🔀                                                   | numer od                    | do 🗾            |
| lata wypłaty – c                                          | od 01-01-02                 | do 03-06-22     |
| vypłata za okres (                                        | od 01-01-02                 | do 03-06-22     |
| opis 🛛 🕺                                                  | 19                          | ]               |
| od ubezpieczenia<br>ko                                    | a  %<br>d  %                |                 |
|                                                           | wykonaj                     |                 |
| √ pola ze znakier<br>'oniżej przykłady (<br>% - wszystkie | 1 "%" wpisuje :<br>wzorców: | się wzorzec.    |

Wpisz ograniczenia i wciśnij "**wykonaj**". W tabeli "**Listy płac**", przy listach spełniających ograniczenia pojawi się symbol "**W**". Teraz wystarczy włączyć przełącznik "**zaznaczone**" a w tabeli pozostaną tylko listy płac spełniające ograniczenia.

Wybierz (podświetl) listę, którą chcesz oglądać i wciśnij "wybierz".

W okienku głównym pojawią się pracownicy, którzy występują na wybranej liście a na "**Pasku listy płac**" – nawa wybranej listy.

Przycisk **"ustaw płatnika"** pozwala na grupowe podłączenie płatników wybranych w okienku głównym do zaznaczonych list płac.

#### Nowa lista płac

Chcemy przygotować listę płac na następny miesiąc. Wystarczy skopiować listę z poprzedniego miesiąca i nanieść ewentualne zmiany.

W okienku głównym wciśnij "**Pasek listy płac**", wybierz listę która ma być skopiowana i wciśnij "**wybierz**". (Patrz rozdział "**Przeglądanie tabeli list płac**".)

Teraz z menu wybierz "Lista płac / Nowa lista płac".

| <u>.</u> | lowa lista pła        | ac 📃 🗌                                                                             | × |
|----------|-----------------------|------------------------------------------------------------------------------------|---|
| ро       | - obsługa             | 01/07                                                                              |   |
|          | Na bazie<br>li        | aktualnie wyżej wymienionej, tworzy nową<br>stę płac. Skoryguj poniższe dane.<br>- |   |
|          | symbol                | po nr 47                                                                           |   |
|          | data wypłaty          | 01-07-01                                                                           |   |
|          | za okres od           | 01-06-01 do 01-06-30                                                               |   |
|          | opis                  | obsługa 01/07                                                                      |   |
|          | kod ubez<br>np: 01-no | pieczenia (do programu ''Płatnik ZUS'') ∫01<br>ormalnie 50-zlecone                 |   |
|          |                       | OK X Anuluj                                                                        |   |

Popraw zawartość pól (program podkłada dane z kopiowanej listy), wciśnij "OK".

W tym momencie komputer utworzy nową listę płac, kopiując wszystkich pracowników wraz ze wszystkimi składnikami i wróci do okienka głównego.

Jesteś ustawiony na nowo utworzonej liście. Teraz wystarczy zmienić niektóre dane (patrz rozdziały "Wpisz dane" i "Dane płacowe") i lista jest gotowa.

Czasami trzeba dołączyć nowego pracownika – patrz rozdział "Dołączenie pracownika do listy płac". Czasami trzeba kogoś usunąć – patrz rozdział "Usunięcie pracownika z listy płac".

Zauważ, że nie ma możliwości usunięcia listy. Jeśli pomyłkowo założyłeś listę, wpisz jej datę wypłaty np. 2099-01-01. Wykorzystasz ją w późniejszym terminie.

Uwaga. Przy zakładaniu nowej listy (przez kopiowanie), kopiowane są także blokady wyliczania "B". Uruchom operację "Wydruki / Pokaz blokady", żeby sprawdzić u kogo i gdzie zablokowane jest wyliczanie.

#### Nowa pusta lista płac

Musimy przygotować listę płac jakiej do tej pory nie było. Tak jest w przypadku wdrażania programu lub sporadycznych list dodatkowych (np. nagrody). Nie opłaca się kopiowanie innej listy gdyż trzeba by potem zerować wszystkie niepotrzebne składniki. W takim wypadku tworzymy nową pustą listę.

| Z menu wybierz " <b>Lista płac</b> | / Nowa lista p | łac (pusta)". |
|------------------------------------|----------------|---------------|
|------------------------------------|----------------|---------------|

| 🎎 Nowa - pusta lista płac 📃 🗖 🔀                                                                                                    |
|----------------------------------------------------------------------------------------------------|
| Zakłada nową, pustą listę (bez pracowników).<br>Uzupełnij poniższe dane.                                                                                                    |
| symbol nr data wypłaty do do opis                                                                                                    |
| kod ubezpieczenia (do programu ''Płatnik ZUS'')<br>np: 01-normalnie 50-zlecone                                                                                                    |
| Operacji tej używa się do utworzenia pierwszej listy płac lub do tworzenia list<br>dodatkowch (np.nagrody). Następną czynnością powinno być zaznacznie<br>odp.pracowników i wywołanie operacji "Dołącz do listy". |
| OK X Anuluj                                                                                                    |

Wypełnij pola i wciśnij "**OK**". W tym momencie komputer utworzy nową listę płac bez nazwisk i składników i wróci do okienka głównego. Nie widać żadnego nazwiska czyli lista rzeczywiście jest pusta.

Teraz trzeba dołączyć do niej pracowników (patrz rozdział "Dołączanie pracowników do listy płac") i wpisać dane (patrz rozdziały "Wpisz dane" i "Dane płacowe").

Zauważ, że nie ma możliwości usunięcia listy. Jeśli pomyłkowo założyłeś listę, wpisz jej datę wypłaty np. 2099-01-01. Wykorzystasz ją w późniejszym terminie.

### Dołączanie pracowników do listy płac

Jeśli dołączasz do listy płac nowego (nowoprzyjętego) pracownika to najpierw musisz dopisać go do kartoteki kadrowej (patrz rozdział "**Dopisanie nowego pracownika**").

Ustaw przełącznik na "**wszystkie**" (patrz rozdział "**Przeglądanie kartoteki pracowników**"). Zobaczysz wszystkich pracowników (całą kartotekę kadrową).

Wyszukuj pracowników, którzy mają znaleźć się na liście. Możesz do tego użyć pola "**szukaj**". Kliknij szybko dwa razy w niebieską kolumnę obok nazwiska wybranego pracownika.

| 💫 PŁACE                            |                                  |            |          |
|------------------------------------|----------------------------------|------------|----------|
| <u>W</u> ydruki <u>L</u> ista płac | <u>U</u> stawienia <u>P</u> omoc |            |          |
| Zakład Gospodar                    | ki Komunalnej i Mieszkanio       | wej        |          |
| pl-2 04-02-15                      | zasadnicza                       |            |          |
|                                    | ZaNazwisko                       | Stanowisko |          |
|                                    | 🔺 Kowal Jan                      |            |          |
| szukai                             | Malinowski Tomasz                |            |          |
|                                    | 🕨 🍨 Nowak Jan                    |            |          |
|                                    |                                  |            |          |
|                                    |                                  |            |          |
| Wpisz dane                         |                                  |            |          |
|                                    |                                  |            |          |
|                                    |                                  |            |          |
| Dane płacowe                       |                                  |            |          |
| Dane kadrowe                       |                                  |            |          |
|                                    |                                  |            |          |
|                                    |                                  |            |          |
| оронка 19.1                        |                                  |            | <b>_</b> |

Obok nazwiska w niebieskiej kolumnie pojawi się gwiazdka.

Jeszcze raz kliknij szybko dwa razy w to samo miejsce. Gwiazdka zniknie i tak na przemian. Gwiazdka przy nazwisku oznacza, że pracownik został zaznaczony.

Zaznacz pracowników, którzy mają być dołączeni.

Przełącznik "**wszystkie/zaznaczone**" ustaw na "**zaznaczone**". W tabeli pracowników powinni znajdować się tylko ci, którzy mają znaleźć się na liście płac.

| 🔜 PŁACE                            |                                    |            | -DX      |
|------------------------------------|------------------------------------|------------|----------|
| <u>W</u> ydruki <u>L</u> ista płac | : <u>U</u> stawienia <u>P</u> omoc |            |          |
| Zakład Gospoda                     | rki Komunalnej i Mieszkaniowej     |            |          |
| pl-2 04-02-15                      | zasadnicza                         |            |          |
|                                    | ZaNazwisko                         | Stanowisko |          |
|                                    | 📕 🎽 Kowal Jan                      |            |          |
| ezuk ai                            | 🕨 🎽 Nowak Jan                      |            |          |
|                                    |                                    |            |          |
|                                    |                                    |            |          |
|                                    |                                    |            |          |
| Wpisz dane                         |                                    |            |          |
|                                    |                                    |            |          |
|                                    |                                    |            |          |
| Dane pracowe                       |                                    |            |          |
| Dane kadrowe                       |                                    |            |          |
| D7                                 |                                    |            |          |
|                                    |                                    |            | <b>_</b> |
| 13.1                               | ,                                  |            |          |

To jeszcze nie koniec. Jeszcze wszystko można wycofać zamykając program lub przełączając się na inną listę płac.

Kluczowym momentem jest wywołanie operacji "Lista płac / dołącz do listy płac". Wtedy komputer przegląda wszystkich zaznaczonych i dołącza tych, którzy nie należą do danej listy płac.

| - UI ×           | Rekonstrukcja listy płac 📃                                                                                                    |
|------------------|----------------------------------------------------------------------------------------------------|
|                  | I - zasadnicza                                                                                                    |
|                  | Uwaga !!!                                                                                                    |
| ymi<br>sam<br>st | Operacji tej używa się w fazie przygotowywania listy płac. Inny<br>słowy, nie należy rekonstruować list zatwierdzonych. Program s<br>tego dopilnuje, pod warunkiem że zaznaczysz, która lista jes<br>zatwierdzona (operacja "Ustawienia/Listy płac").                                   |
|                  | Do listy płac dołączy tych, którzy w tej chwili są<br>zaznaczeni ale nie są dołączeni do listy płac.                                                                                                    |
|                  | słowy, nie należy rekonstruować list zatwierdzonych. Program<br>tego dopilnuje, pod warunkiem że zaznaczysz, która lista je<br>zatwierdzona (operacja "Ustawienia/Listy płac").<br>Do listy płac dołączy tych, którzy w tej chwili są<br>zaznaczeni ale nie są dołączeni do listy płac. |

## Usunięcie pracownika z listy płac

Aby usunąć pracownika z listy płac, wystarczy wybrać go (podświetlić) w okienku głównym i wywołać operację "Lista płac / wyłącz z listy plac".

| U                                                                          | Jwaga                                                                                                  |                                                                                                    |                                                                                                    |                                                                                                    |                                                                                                    |
|----------------------------------------------------------------------------|----------------------------------------------------------------------------------------------------|----------------------------------------------------------------------------------------------------|----------------------------------------------------------------------------------------------------|----------------------------------------------------------------------------------------------------|----------------------------------------------------------------------------------------------------|
| używa się w faz<br>ależy rekonstruo<br>nuje, pod warun<br>rierdzona (opera | ie przyg<br>wać list<br>kiem że<br>icja "Usl                                                           | otowyw<br>zatwier<br>zaznac<br>tawienia                                                                                                    | ania list<br>dzonycl<br>zysz, kt<br>/Listy p                                                                                                    | y płac<br>h. Pro <u>c</u><br>tóra lis<br>słac").                                                                                                    | : Innymi<br>gram sam<br>ta jest                                                                                                    |
| st płac wyłąc.<br>pr                                                       | zy jedr<br>acowni                                                                                      | nego - '<br>ika.                                                                                                    | wybra                                                                                                    | nego                                                                                                    |                                                                                                    |
| 1                                                                          | i używa się w faz<br>iależy rekonstruc<br>Inuje, pod warun<br>wierdzona (opera<br>ist płac wyłąc<br>pr | i używa się w tazie przyg<br>iależy rekonstruować list<br>Inuje, pod warunkiem że<br>wierdzona (operacja "Us<br>ist płac wyłączy jedr<br>pracown | i używa się w fazie przygotowyw<br>iależy rekonstruować list zatwier<br>Inuje, pod warunkiem że zaznac<br>wierdzona (operacja "Ustawienia<br>ist płac wyłączy jednego –<br>pracownika. | i używa się w fazie przygotowywania list<br>iależy rekonstruować list zatwierdzonyc<br>Inuje, pod warunkiem że zaznaczysz, kt<br>wierdzona (operacja "Ustawienia/Listy p<br>ist płac wyłączy jednego - wybra<br>pracownika. | i używa się w fazie przygotowywania listy płac<br>iależy rekonstruować list zatwierdzonych. Prog<br>Inuje, pod warunkiem że zaznaczysz, która lis<br>wierdzona (operacja "Ustawienia/Listy płac").<br>ist płac wyłączy jednego - wybranego<br>pracownika. |

Wyłączenie z listy nie oznacza usunięcia pracownika z kartoteki kadrowej i tak właśnie powinno być. Pracownik, który odszedł z firmy, nie będzie już występował na listach płac ale jego dane powinny pozostać. Będą potrzebne np. do zestawień.

## Listy zatwierdzone

Lista płac po wydrukowaniu i zatwierdzeniu nie powinna być już modyfikowana.

Naciśnij "Pasek listy płac".

|   | Lis | sty            | płac      |       |         |             |          |                    |        | _   □ | Ľ |
|---|-----|----------------|-----------|-------|---------|-------------|----------|--------------------|--------|-------|---|
| Γ | Z   | Ζā             | Data wypł | Symb  | Nr      | Za okres od | do       | Opis               | KodU   | Kod   | • |
|   | z   | W              | 04-01-15  | pl    | 1       | 04-01-01    | 04-01-31 | zasadnicza         | 01     | z     |   |
|   | z   | $\overline{)}$ | 04-02-15  | pl    | 2       | 04-02-01    | 04-02-28 | zasadnicza         | 01     | z     |   |
|   |     | \$             | 04-03-15  | pl    | 3       | 04-03-01    | 04-03-28 | zasadnicza         | 01     | z     |   |
|   |     |                | 05-83-01  | nagro | 3       | 05-03-01    | 05-03-12 |                    | 22     | 22    |   |
|   |     |                |           |       | Zatwie  | razone      |          |                    |        |       |   |
|   | C   | ) za           | aznaczone | 🖲 ws  | zystkie | od daty     | 01-01-02 | zaznaczanie usuń u | wybier | z     |   |

Kliknij dwa razy w listę, którą chcesz zatwierdzić. Pojawi się okienko "Lista płac".

| data wypłaty<br>04-02-15           | symbol                        | nr listy płac             | za okres od<br>04-02-01 | do<br>04-02-28 |
|------------------------------------|-------------------------------|---------------------------|-------------------------|----------------|
| opis                               |                               | 1.5                       | 2                       | 12             |
| zasadnicza                         |                               |                           |                         |                |
| kod ubezpiecze<br>( najczęściej 01 | nia ZUS <b>(0</b><br>lub 50 ) | kod listy p<br>z-zleconej | łac (n-normal.<br>)     | z              |
|                                    | 11                            |                           |                         |                |
| 1).<br>(1)                         |                               |                           |                         |                |

Kliknij w zielony przycisk "**niezatwierdzona**" i wciśnij "**zapisz**". W czerwonej kolumnie pojawi się literka "z". Mówimy, że lista jest **zatwierdzona**.

Ponownie kliknij dwa razy w tą listę. Pojawi się okienko "Lista płac".

| 🎱 Lista płac                 |                    |               |                 | _0 ×   |
|------------------------------|--------------------|---------------|-----------------|--------|
| data wypłaty                 | symbol             | nr listy płac | za okres od     | do     |
| opis                         | 1 <mark>199</mark> |               | Jerozer         |        |
| zasadnicza<br>kod ubezniecza | inia 7119 III      | kod listu p   | ikan ( ninormal |        |
| ( najczęściej 01             | lub 50 )  0        | z-zlecone)    | )<br>)          | z      |
| zatwierd                     | zona               |               | ×               |        |
|                              |                    |               | [               | zapisz |

Przycisk jest już czerwony – oznacza to, że lista jest **zatwierdzona**. Kliknij w przycisk "**zatwierdzona**" i wciśnij "**zapisz**". Z czerwonej kolumny zniknie literka "z". Mówimy, że lista jest **niezatwierdzona**.

W okienku głównym listy zatwierdzone mają czerwony "Pasek listy płac".

| 🚨 PŁACE                               |                                                 |            |          |
|---------------------------------------|-------------------------------------------------|------------|----------|
| Wydruki Lista płac<br>Zakład Gospodar | Ustawienia Pomoc<br>ki Komunalnej i Mieszkaniov | #ej        |          |
| pl-1 04-01-15                         | zasadnicza                                      |            |          |
|                                       | ZaNazwisko                                      | Stanowisko |          |
| wszystkie     zaznaczone              | 🕨 🛀 Kowal Jan                                   |            |          |
| ozukai                                | 🖉 🏝 Malinowski Tomasz                           |            |          |
| Wpisz dane                            |                                                 |            |          |
| Dane płacowe                          |                                                 |            |          |
| Dane kadrowe                          |                                                 |            |          |
|                                       |                                                 |            | <u>-</u> |

Komputer nie pozwoli nic zmienić na takiej liście.

## Operacja "Dane płacowe"

W głównym okienku wybierz jakiegoś pracownika i wciśnij przycisk "Dane płacowe".

| 💫 PŁACE                            |                                    |            |          |
|------------------------------------|------------------------------------|------------|----------|
| <u>W</u> ydruki <u>L</u> ista pład | c <u>U</u> stawienia <u>P</u> omoc |            |          |
| Zakład Gospoda                     | nki Komunalnej i Mieszkani         | owej       |          |
| pl-2 04-02-15                      | zasadnicza                         |            |          |
|                                    | ZaNazwisko                         | Stanowisko | <b>^</b> |
| wszystkie     Zazpaczone           | 🕨 🎽 Kowal Jan                      |            |          |
| szukai                             | 📕 🍨 Malinowski Tomasz              |            |          |
|                                    | 📕 🍨 Nowak Jan                      |            |          |
| 1                                  |                                    |            |          |
|                                    |                                    |            |          |
| Wpisz dane                         |                                    |            |          |
|                                    |                                    |            |          |
|                                    |                                    |            |          |
| Dane pracowe                       |                                    |            |          |
| Dane kadrowe                       |                                    |            |          |
|                                    |                                    |            |          |
| INEO                               |                                    |            |          |
| <b>сронка</b> 19.1                 | ]                                  |            | <b>•</b> |

Komputer pokaże składniki wybranego pracownika na danej liście płac. Zestaw pokazywanych składników określa się dla każdego rodzaju pracownika operacją "**Ustawienia / Rodzaj pracownika-składniki**" opisaną w odrębnym rozdziale.

| 🚵 Wszyst | kie | dane                            |                                             |         |
|----------|-----|---------------------------------|---------------------------------------------|---------|
| Kowal    | Ja  | ព                               |                                             |         |
| 04-02-15 | pl  | -2 zasadnicza                   |                                             |         |
| Lp       | В   | Wartość                         | Nazwa                                       |         |
| ▶ 001    |     | 1 000,00 zł                     | wynagrodzenie zasadnicze                    |         |
| 002      |     | 0,00 zł                         | wysługa                                     |         |
| 003      |     | 0,00 zł                         | dodatek funkcyjny                           |         |
| 004      |     | 0,00 zł                         | % premii                                    |         |
| 005      | Ľ   | 0,00 zł                         | premia                                      |         |
| 006      |     | 0,00 zł                         | dodatek motywacyjny                         |         |
| 007      |     | 0,00 zł                         | dodatek wychowawczy                         |         |
| 008      |     | 0,00 zł                         | szkodliwe składniki wyliczone               |         |
| 009      |     | 0,00 zł                         | dodatki inne                                |         |
| 010      |     | 0.00 zł                         | dodatki inne /opodatkowane/                 |         |
| 011      | L   | 0,00 zł                         | wynagrodzenie za czas niezdolności do pracy |         |
| 013      |     | 0,00 zł                         | dod.wynagr.roczne                           |         |
| 014      |     | 0,00 zł                         | nagroda jubileuszowa                        |         |
| 015      |     | 0,00 zł                         | staż za czas choroby                        |         |
| 016      |     | 0,00 zł                         | za urlop                                    |         |
| 017      |     | 0,00 zł                         | ekwiwalent za urlop                         | -       |
| 1        | 8   | S <b>zapisz i</b><br>Fi pokaż p | przelicz zapisz ale nie przeliczaj wyjście  | zapisie |

Mamy dwa rodzaje składników:

- Wpisywane (podawane) Składniki, które musimy wpisać sami (np. zasadnicza, % premii)
- Wyliczane (oznaczone literką "L" w czerwonej kolumnie) Te składniki wyliczane są przez komputer (np.: brutto, kwota premii).

Zmień kwotę któregoś ze składników wpisywanych. Wciśnij przycisk "**zapisz i przelicz**" i zauważ zmiany w składnikach wyliczanych.

Spróbuj zmienić wartość składnika wyliczanego i wciśnij "**zapisz i przelicz**". Zauważ, że program z powrotem wpisze wartość jaka wynika z obliczeń, chyba że zablokujemy wyliczanie składnika.

Szybko dwa razy kliknij w składnik, który chcesz zablokować (dotyczy to tylko składników wyliczanych). Zamiast litery "L" pojawi się "B". Wyliczanie tego składnika zostało zablokowane. Wciśnij przycisk "**zapisz i przelicz**" i zauważ, że kwota nie została zmieniona.

Jeszcze raz szybko dwa razy kliknij w ten składnik – z powrotem pojawi się literka "L". Wyliczanie zostało odblokowane.

Uwaga. Przy zakładaniu nowej listy (przez kopiowanie), kopiowane są także blokady wyliczania "B". Uruchom operację "Wydruki / Pokaz blokady", żeby sprawdzić u kogo i gdzie zablokowane jest wyliczanie.

Pokazana wcześniej ilustracja została wzięta z listy zasadniczej. Prawie wszystkie składniki są używane. Porównaj ją z poniższą ilustracją, wziętą z tego samego pracownika ale z listy dodatkowej.

| Lp  | BWa | ntość     | Nazwa                                       | 1 |
|-----|-----|-----------|---------------------------------------------|---|
| 001 |     | 0,00 zł   | wynagrodzenie zasadnicze                    |   |
| 002 |     | 0,00 zł   | wysługa                                     |   |
| 003 |     | 0,00 zł   | dodatek funkcyjny                           | - |
| 004 |     | 0,00 zł   | % premii                                    |   |
| 005 | L   | 0,00 zł   | premia                                      |   |
| 006 |     | 0,00 zł   | dodatek motywacyjny                         |   |
| 007 |     | 0,00 zł   | dodatek wychowawczy                         |   |
| 008 |     | 0,00 zł   | szkodliwe                                   |   |
| 009 | 101 | 300,00 zł | dodatki inne                                |   |
| 010 |     | 0,00 zł   | dodatki inne /opodatkowane/                 |   |
| 011 | L   | 0,00 zł   | wynagrodzenie za czas niezdolności do pracy |   |
| 013 |     | 0,00 zł   | dod.wynagr.roczne                           |   |
| 014 | 101 | 0,00 zł   | nagroda jubileuszowa                        |   |
| 015 |     | 0,00 zł   | staż za czas choroby                        |   |
| 016 |     | 0,00 zł   | za urlop                                    |   |
| 017 |     | 0,00 zł   | ekwiwalent za urlop                         | 6 |

Zasadnicza, wysługa, premia są zerowe. Tylko składniki "dodatki inne" ma jakąś wartość. Wchodzi do brutto, nalicza się z niego składki ZUS i podatek.

Operacja "**Dane płacowe**" doskonale nadaje się do analizowania pojedynczego pracownika. Do wpisywania danych wszystkich pracownikom zdecydowanie wygodniejsza jest operacja "**Wpisz dane**".

## Operacja "Wpisz dane"

Chcemy wszystkim pracownikom wpisać % premii. Najlepiej gdyby na ekranie pojawiła się tabelka, w której byłyby tylko nazwiska i obok pole "% premii", jak na poniższej ilustracji.

|   | Lp Nazwisko |                   | % premii | premia   |  |
|---|-------------|-------------------|----------|----------|--|
| Þ | 1           | Kowal Jan         | 5,00 zł  | 50,00 zł |  |
|   | 2           | Malinowski Tomasz | 6,00 zł  | 66,00 zł |  |

Tak właśnie działa operacja "Wpisz dane".

W głównym okienku wciśnij przycisk "Wpisz dane".

| <u>-     ×</u> |
|----------------|
|                |
|                |
|                |
| isko 🔺         |
|                |
|                |
|                |
|                |
|                |
|                |
|                |
|                |
|                |
|                |
|                |
| <b>•</b>       |
|                |

Pojawią się szablony.

| _p | Nazwa           | 1           | 2           | 3            | 4            | 5            |  |
|----|-----------------|-------------|-------------|--------------|--------------|--------------|--|
| 04 | dodatki ZUS (2) | chorob.     | wychow.     | porod.       | C.           |              |  |
| 1  | koszty i ulgi   | koszty      | ulga        | podatek      | zdrowotne 8% |              |  |
| 2  | potrącenia 1    | PKZP        | PZU         | PZU-PJ       | p.miesz      |              |  |
| 3  | potrącenia 2    | il.m-cy     | ZNP         | czynsz       | komornik     | p.inne       |  |
| 4  | 13-tka          | 13-tka      | il.m-cy     |              |              |              |  |
| 20 | chorobowe       | dn.chor<=35 | dn.chor>35  | stawka chor. | pdst.chor.   | chorob.      |  |
| 21 | chorobowe 2     | dn.chor>35  | dn.chor>90  | stawka chor. | chorob.      |              |  |
| 22 | opieka          | dn.pracy    | dn.macierz. | dn.opieki    | dn.chorob.   | dn.przeprac. |  |
| 38 | inne            | ROR         | Bez ROR     |              |              |              |  |
| 99 | robocze         | dod.chorob. | BRUTTO      | ▼ BRUTTO     | BRUTTO       | Lp           |  |

Szablony określają jakie składniki mają być pokazane obok nazwisk. Możemy wybrać maksymalnie 5 składników.

Możesz wybrać któryś z gotowych szablonów. Możesz go dowolnie zmodyfikować lub utworzyć nowy szablon.

Kliknij w dowolne pole. Zauważ, że jest to pole wyboru ponieważ z prawej strony pojawia się przycisk strzałki. Wciśnij go a pojawi się lista składników z których możesz wybierać.

Ustaw się na jakimś szablonie i wciśnij "**wpisywanie**". W naszym przykładzie będzie to szablon dotyczący premii. Obok % premii będziemy mogli oglądać wynagrodzenie zasadnicze i wyliczoną kwotę premii.

| Wpisz dane                                                                                                    |     |                                        |                        |                              |            |              |                                          |  |
|----------------------------------------------------------------------------------------------------|-----|----------------------------------------|------------------------|------------------------------|------------|--------------|------------------------------------------|--|
| 100                                                                                                    | Lp  | Nazwisko                               | zasadnicze             | wysługa                      | funkcyjne  | % premii     | premia 🔺                                 |  |
| D                                                                                                    | 1   | Kowal Jan                              | 1 000,00 zł            |                              |            | 5,00 zł      | 50,00 zł                                 |  |
|                                                                                                    | 2   | Malinowski Tomasz                      | 1 100,00 zł            |                              |            | 5,00 zł      | 55,00 zł                                 |  |
|                                                                                                    |     |                                        | 2102.05                | 0.00                         | 200        | 10.00        | 105.00                                   |  |
| 8                                                                                                    |     |                                        | 2 100,00 zł            | 0,00.zł                      | 0,00 zł    | 10,00 zł     | 105,00 zł                                |  |
| and the second second se | wst | aw kwotę C<br>C zablokuj<br>C odblokuj | wszystkie<br>wszystkie | v nagłówek<br>edniej kolumny | przelicz i | zapisz zapis | z (bez przeliczania)<br>jście bez zapisu |  |

Wpisz pracownikom % premii i wciśnij przycisk "przelicz i zapisz".

Zauważ, że obydwaj pracownicy mają 5% premii. W takim wypadku można było skorzystać z bardzo przydatnej możliwości.

| w | Wpisz dane |                                           |                        |                               |           |                |                                               |  |  |  |
|---|------------|-------------------------------------------|------------------------|-------------------------------|-----------|----------------|-----------------------------------------------|--|--|--|
|   | Lp         | Nazwisko                                  | zasadnicze             | wysługa                       | funkcyjne | × premii       | premia 🔺                                      |  |  |  |
|   | 1          | Kowal Jan                                 | 1 000,00 zł            |                               |           | 5,00 zł        | 50,00 zł                                      |  |  |  |
| ▶ | 2          | Malinowski Tomasz                         | 1 100,00 zł            |                               |           | 5,00 zł        | 55,00 zł                                      |  |  |  |
|   |            |                                           |                        |                               |           |                |                                               |  |  |  |
|   |            |                                           | 2 100,00 zł            | 0,00 zł                       | 0,00 zł   | 10,00 zł       | 105,00 zł                                     |  |  |  |
|   | wst        | o kwotę C<br>C zablokuj v<br>C odblokuj v | vszystkie<br>wszystkie | w nagłówek<br>iedniej kolumny | przelicz  | za<br>i zapisz | pisz (bez przeliczania)<br>wyjście bez zapisu |  |  |  |
# Przeliczanie płac

Wpisując dane przy pomocy operacji **"Wpisz dane"** i **"Dane płacowe"** zauważyłeś, że komputer nie przelicza płac automatycznie po każdej zmianie. Trzeba go do tego zmusić wciskając przyciski **"zapisz i przelicz"** lub **"przelicz i zapisz"**. Także przy wychodzeniu z tych operacji komputer przypomina o konieczności przeliczenia.

Jeśli zmieniłeś definicje składników (patrz operacja "**Tabela składników**") też musisz pamiętać o przeliczeniu.

Chcesz wydrukować listę płac, przelewy lub przesłać dane do "Płatnik ZUS". Wprowadzałeś jakieś zmiany i nie jesteś pewien czy płace zostały przeliczone.

Na wszelki wypadek zawsze najpierw uruchom "Wydruki / Przelicz listy płac". Nie przez przypadek umieściliśmy tę operację na początku menu "Wydruki".

| 실 Przelicz listy              | pł | ac |          |        |        |                      | -D×      |
|-------------------------------|----|----|----------|--------|--------|----------------------|----------|
|                               |    | W  | Data     | Symbol | Nr     | Opis                 |          |
|                               |    | W  | 04-01-15 | pl     | 1      | zasadnicza           |          |
| Zaznacz listy                 |    |    | 04-02-15 | pl     | 2      | zasadnicza           |          |
| płac, które                   |    | W  | 04-03 15 | pl     | 3      | zasadnicza           |          |
| przeliczyć                    |    |    | 05-83-01 | nagrod | y 3    | nagroda              |          |
|                               |    |    |          | listy  | zaznac | zone do przeliczenia |          |
|                               | L  |    |          |        |        |                      |          |
|                               |    |    |          |        |        |                      |          |
| C zaznaczone                  | L  |    |          |        |        |                      |          |
| <ul> <li>wszystkie</li> </ul> |    |    |          |        |        |                      |          |
|                               | Ŀ  |    |          |        |        |                      |          |
| od datu 01-01-02              |    |    |          |        |        |                      |          |
| 00 000 101 01 02              |    |    |          |        |        |                      |          |
|                               | L  |    |          |        |        |                      |          |
|                               | L  |    |          |        |        |                      |          |
|                               | L  |    |          |        |        |                      |          |
|                               | L  |    |          |        |        |                      |          |
| przelicz                      | L  |    |          |        |        |                      |          |
| Summer                        |    |    |          |        |        |                      |          |
|                               | 1  |    |          |        |        |                      | <u> </u> |

Musimy zaznaczyć, które listy mają być przeliczone. Kliknij szybko dwa razy w wybraną listę. W czerwonej kolumnie pojawi się literka "W". Lista jest zaznaczona. Jeszcze raz kliknij szybko dwa razy w tą samą listę. Literka "W" znika i tak na przemian.

Teraz wciśnij "przelicz". Komputer przeliczy wszystkie zaznaczone listy.

Dlaczego musimy zaznaczać listy. Przecież pracujemy nad jakąś i wiadomo, że to właśnie ją należy przeliczyć.

Owszem – w przypadku drukowania zwykłej listy płac trzeba przeliczyć tylko tą listę. Przeważnie nie trzeba nic zaznaczać ponieważ jest już zaznaczona (komputer pamięta ostatnio zaznaczane listy). Natomiast przy drukowaniu rozliczenia składek ZUS, przelewach i przesyłce do programu "Płatnik ZUS", zbieramy dane z kilku list. Wtedy być może będzie potrzeba przeliczenia wszystkich tych list.

Nie musisz przeliczać listy płac jeśli nie robiłeś w niej zmian i nie zmieniałeś definicji składników.

Jeśli zmieniłeś definicje składników, wszystkie list bieżącego miesiąca powinieneś (a niektóre musisz) przeliczyć i sprawdzić.

# Tabela składników

Wpisując dane przy pomocy operacji **"Wpisz dane"** i **"Dane płacowe"** zauważyłeś, że mamy wiele składników. Jedne trzeba podać inne są wyliczane przez komputer. Jak definiować składniki, skąd komputer wie jak wyliczyć składnik – to temat niniejszego rozdziału.

| -  | Tabe | ela sklad | lników           |                             |                             |          |    |     |
|----|------|-----------|------------------|-----------------------------|-----------------------------|----------|----|-----|
| 1  | Nr   | Rodzaj    | Nazwa skróco     | Nazwa pełna                 | Formuła                     | Poc CI P | ZL | 1 ^ |
|    | #001 | n         | Lp               | Lp                          | 0                           |          |    |     |
|    | #002 | n         | nazwisko         | nazwisko i imię             |                             |          |    |     |
| 1  | #003 | n         | adres            | adres                       | 0+ składniki systemowe      |          |    |     |
| 1  | #004 | n         | podpis           | podpis                      | 0*                          |          |    |     |
|    | 001  | n         | zasadnicze       | wynagrodzenie zasadnicze c  | [001a]*zmnChorob(1)         | ×        | X  |     |
|    | 001a | n         | zasadnicza-um    | i zasadnicza jak na umowie  |                             | ×        |    |     |
|    | 002  | n         | wysługa          | wysługa                     | [001]*[002a]/100            | ×        | X  |     |
|    | 002a | n         | % wysługi        | % wysługi                   | ProcentWyslugi (5; 20; 1;2) |          |    |     |
|    | 003  | n         | funkcyjne        | dodatek funkcyjny           |                             | ×        | X  |     |
|    | 003a | n         | funk.chorob      | funkcyjne za czas choroby   | składniki wyliczone         | ×        |    |     |
|    | 004  | n         | % premii         | % premii                    |                             |          |    |     |
|    | 005  | n         | premia           | premia                      | [001]*[004]/100+            | XX       | X  |     |
|    | 006  | n         | dod.środow.      | dodatek za pracę środow.    |                             | ×        | X  |     |
|    | 006a | n         | dod. środ. chor. | dodatek za pracę w środowi: |                             | ×        |    |     |
|    | 007  | n         | wychow.          | dodatek wychowawczy         |                             | ×        | X  |     |
|    | 008  | n         | wyr.premii       | wyrównanie premii           |                             | ×        | X  |     |
|    | 009  | n         | wyrówn.          | dodatki inne-wyrówn.        |                             | ×        | X  |     |
| (  | 010  | n         | dod.inne2        | dodatki inne /opodatkowane  |                             | ×        |    | Y   |
| nr | -    |           | rodzaj 🔀         | dopiszzmie                  | eń nr usuń wydruk           |          |    |     |

Z menu wybierz "Ustawienia / Tabela składników".

Mamy tu wszystkie składniki.

Każdy składnik ma:

- Nr Służy do reprezentowania składnika przy budowie formuł. W tabeli składniki są uporządkowane właśnie wg Nr.
- Rodzaj Służy określania różnych dodatkowych właściwości składnika. Literka "z" na pierwszym znaku oznacza, że po skopiowaniu listy płac dany składnik ma być wyzerowany.
- Nazwę skróconą Używana w nagłówkach wydruków.
- Nazwę pełną.
- Formułę Określa jak wyliczyć składnik. Jeśli składnikowi wpiszemy formułę, staje się składnikiem wyliczanym. Zasady budowania składników i formuł omówimy w odrębnym rozdziale.

W programie wykorzystywane są cztery podstawy:

- zus

- podatku
- chorobowego
- urlopowego

Podstawy są brane z parametrów. Program rozpoznaje podstawę i składnik, który do niej wchodzi – patrz tabela składników.

Kilka pierwszych składników to tak zwane składniki systemowe (w Lp. mają znaczek "#" lub "\$")

użytkownik nie ma na nie żadnego wpływu. Używa się do układania wydruku.

| 🔛 Opis składn           | iika            |                            |                                                  |
|-------------------------|-----------------|----------------------------|--------------------------------------------------|
| lp<br>nazwa pełna       | 002c<br>wysługa | nazwa skrócona wysługa     | rodzaj[1]='z' zrowany przy kopiowaniu listy płac |
| rodzaj                  | n               | wartość neutralna 0,00 zł  |                                                  |
| formuka<br>/([001d]*[00 | 2a1/100)*       | zapisz<br>(1-[019a]/[720]) |                                                  |
| (lon i a]-loo           | 2aj/100)*       | (1-[0198]/[720])           |                                                  |
|                         |                 |                            |                                                  |

Kliknij dwa razy w dowolny składnik. Pojawi się okienko "Opis składnika".

Teraz możesz wprowadzić zmiany do wybranego składnika i wcisnąć "zapisz".

Można dopisać nowy składnik wciskając przycisk "**nowy składnik**". Pojawi się to same okienko co wyżej, tylko puste. Wystarczy opisać nowy składnik i wpisać jego formułę.

Usuwamy dany składnik przez ustawienie się na nim i wciśnięcie przycisku "usuń".

Przycisk "**zmień nr**" – zmienia numer wybranego składnika oraz wszystkie jego wystąpienia w formułach.

| 실 Zmiana num                            | eru składnika               | <u> </u>          |
|-----------------------------------------|-----------------------------|-------------------|
| Zmienia nu<br>wszystkie j<br>formułach. | mer składnił<br>ego wystąpi | (a oraz<br>enia w |
| stary nr                                | 006                         |                   |
| nowy nr                                 | 010                         |                   |
|                                         | wykonaj                     |                   |

W powyższym przykładzie numer "006" zostanie zastąpiony numerem "010".

Mamy jeszcze przycisk "**wydruk**". Powoduje wydrukowanie całej tabeli składników. Na papierze łatwiej jest ją analizować.

# Wykaz wszystkich składników

- #001 Lp 0
- #002 nazwisko i imię 0
- #003 adres 0
- #004 podpis 0
- 001 wynagrodzenie zasadnicze
- 001a wynagrodzenie zasadnicze zaokr([001]\*[812]; 0,01)
- 001b wynagrodzenie zasadnicze [001]\*zmnChorob(1)\*zmnUrlop(22,5)
- 002 wysługa
- 003 dodatek funkcyjny
- 004 % premii

008 – szkodliwe

013 – 13-tka

016 - za urlop

009 – dodatki inne

- 005 premia [001]\*[004]/100
- 006 dodatek motywacyjny

- 007 dodatek wychowawczy

**010** – dodatki inne (opodatkowane)

014 – nagroda jubileuszowa

015 – staż za czas choroby

017 - ekwiwalent za urlop

098 – miszkaniowy

099 - BRUTTO -

018 - za posiłki regeneracyjne i profilaktyczne

[016]+[017]+[018]+[098]

[001]+[002]+[003]+[005]+[006]+[007]+[008]+[009]+[010]+[011]+[013]+[014]+[015]+

101 - podstawa ZUS - [001]+[002]+[003]+[005]+[006]+[007]+[008]+[009]+[013]+[016]+[017]+[098]

011 - dodatek chorobowy - zaokr([801]\*[811]\*0,8; 0,01)

- 101b podstawy ZUS zsumowane od początku roku SumujPdstZUS(1)
- **101c** podstawy ZUS zsumowane od początku m-ca **SumujPdstZUS(2)**
- 102 emerytalne SkladkaZUS(1)
- 103 rentowe SkladkaZUS(2)
- 104 chorobowe SkladkaZUS(3)
- 105 emerytalne płacone przez firmę SkladkaZUS(4)
- 106 rentowe płacone przez firmę SkladkaZUS(5)
- 107 wypadkowe płacone przez firmę SkladkaZUS(6)
- 108 Fundusz Pracy płacone przez firmę SkladkaZUS(7)
- 109 FGŚP SkladkaZUS(8)
- 198 potr. ZUS [102]+[103]+[104]
- 199 składka ZUS [198]+[105]+[106]+[107]

200 - podst. kasa ch. -

```
[001]+[002]+[003]+[005]+[006]+[007]+[008]+[009]+[011]+[013]+[016]+[017]+
[098]-[198]
```

- 201 podst. do opodatkowania [001]+[002]+[003]+[005]+[006]+[007]+[008]+[009]+[010]+[011]+ [013]+[014]+[015]+[016]+[017]+[018]+[098]-[198]
- 201a post. Podatku zaokr([201];1)
- 201b suma podst. podatku z poprzednich m-cy SumujPdstPdt(1)
- 201c1-rozliczenie podatku wspólne z małżonkiem
- 202 koszty
- 203 ulga
- 204 wstępny podatek LiczPodatek(1)
- 205 zdrowotne 7,75% [200]\*0,0775
- 206 zdrowotne + podatek [298]+[299]
- 297 podatek Podatek([204];[205])
- \_\_\_\_\_\_
- 298 podatek zaokr([297];1)
- **298z** zdrowotne 0,5% [200]\*0,0050
- 299 zdrowotne 8% Ubezpzdrowotne([204];[299a])
- 299a zdrow. razem [205]+[298z]

301 – PKZP

302 - PZU

303 – PZU-PJ

**304** – p. miesz

305 – ZZ

306 – ZNP

307 - czynsz

**309** – p. inne

308 – komornik

**397a** – Bez ROR

**401** – pielęg.

402 – opieka

403 - macierz.

404 - rodzinne

406 - wychow.

**407** – porod.

721 - dn. macierz.

722 – dn. opieki

398 - ROR - [099]+[410]-[397]-[397a]

399 - P. RAZEM - [397]+[398]

400a - netto - [099]-[198]-[206]

płacone przez ZUS))

499 - WYPŁATA - [400]+[410]

720 - ilość dni w miesiącu (dn. pracy)

725 - dn. przeprac. - [720]-[721]-[722]-[810]

400 - NETTO - [099]-[399]

397 - r. potrąc.) - [198]+[298]+[299]+[301]+[302]+[303]+[304]+[305]+[306]+[307]+[308]+[309]

405 - chorobowe (wynagre za czas choroby - zaokr(([802]\*[811]\*0,8)+([803]\*[811]); 0,01

410 - dodatki ZUS - [401]+[402]+[403]+[404]+[405]+[406]+[407]

730 – ilość dni urlopu bezpłatnego

- 800 podstawa do chorobowego (zsumowane składniki danej wypłaty -[001]+[003]+[005]+[008]+[013] stanowiące podstawę chorobowego)
- 801 dni chorobowe płacone przez firmę (<=35)
- 802 dni chorobowe płacone przez ZUS 80% (>35)
- 803 dni chorobowe płacone przez ZUS 100% (>90)
- 810 dni chorobowe (suma dni chorobowych) [801]+[802]+[803]
- 811 stawka do chorobowego (stawka chorobowego wyliczana przez StawkaChorob ([810]) komputer tylko wtedy gdy są jakieś dni chorobowego)
- 901 ZUS+kasa [199]+[299]
- 902 obn. podst.
- 903 il. osób. rodz.
- 904 il. osób. pielęg.
- 905 odz.+wych. [401]+[404]+[406]
- **910 -** ilość miesięcy (listy specjalne) w zwykłych listach płac ten składnik jest pusty. Jeśli natomiast jest

tam jakaś liczba, to oznacza wypłatę 13-tki lub wyrównania. Liczba określa ilu miesięcy dotyczy 13-tka lub wyrównanie

# Zasady budowania składników

Omówimy to na poniższym przykładzie

| Nr  | Rodzaj | Nazwa skróco    | Nazwa pełna                 | Formuka                                                    |
|-----|--------|-----------------|-----------------------------|------------------------------------------------------------|
| 001 | n      | zasadnicze      | wynagrodzenie zasadnicze    |                                                            |
| 002 | n      | wysługa         | wysługa                     |                                                            |
| 003 | n      | funkcyjne       | dodatek funkcyjny           |                                                            |
| 004 | n      | % premii        | % premii                    |                                                            |
| 005 | n      | premia          | premia                      | [001]*[004]/100                                            |
| 006 | n      | motyw.          | dodatek motywacyjny         |                                                            |
| 007 | n      | wychow.         | dodatek wychowawczy         |                                                            |
| 008 | n      | szkodliwe       | szkodliwe                   |                                                            |
| 009 | n      | dod.inne        | dodatki inne                |                                                            |
| 010 | n      | dod.inne2       | dodatki inne /opodatkowane/ |                                                            |
| 099 | n      | BRUTTO          | BRUTTO                      | [001]+[002]+[003]+[005]+[006]+[007]+[008]+[009]+[010]+[011 |
| 101 | n      | pdst.ZUS        | podstawa składek ZUS        | [001]+[002]+[003]+[005]+[006]+[007]+[008]+[009]+[013]+[016 |
| 102 | n      | emeryt.9,76     | emerytalne                  | [101]*9,76/100                                             |
| 103 | n      | rentowe 6,5     | rentowe                     | [101]*6,5/100                                              |
| 104 | n      | chorob. 2,45    | chorobowe                   | [101]*0,0245                                               |
| 105 | n      | emer.(firm)9,76 | emerytalne (firm)           | [101]*9,76/100                                             |
| 106 | n      | rent(firm)6,5   | rentowe (firm)              | [101]*6,5/100                                              |
| 107 | n      | wyp.(firm)1,20  | wypadkowe (firm)            | [101]*1,20/100                                             |
| 108 | n      | FP              | Fundusz Pracy               | [101]*2,45/100                                             |
| 198 | n      | potr.ZUS        | potrącenia ZUS              | [102]+[103]+[104]                                          |
| 199 | n      | składka ZUS     | składka ZUS                 | [198]+[105]+[106]+[107]                                    |

**Zasadniczą**, **funkcyjne itp**. zdefiniowano jako składniki wpisywane. Raz wpisane będą przez kopiowanie przenosić się na następne miesiące.

**Wysługę** wyliczana jest z ilości lat pracy. Można by zbudować kilka składników i formuł wcale nie takich prostych (często % wysługi zależy od przedziału lat pracy do tego uwzględnia się lata w innych podobnych firmach). Radzimy zachować umiar. Lepiej raz na rok wyliczyć i wpisać kwotę wysługi niż nadmiernie komplikować tabelę składników.

Inna sytuacja jest w przypadku **premii**. Tutaj co miesiąc mogą być różnice. W takim wypadku zbudowanie składnika wyliczanego jest w pełni uzasadnione.

Przyjrzyjmy się formule opisującej wyliczanie premii:

[001]\*[004]/100

Znaczy to że składnik 001 (zasadnicza) należy pomnożyć przez składnik 004 (procent premii) i podzielić prze 100.

Nawiasy kwadratowe oznaczają, że np.[004] to nie żadne 4 tylko Lp składnika, którego wartość należy tu wstawić.

Więcej na ten temat znajdziesz w rozdziale "Zasady zapisu formuł".

**Brutto** jest sumą składników. Z brutta wylicza się składki ZUS, tylko że nie zawsze. Zdarzają się składniki z które nie liczy się składek ZUS. Dlatego zdefiniowaliśmy **składnik** "**podstawa do chorobowego**" jako sumę składników z których wylicza się składki ZUS.

Można było wpisać to w formułę wyliczania składki. Byłoby mniej składników ale za to powikłane formuły a tak mamy więcej składników ale za to proste formuły i to jest lepsze rozwiązanie. Podstawa chorobowego może nam się kiedyś przydać – mamy to gotowe.

Podobnie zdefiniowane są "**Podstawa kasy chorych**" i "**Podstawa do podatku**". Są to typowe składniki pomocnicze, których raczej nie umieszcza się na wydrukach list płac.

Początkującemu wyda się dziwne, że obok składników używanych tylko na listach zasadniczych występują składniki używane tylko na listach dodatkowych a wszystko to sumuje się do "brutto".

Tablica składników jest jedna i musi opisywać cały system liczenia płac. Tą jedność widać kiedy dochodzimy do wyliczania składek ZUS i podatków. Nie należy jej utożsamiać ze składnikami konkretnego pracownika na konkretnej liście płac.

Np. na liście dodatkowej do "brutto" wchodzi faktycznie tylko jakiś dodatek gdyż pozostałe składniki są zerowe. Natomiast a na sami określamy co ma być pokazane. Możemy dla listy dodatkowej stworzyć formę, na której nie będzie niepotrzebnych składników.

Zrozumienie powyższego jest kluczowym momentem w zrozumieniu całego programu.

# Zasady zapisu formuł

W zapisie formuły można używać:

- Operatorów dzielenia (/), mnożenia (\*), dodawania (+), odejmowania (-). Operatory wymieniono w kolejności wykonywania działań.
- Liczb. Np.: 1200 -45 2,50 (grosze po przecinku)
- Lp składników w nawiasach kwadratowych []. Np.: [007b]
- Do określania kolejności wykonywania działań, można używać wyłącznie nawiasów zwykłych
   (). Można je zagnieżdżać bez ograniczeń. Np.: (([016] + [017]) \* ([018] + 50) / 100) \* 50.
- Odstępów sa ignorowane.
- Funkcji w postaci nazwa funkcji (parametr1 ; parametr2 ; ... ), gdzie każdy parametr może być formułą. Opis dostępnych funkcji znajdziesz w odrębnym rozdziale.

Kilka uwag:

- Jeśli formuła jest bardzo skomplikowana, możemy zdefiniować składniki, do których będą wyliczane wyniki pośrednie.
- Zapis 2 ([007] + [008]) jest niedozwolony. Powinno być 2\*([007] + [008])
- Zapis 2 \* -[008] jest niedozwolony. Powinno być 2\* (-1)\* [008]. Natomiast zapis 2 \* -2,5 jest dozwolony ale bardziej przejrzysty byłby zapis 2 \* (-2,5).

# Wykaz wszystkich funkcji

# Wysługa

## ProcentWyslugi (par1;par2;par3;par4)

- par1 od ilu lat nalicza się procent wysługi;
- par2 do ilu lat nalicza się procent wysługi;
- par3 procent wysługi na jeden rok pracy;
- par4 metoda obliczeń:
  - metoda=1 wylicza ilość dni od daty zatrudnienia do daty "wypłaty za okres od ..." (lub do daty zwolnienia). Dolicza także okresy z zakładki "Staż" i "Staż2" (staż w innych zakładach) jeśli podany współczynnik był różny od zera. Następnie otrzymaną ilość dni dzieli przez ilość dni w roku aby otrzymać ilość lat pracy. Ilość dni w roku ustawia się w parametrach – "Ustawienia / Parametry – zakładka wysługa".
    - **metoda=2** wylicza różnicę lat i miesięcy, odejmując pełne miesiące. Natomiast różnicę dni wylicza zakładając, że miesiąc ma 30 dni.

## Stawka chorobowego

**StawkaChorob ([810])** – gdzie **[810]** pokazuje nr składnika, w którym zapisana jest liczba dni chorobowego. Parametr ten jest tylko po to, aby uruchomić proces wyliczania stawki chorobowego tylko w tym przypadku, jeśli ilość dni chorobowego jest większa od zera.

Funkcja sumuje podstawy do chorobowego ze wszystkich wypłat w okresie 12 miesięcy poprzedzających datę wypłaty. Dolicza także podstawy do chorobowego z 13-tek i podobnych nagród w części proporcjonalnej do zazębiania się okresu badanego z okresem, za który wypłacono 13-tkę.

Jeśli stawka chorobowego była wyliczona w przeciągu 3 miesięcy poprzedzających datę wypłaty, to nie wylicza nowej stawki tylko przyjmuje tą starą.

**ZmnChorob(par)** – oblicza współczynnik zmniejszenia wynagrodzenia zasadniczego o chorobowe, wg wzoru:

par=1 1-dnChorob/dniMca par=2 1-dnChorob/30

ilDniCh(typ) - dla wybranego pracownika zwraca ilość dni chorobowych określonego typu

- 1 dni chorobowe z symbolami 313,314
- 2 dni chorobowe z symbolami 321,322
- 3 dni chorobowe z symbolami 331

Bada miesiąc określony przez aktualnie wybraną listę płac - "za okres od.."

## Wyliczanie podatku

Jeśli sposób wyliczania jest z góry określony (identyczny dla wszystkich), zamiast skomplikowanych formuł używamy funkcji:

## LiczPodatek(metoda)

metoda=1 obecnie bez znaczenia

#### SumujPdstPdt(metoda)

metoda=1 obecnie bez znaczenia

## Podatek (parametr1; parametr2) - podatek

W parametrze 1 podajemy wstępną wysokość podatku. W parametrze 2 podajemy wstępną wysokość składki ubezpieczenia zdrowotnego (kasa chorych). Funkcja porównuje parametry i na podstawie obowiązujący przepisów określa końcową kwotę podatku.

### UbezpZdrowotne (parametr1; parametr2) - ubezpieczenie zdrowotne

W parametrze 1 podajemy wstępną wysokość podatku. W parametrze 2 podajemy wstępną wysokość składki ubezpieczenia zdrowotnego (kasa chorych). Funkcja porównuje parametry i na podstawie obowiązujący przepisów określa końcową kwotę składki ubezpieczenia zdrowotnego.

UbezpZdrowotne1(parametr1;parametr2;parametr3) - Wylicza składkę zdrowotnego 7,75%

UbezpZdrowotne2(parametr1;parametr2;parametr3) - Wylicza składkę zdrowotnego 1,25%

gdzie

**parametr1 -** wstępna wysokość podatku **parametr2 -** wstępna składka zdrowotnego 7,75% **parametr3 -** wstępna składka zdrowotnego 1,25%

## Wyliczanie ZUS-u

SumujPdstZUS(metoda) – sumuje podstawy ZUS z poprzednich list płac.
 metoda=1 od początku roku, używane do wyliczenia składnika 101b
 metoda=2 od początku m-ca, używane do wyliczenia składnika 101c

#### SkladkaZUS(metoda) – wylicza składkę ZUS.

metoda=1 - emerytalne

- 2 rentowe
- 3 chorobowe
- 4 emerytalne płacone przez firmę
- 5 rentowe płacone przez firmę
- 6 wypadkowe płacone przez firmę (bierze składkę wypadkową z płatnika)
- 7 Fundusz Pracy płacone przez firmę
- 8 FGŚP

# Urlopy

ZmnUrlop(par) – oblicza współczynnik zmniejszenia wynagrodzenia zasadniczego o urlop par<>0 - jest to ilość dni w miesiacu do wyliczenia zmniejszenia

par=0 - bierze ilość dni z kalendarza

## StawkaUrlop(par1)

par1=0 - obecnie nieużywane

Sumuje podstawy do urlopu i ilości godzin roboczych z miesięcy poprzedzających datę wypłaty. Wylicza stawkę za godzinę urlopu dzieląc Sumę podstaw do urlopu dzieli przez sumę godzin roboczych. Ilość badanych miesięcy oraz składniki zawierające podstawę i ilość godzin roboczych określone są w "**parametry/urlop**".

#### ilGodzUrlop(par1) -

par1=0 - obecnie nieużywane

Z programu "Kadry" sumuje godziny urlopu wykorzystanego w okresie "wypłata za okres od-do".

## Inne

WymiarPracy(par) - analizuje "kod wymiaru czasu pracy" danego pracownika i zwraca.

- par=1 licznik
- **par=2** mianownik
- par=3 licznik/mianownik
- par=4 mianownik/licznik

## Funkcje matematyczne

### Zaokr (parametr1; parametr2) - zaokrąglenie

Przyjmuje zaokrągloną wartość parametru 1. Stopień zaokrąglenia określa parametr 2. Np. 1-zaokrąglenie do złotówki; 10-zaokrąglenie do 10zł; 0,1-zaokrąglenie do dziesięciu groszy.

## DzielA (parametr1; parametr2) - dzielenie

Zamiast "a/b" możemy napisać "Dziel(a;b)". Stosujemy to gdy "b" może być zerem. W takiej sytuacji funkcja "Dziel" da nam wartość "a".

### DzielZ (parametr1 ; parametr2) - dzielenie

Działa podobnie jak "DzielA" ale gdy "b=0", daje wartość zero.

Do konstruowania bardziej złożonych formuł można użyć :

## Fwz (parametr1; parametr2; parametr3) - jeśli większe od zera

Jeśli parametr1 jest większy od zera, funkcja przyjmuje wartość parametru 2. W przeciwnym wypadku przyjmuje wartość parametru 3.

#### Fwrz (parametr1 ; parametr2 ; parametr3 ) - jeśli większe lub równe zeru

Jeśli parametr1 jest większy lub równy zeru, funkcja przyjmuje wartość parametru 2. W przeciwnym wypadku przyjmuje wartość parametru 3.

## Frz (parametr1 ; parametr2 ; parametr3 ) - jeśli równe zeru

Jeśli parametr1 jest równy y zeru, funkcja przyjmuje wartość parametru 2. W przeciwnym wypadku przyjmuje wartość parametru 3.

## Na wstępie

Głównym elementem jest wyliczanie stawki chorobowego.Naliczaniem stawki chorobowego zajmuje się funkcja **StawkaChorob ([par1])** używana w tabeli składników. Funkcja ta bazuje na parametrach (patrz "**Ustawienia / Parametry**"). Sposób wyliczania stawki chorobowego dla konkretnego pracownika, w konkretnym miesiącu można zobaczyć przy użyciu operacji "**Wydruki / Stawka chorobowego**". Więcej szczegółów znajdziesz w rozdziale "**Wyliczanie stawki chorobowego**".

W wyliczeniach uwzględnia się także 13-tki i wyrównania. Listy płac tego typu muszą spełniać określone warunki. Opisano to w rozdziałach "Listy wypłat 13-tki " i "Listy wypłat wyrównania".

Inne szczegóły dotyczące zapisów w tabeli składników opisano w rozdziale "Zapisy w tabeli składników".

# Wyliczanie stawki chorobowego

Naliczaniem stawki chorobowego zajmuje się funkcja **StawkaChorob ([par1])** używana w tabeli składników.

Sposób przeliczania określają parametry funkcji:

# StawkaChorob ([par1])

**par1** – pokazuje nr składnika, w którym zapisana jest liczba dni chorobowego. Parametr ten jest tylko po to, aby uruchomić proces wyliczania stawki chorobowego tylko w tym przypadku, jeśli ilość dni chorobowego jest większa od zera.

Funkcja ta bazuje na parametrach (patrz "Ustawienia / Parametry").

| 🔛 Parametry                                                                                                    |                                                                                                    |
|----------------------------------------------------------------------------------------------------|----------------------------------------------------------------------------------------------------|
| chorobowe wysługa podatek ZUS składki ZUS urlop                                                                                                    |                                                                                                    |
| 12       1. ilość miesięcy badanego okresu         360       5. ilość dni w badanym okresie (pkt 1.) (np. 360)         2. składnik zawierający podstawę chorobowego         800       podstawa do chorobowego         3. okładnik zawierający ulość miesiecu (lista specialna) | W celu wyliczenia stawki chorobowego<br>bada ilość miesięcy (1.) poprzedzających<br>miesiąc wypłaty. Sumuje podstawy<br>do chorobowego (2.). Dodaje także listy<br>specjalne (3.) (13-tki) ale tylko część<br>przypadającą na badany okres. Otrzymaną<br>kwotę mnoży przez wspóczynnik<br>zmniejszający o składki ZUS (4.) |
| 910     Ilość miesięcy (listy specjalne)                                                                                                    | następnie dzieli przez ilość dni (5.).                                                                                                    |
| 0,8129         4. współczynnik zmniejszający podstawę chorob. o składki ZUS           0,8429         4b. jak wyżej od 2007-07-01           0,8429         4c. jak wyżej od 2008-01-01           0,8129         100-9,76-6,5-2,45)/100=0,8129                                   | Nie wylicza stawk chłobowego (d.), jesi<br>była liczona w ciągu ostatnich miesięcy (7.).<br>Przyjmuje poprzednio wyliczoną.<br>Nie uwzględnia miesięcy, wktórych liczba<br>dni chorobowego (8.) przekracza 15.                                                                                                    |
| 6. składnik zawierający stawkę chorobowego                                                                                                    | Składnik "ilość miesięcy" (3.) jest różny                                                                                                    |
| 811     stawka do chorobowego       3     7. przez ile miesięcy nie nalicza się nowej stawki chorobowego                                                                                                    | od zera tylko w listach specjalnych (13-tki)<br>i określa ilu miesięcy dotyczy wypłata.<br>Przeważnie 12 ale dla nowo zatrudnionych<br>będzie mniej.                                                                                                    |
| 8. składnik zawierający dni chorobowego                                                                                                    | Z listy specjalnej, której "za okres od-do"                                                                                                    |
| 810 💌 dhi chorobowe                                                                                                    | zazębia się z okresem badanym,<br>bierze się część podstawy do chorobowego 💉                                                                                                    |
|                                                                                                    | zapisz                                                                                                    |

W celu wyliczenia stawki chorobowego bada ilość miesięcy (1. – patrz fotografia) poprzedzających miesiąc wypłaty. Sumuje podstawy do chorobowego (2.). Dodaje także listy specjalne (3.) (13-tki) ale tylko część przypadającą na badany okres. Otrzymaną kwotę mnoży przez współczynnik zmniejszający o składki ZUS (4.) następnie dzieli przez ilość dni (5.).

Jeśli stawka do chorobowego (6.) była liczona w przeciągu ostatnich miesięcy poprzedzających wypłatę (7.) nie wylicza się nowej - przyjmuje się starą.

Jeśli ilość dni chorobowych w jakimś miesiącu (8.) była większa niż 15 to ten miesiąc nie jest uwzględniany w obliczeniach.

Składnik "ilość miesięcy" (3.) jest różny od zera tylko w listach specjalnych (13-tki) i określa ilu miesięcy dotyczy wypłata. Przeważnie 12 ale dla nowo zatrudnionych będzie mniej.

Z listy specjalnej, której "za okres od-do" zazębia się z okresem badanym, bierze się część podstawy

do chorobowego proporcjonalną do: u1/u2 gdzie:

- u1 ilość miesięcy zazębiających się (wspólnych)
- u2 ilość miesięcy (lista specjalna)

Na listach specjalnych "za okres od-do" ma specyficzne znaczenie. Jest to okres, w którym wypłata wpływa na chorobowe. W listach płac 13-tki powinny być ustawione w następujący sposób:

- od miesiąca, w którym była wypłata
- do miesiąca poprzedzającego wypłatę następnej 13-tki

Więcej szczegółów na temat list płac tego typu znajdziesz w rozdziałach "Listy wypłat 13-tki " i "Listy wypłat wyrównania".

Sposób wyliczania stawki chorobowego dla konkretnego pracownika, w konkretnym miesiącu można zobaczyć przy użyciu operacji **"Wydruki / Stawka chorobowego"**.

# Stawka chorobowego

Przy użyciu operacji **"Wydruki / Stawka chorobowego"** można zobaczyć sposób wyliczania stawki chorobowego dla konkretnego pracownika, w konkretnym miesiącu.

|   | 🔛 Stawka chorobowego 📰 🗆 🗵 |         |                                            |     |          |          |      |         |     |        |   |  |
|---|----------------------------|---------|--------------------------------------------|-----|----------|----------|------|---------|-----|--------|---|--|
| ų | wyliczanie opis            |         |                                            |     |          |          |      |         |     |        |   |  |
|   | Banasik Beata              |         |                                            |     |          |          |      |         |     |        |   |  |
| Γ | DataWypl                   | SymbNr  | Opis                                       | Uv  | Podstawa | Lic      | Mia  | Wsp.zmr | Dni | Stawka | ~ |  |
|   | 2007-03-30                 | Lp-6    | Wynagrodzenie prac.za 03/2007 r.           | 1   | 1978,63  | 1        | 1    | 0,8129  | 270 | 5,9571 |   |  |
|   | 2007-04-30                 | Lp-8    | Wynagrodzenie prac.za, 04/2007 r.          | 1   | 1978,63  | 1        | 1    | 0,8129  | 270 | 5,9571 | 1 |  |
|   | 2007-05-30                 | Lp-10   | Wynagrodzenie prac.za 05/2007 r.           | 1   | 2022,36  | 1        | 1    | 0,8129  | 270 | 6,0888 |   |  |
|   | 2007-06-30                 | Lp-12   | Wynagrodzenie prac.za 06/2007 r.           | 1   | 2022,36  | 1        | 1    | 0,8129  | 270 | 6,0888 |   |  |
|   | 2007-01-31                 | Lp-28   | (13-tka) Dodatkowe wynagrodzenie roczne za | 1   | 2645,3   | 4        | 12   | 0,8129  | 270 | 2,6548 |   |  |
|   | 2007-07-30                 | Lp-14   | Wynagrodzenie prac.za, 07/2007 r.          | 1   | 2022,36  | 1        | 1    | 0,8429  | 270 | 6,3135 |   |  |
|   | 2007-08-30                 | Lp-1556 | Wynagrodzenie prac.za 07/2007 r.           | 1   | 2022,36  | া        | 1    | 0,8429  | 270 | 6,3135 |   |  |
|   | 2007-12-30                 | Lp-1555 | Wynagrodzenie prac.za 07/2007 r.           | 1   | 2022,36  | 1        | 1    | 0,8429  | 270 | 6,3135 |   |  |
|   | 2007-01-31                 | Lp-28   | (13-tka) Dodatkowe wynagrodzenie roczne za | 1   | 2645,3   | 6        | 12   | 0,8429  | 270 | 4,1291 |   |  |
|   | 2008-01-28                 | Lp-1560 | Wynagrodzenie prac.za, 07/2007 r.          | 1   | 2022,36  | 1        | 1    | 0,8429  | 270 | 6,3135 |   |  |
|   | 2008-02-28                 | Lp-1558 | Wynagrodzenie prac.za 07/2007 r.           | 1   | 2022,36  | া        | 1    | 0,8429  | 270 | 6,3135 |   |  |
|   | 2007-01-31                 | Lp-28   | (13-tka) Dodatkowe wynagrodzenie roczne za | 1   | 2645,3   | 2        | 12   | 0,8429  | 270 | 1,3764 |   |  |
| n | na dzień [2009 02 29       |         |                                            |     |          |          |      |         |     |        |   |  |
|   | 12000                      | 00207   | przelicz (tylko t                          | abe | elkę) –  | <b>₩</b> | ydru | JK      |     | ~      |   |  |

W momencie uruchomienia operacji, program wylicza stawkę chorobowego dla aktualnie wybranej listy płac. Wciśnięcie przycisku **"wydruk"** daje opis wynikowy.

Można zmienić datę "na dzień" i wcisnąć "przelicz (z list płac)".

Można wprowadzić zmiany w tabelce i wcisnąć "przelicz (tylko tabelkę)".

Jeśli wciśniemy czerwoną strzałkę to program wpisze w kolumnę "Dni", w każdym miesiącu, zadaną wcześniej ilość dni.

W tabelce decydujące znaczenie ma kolumna "Uwzględnić"

1-uwzględnić w wyliczaniu

0-nie uwzględniać w wyliczaniu

2-uwzględnić bez przeliczania (stawka wyliczona w poprzednich m-cach)

3-uwzględnić bez przeliczania (z innych powodów)

Jeśli występuje wartość 2 to wszystkie pozostałe powinny mieć wartość 0.

Przeliczanie odbywa się wg następującego wzoru:

Stawka = Podstawa \* Licznik / Mianownik \* Wsp.zmniejszenia / Dni

Wyliczanie stawki chorobowego

Analizuje ilość miesięcy (parametry/chorobowe 1) poprzedzających datę "na dzień". Nie uwzględnia miesięcy, w których ilość dni chorobowego byłą większa od 15.

Brane są także pod uwagę 13-tki (listy specjalne), których "za okres od-do", zazębia się z analizowanym okresem. Szczegóły dotyczący list specjalnych opisano w dalszej części niniejszej instrukcji.

Z w/w list brana jest do obliczeń podstawa chorobowego (parametry/chorobowe 2). W przypadku list specjalnych brana jest część podstawy wynikająca z ilości zazębiających się miesięcy.

Nie wylicza się stawki chorobowego jeśli była wyliczona w miesiącach poprzedzających datę "na dzień" (parametry/chorobowe 7).

#### 13-tka (lista specjalna)

Jeśli składnik "ilość miesięcy (lista specjalna)" (ustawienia/parametry 3) jest różny od zera to jest to lista specjalna a wartość składnika określa ilość miesięcy ilu dotyczy wypłata. W przypadku 13-tki jest to przeważnie 12. Pracownicy nowo zatrudnieni mogą mieć mniejszą liczę miesięcy.

Szczególną rolę w listach specjalnych odgrywają daty "za okres od-do".

"od" - od miesiąca, w którym była wypłata 13-tki.

"do" - dowolna odległa w przyszłości data.

W poprzedniej "13-tce" datę "za okres do" trzeba ustawić na koniec miesiąca poprzedzającego wypłatę następnej 13-tki.

W listach specjalnych daty **"za okres od-do"** należy rozumieć jako okres, w którym wypłata wpływa na chorobowe. Czyli "Ilość miesięcy (lista specjalna)" nie musi odpowiadać ilości miesięcy wynikającej z dat "za okres od-do".

# Listy wypłat 13-tki

Weźmy przykład z poprzednich rozdziałów.

| <b>kowalska maria</b><br>podstawa do chorobowego — okres od 01-02-01 do 01-07-31 |          |             |                |                                     |  |  |  |  |
|----------------------------------------------------------------------------------|----------|-------------|----------------|-------------------------------------|--|--|--|--|
| 1 873,02                                                                         |          | 01-02-15    | pa - 40        | adminis tra cja 01/02               |  |  |  |  |
| 1 873,02                                                                         |          | 01-03-15    | pa - 41        | adminis tra cja 01/03               |  |  |  |  |
| 1 873,02                                                                         |          | 01-04-15    | pa - 42        | adminis tra cja 01/04               |  |  |  |  |
| 1 873,02                                                                         |          | 01-05-15    | pa - 43        | adminis tracja 01/05                |  |  |  |  |
| 1 873,02                                                                         |          | 01-06-15    | ра-44          | administra oja 01/06                |  |  |  |  |
| 1 873,02                                                                         |          | 01-07-15    | pa-46          | adminis tra cja 01/07               |  |  |  |  |
| 1 250,00                                                                         | 6/12     | 01-01-25    | pa13 - 1       | 13-tka                              |  |  |  |  |
| 41,67                                                                            | 5/6      | 01-08-05    | р <i>а</i> м-1 | administracja wyrównanie I-półrocze |  |  |  |  |
| 12 529,79                                                                        | * 0,8129 | / 180 = - 5 | 6,59           |                                     |  |  |  |  |

13-kę wypłacono w styczniu. Podstawy chorobowego w miesiącach od stycznia do grudnia trzeba zwiększać o 1/12 13-tki (oczywiście cały czas mówimy o tej części 13-tki, która wchodzi do "800-podstawa chorobowego"). Ponieważ badany okres obejmuje tylko 6 miesięcy, do podstawy chorobowego dodajemy 6/12 (co pokazano w osobnej kolumnie).

Podobnie jak w przypadku wyrównań, składnik **910 – ilość miesięcy** jest sygnałem, że tę listę należy traktować inaczej. Nie występuje on na zwykłych listach. Podajemy go tylko na listach specjalnych, takich jak wyrównania i 13-tka. Wpisujemy tu ilość miesięcy, których dotyczy 13-tka.

W tym przypadku, wszystkim pracownikom do składnika "910-ilość miesięcy" należy wpisać 12. Wyjątkiem będą ci, którzy właśnie wtedy rozpoczęli lub zakończyli pracę.

#### Podsumowując

Jeśli występuje składnik "910-ilość miesięcy", komputer wie, że podstawę do chorobowego (składnik 800) należy podzielić przez wartość składnika 910 i dodawać do odpowiednich miesięcy.

Pozostaje pytanie, do których miesięcy ? Komputer jest tylko maszyną - trzeba podać mu to konkretnie. Używamy do tego celu dat "za okres od-do" opisujących całą listę.

Kliknij w pasek listy płac.

| 22 | 🔒 Listy płac |            |      |    |             |            |                                    |  |  |  |  |
|----|--------------|------------|------|----|-------------|------------|------------------------------------|--|--|--|--|
| Г  | Z            | Data wypł. | Symb | Nr | Za okres od | do         | Opis                               |  |  |  |  |
|    | Г            | 01-01-25   | pa13 | 1  | 01-01-01    | 01-12-31   | 13-tka                             |  |  |  |  |
|    |              | 01-02-01   | pl   | 23 | 00-01-01    | 00-01-11   |                                    |  |  |  |  |
|    |              | 01-02-15   | pa   | 40 | 01-06-01    | 01-06-30   | administracja 01/02                |  |  |  |  |
|    |              | 01-03-15   | pa   | 41 | 01-06-01    | 01-06-30   | administracja 01/03                |  |  |  |  |
|    |              | 01-04-15   | pa   | 42 | 01-06-01    | 01-06-30   | administracja 01/04                |  |  |  |  |
|    |              | 01-05-15   | pa / | 43 | 01-06-01    | 01-06-30   | administracia 01/05                |  |  |  |  |
|    |              | 01-06-15   | рą   | 44 | 01-06-01    | 01-06-30   | administracja 01/06                |  |  |  |  |
|    |              | 01-07-15   | pa   | 45 | 01-06-01    | 01-08-30 / | administracja 01/07                |  |  |  |  |
|    |              | 01-08-05 🖊 | paw  | 1  | 01-01-01 🦯  | 01-06-30 / | administracja wyrównanie I-półroc; |  |  |  |  |
| Ş  | Sym          | ibol       |      |    | Zatwi       | erdzenie   | X                                  |  |  |  |  |

Tutaj możesz te daty ustawić.

Dla uporządkowania i utrwalenia opiszmy jeszcze kilka przykładów:

#### Zwykła lista płac wypłacona w maju:

```
data wypłaty: 01-05-15
za okres od-do: 01-04-01 01-04-30
910-il.m-cy: nie występuje
```

#### 13-tka wypłacona w całości w styczniu

data wypłaty: 01-01-15
za okres od-do: 01-01-01 01-12-31
 910-il.m-cy: 12

#### 13-tka wypłacona w połowie (I-sza rata) w styczniu

data wypłaty: 01-01-15
za okres od-do: 01-01-01 01-06-30
910-il.m-cy: 6

#### 13-tka wypłacona w całości w lutym

```
data wypłaty: 01-02-15
za okres od-do: 01-02-01 01-12-31
910-il.m-cy: 12
w tym wypadku do styczniowej podstawy chorobowego wchodzi 13-tka z poprzedniego roku
```

```
data wypłaty: 00-01-15
za okres od-do: 00-01-01 01-01-31
910-il.m-cy: 12
```

Bardzo ważne uwagi końcowe.

Wypłata 13-tki musi być w komputerze zapisana jako osobna lista płac.

Tylko operacja "Wydruki / Stawka do chorobowego" potrafi właściwie policzyć podstawę chorobowego.

# Listy wypłat wyrównania

Weźmy przykład z poprzedniego rozdziału.

| <b>kowalska ma</b><br>podstawa do ch | i <b>ria</b><br>iorobowej | go okres  | s od 01-02     | 2-01 do 01-07-31                    |
|--------------------------------------|---------------------------|-----------|----------------|-------------------------------------|
| 1 873,02                             |                           | 01-02-15  | pa - 40        | adminis tra cja 01/02               |
| 1 873,02                             |                           | 01-03-15  | pa - 41        | adminis tra cja 01/03               |
| 1 873,02                             |                           | 01-04-15  | pa - 42        | adminis tra cja 01/04               |
| 1 873,02                             |                           | 01-05-15  | pa - 43        | adminis tra cja 01/05               |
| 1 873,02                             |                           | 01-06-15  | pa - 44        | adminis tra cja 01/06               |
| 1 873,02                             |                           | 01-07-15  | pa-46          | adminis tra cja 01/07               |
| 1 250,00                             | 6/12                      | 01-01-25  | pa13 - 1       | 13-tka                              |
| 41,67                                | 5/6                       | 01-08-05  | p <i>a</i> w-1 | administracja wyrównanie I-półrocze |
| 12 529,79                            | * 0,8129                  | / 180 = 5 | 8,59           |                                     |

Wyrównanie za pierwsze półrocze wypłacono w sierpniu. Podstawy chorobowego w miesiącach od stycznia do czerwca trzeba zwiększać o 1/6 wyrównania (oczywiście cały czas mówimy o tej części wyrównania, która wchodzi do "800-podstawa chorobowego"). Ponieważ badany okres obejmuje tylko 5 takich miesięcy, do podstawy chorobowego dodajemy 5/6 wyrównania (co pokazano w osobnej kolumnie).

Jeśli listę wypłat wyrównania zbudujemy tak jak inne zwykłe listy, operacja "Wydruki / Stawka do chorobowego" w ogóle jej nie uwzględni. Musimy dać jakiś sygnał, że tę listę należy traktować inaczej. Takim sygnałem jest składnik:

### 910 – ilość miesięcy

Nie występuje on na zwykłych listach. Podajemy go tylko na listach specjalnych, takich jak wyrównania i 13-tka. Wpisujemy tu ilość miesięcy, których dotyczy wyrównanie.

W przypadku listy wypłat wyrównania za półrocze, wszystkim pracownikom do składnika "910-ilość miesięcy" należy wpisać 6. Wyjątkiem będą ci, którzy właśnie wtedy rozpoczęli lub zakończyli pracę.

#### Podsumowując

Jeśli występuje składnik "910-ilość miesięcy", komputer wie, że podstawę do chorobowego (składnik 800) należy podzielić przez wartość składnika 910 i dodawać do odpowiednich miesięcy.

Pozostaje pytanie, do których miesięcy ? Komputer jest tylko maszyną - trzeba podać mu to konkretnie. Używamy do tego celu dat "za okres od-do" opisujących całą listę.

Kliknij w pasek listy płac.

| 2 | Lis | ty płac    |      |    |             |            |                                   |
|---|-----|------------|------|----|-------------|------------|-----------------------------------|
|   | Zł  | Data wypł- | Symb | Nr | Za okres od | do         | Opis                              |
|   |     | 01-01-25   | pa13 | 1  | 01-01-01    | 01-12-31   | 13-tka                            |
|   |     | 01-02-01   | pl   | 23 | 00-01-01    | 00-01-11   |                                   |
|   |     | 01-02-15   | pa   | 40 | 01-06-01    | 01-06-30   | administracja 01/02               |
|   |     | 01-03-15   | pa   | 41 | 01-06-01    | 01-06-30   | administracja 01/03               |
|   |     | 01-04-15   | pa   | 42 | 01-06-01    | 01-06-30   | administracja 01/04               |
|   |     | 01-05-15   | pa / | 43 | 01-06-01    | 01-06-30   | administracia 01/05               |
|   |     | 01-06-15   | рą   | 44 | 01-06-01    | 01-06-30   | administracja 01/06               |
|   |     | 01-07-15   | pa   | 45 | 01-06-01    | 01-08-30   | administracja 01/07               |
| F |     | 01-08-05 1 | paw  | 1  | 01-01-01 🦯  | 01-06-30 / | administracja wyrównanie I-półroc |
| 9 | ym  | bol        |      |    | Zatwi       | erdzenie   | V X                               |

Tutaj możesz te daty ustawić.

Dla uporządkowania i utrwalenia opiszmy jeszcze kilka przykładów:

#### Zwykła lista płac wypłacona w maju:

```
data wypłaty: 01-05-15
za okres od-do: 01-04-01 01-04-30
910-il.m-cy: nie występuje
```

#### Wyrównanie za I-sze półrocze:

data wypłaty: 01-08-15 za okres od-do: 01-01-01 01-06-30 910-il.m-cy: 6

#### Wyrównanie za II-gi kwartał:

```
data wypłaty: 01-08-15
za okres od-do: 01-04-01 01-06-30
910-il.m-cy: 3
```

Bardzo ważne uwagi końcowe.

Wypłata wyrównania musi być w komputerze zapisana jako osobna lista płac.

Tylko operacja "Wydruki / Stawka do chorobowego" potrafi właściwie policzyć podstawę chorobowego.

# Zapisy w tabeli składników

W poprzednich rozdziałach opisaliśmy jak wyliczyć stawkę chorobowego przy pomocy operacji **"Wydruki / Stawka do chorobowego"**.

**800 -** podstawa do chorobowego - zsumowane składniki danej wypłaty stanowiące podstawę chorobowego

**910** - ilość miesięcy (listy specjalne) - w zwykłych listach płac ten składnik jest pusty. Jeśli natomiast jest tam jakaś liczba, to oznacza wypłatę 13-tki lub wyrównania. Liczba określa ilu miesięcy dotyczy 13-tka lub wyrównanie

810 - dni chorobowe - suma dni chorobowych [801]+[802]+[803]

- 801 dni chorobowe płacone przez firmę
- 802 dni chorobowe płacone przez ZUS 80%
- 803 dni chorobowe płacone przez ZUS 100%

**811** - stawka do chorobowego - **StawkaChorob ([810])** stawka chorobowego wyliczana przez komputer tylko wtedy gdy są jakieś dni chorobowego

011 - wynagrodzenie za czas choroby płacone przez firmę - zaokr([801]\*[811]\*0,8; 0,01)

**405** - chorobowe czyli wynagrodzenie za czas choroby płacone przez ZUS - zaokr(([802]\*[811]\*0,8)+([803]\*[811]); 0,01)

## Zmniejszenie składników wynagrodzenia w przypadku chorobowego

- 001 wynagrodzenie zasadnicze (zasadnicza)
- 001a wynagrodzenie zasadnicze pomniejszone o chorobowe [001]\*ZmnChorob(1) metoda=1 obecnie bez znaczenia

## Funkcje:

**StawkaChorob ([par1])** - sumuje podstawy do chorobowego ze wszystkich wypłat w okresie 12 miesięcy poprzedzających datę wypłaty. Dolicza także podstawy do chorobowego z 13-tek i podobnych nagród w części proporcjonalnej do zazębiania się okresu badanego z okresem, za który wypłacono 13-tkę. Jeśli stawka chorobowego była wyliczona w przeciągu 3 miesięcy poprzedzających datę wypłaty, to nie wylicza nowej stawki tylko przyjmuje tą starą.

par1 – pokazuje nr składnika, w którym zapisana jest liczba dni chorobowego. Parametr ten tylko po to, aby uruchomić proces wyliczania stawki chorobowego tylko w tym przypadku, jeśli ilość dni chorobowego jest większa od zera.

**ZmnChorob(1)** – oblicza współczynnik zmniejszenia wynagrodzenia zasadniczego o chorobowe, wg wzoru:

par=1 1-dnChorob/dniMca par=2 1-dnChorob/30

# Wysługa

Ustawienia i parametry związane z mechanizmem liczenia składek ZUS znajdują się w menu głównym **"Ustawienia/Parametry"** – zakładka **"wysługa"**.

| A Parametry                                                   |                                                                                           |
|---------------------------------------------------------------|-------------------------------------------------------------------------------------------|
| chorobowe wysługa                                             |                                                                                           |
| 365 1. ilość dni w roku używana do liczenia wysługi (np. 365) | W celu ustalenia ilości lat pracy, ilość dni 📃 pracy dzieli przez ilość dni w roku (1.) . |
|                                                               | _                                                                                         |
|                                                               |                                                                                           |
|                                                               |                                                                                           |
|                                                               | zapisz                                                                                    |

Sposób przeliczania określają parametry funkcji:

# ProcentWyslugi (par1;par2;par3;par4)

- par1 od ilu lat nalicza się procent wysługi;
- par2 do ilu lat nalicza się procent wysługi;
- par3 procent wysługi na jeden rok pracy;
- par4 metoda obliczeń:
  - metoda=1 wylicza ilość dni od daty zatrudnienia do daty "wypłaty za okres od ..." (lub do daty zwolnienia). Dolicza także okresy z zakładki "Staż" i "Staż2" (staż w innych zakładach) jeśli podany współczynnik był różny od zera. Następnie otrzymaną ilość dni dzieli przez ilość dni w roku aby otrzymać ilość lat pracy. Ilość dni w roku ustawia się w parametrach "Ustawienia / Parametry zakładka wysługa".
  - **metoda=2** wylicza różnicę lat i miesięcy, odejmując pełne miesiące. Natomiast różnicę dni wylicza zakładając, że miesiąc ma 30 dni.

## Np. ProcentWyslugi (5;20;1;2)

W powyższym przykładzie procent wysługi jest naliczany od 5 lat, 1% za każdy rok, nie zwiększa się po przekroczeniu 20 lat.

## Np. ProcentWyslugi (1;20;1,5;1)

W powyższym przykładzie procent wysługi jest naliczany od 1-go roku, 1,5% za każdy rok, nie zwiększa się po przekroczeniu 20 lat.

# Podatek

Ustawienia i parametry związane z mechanizmem liczenia składek ZUS znajdują się w menu głównym **"Ustawienia/Parametry"** – zakładka **"podatek"**.

| 🔛 Parametry                                           |                                                                                    |
|-------------------------------------------------------|------------------------------------------------------------------------------------|
| chorobowe wysługa podatek ZUS składki ZUS             |                                                                                    |
| 1. podstawa podatku                                   | W składniku (2.) sumuje podstawy podatku 🔺                                         |
| 201 💌 podstawa do opodatkowania 💌                     | poprzedzającego datę wypłaty.                                                      |
| 2. suma podstaw podatku z poprzednich miesięcy        | Na podstawie tego wybiera odpowiednią                                              |
| 201b 💌 suma podstaw podatku z poprzednich m-cy 💌      | stawkę podatku (6.) .<br>Jeśli zaznaczono rozliczanie podatku                      |
| 3. koszty uzyskania dochodu                           | wspólnie z małżonkiem (5.), przyjmuje                                              |
| 202 💌 koszty 💌                                        | pierwszą stawkę.                                                                   |
| 4. ulga podatkowa                                     | Wylicza podatek w następujący sposób:                                              |
| 203 💌 ulga 💌                                          | Ud podstawy (1.) odejmuje koszty (3.).<br>Wunik zaokragla do 1zł Nastepnie wylicza |
| 5. rozliczenie z małżonkiem                           | podatek według w/w stawki (6.).                                                    |
| 201c 👤 1-rozliczenie podatku wspólne z małżonkiem 👤   | zaokragla do 1zł.                                                                  |
| 6. progi i stawki<br>19 %<br>37024 30 %<br>74048 40 % |                                                                                    |
|                                                       | zapisz                                                                             |

Podatek wylicza się w następujący sposób:

 stawkę podatku ustala się w zależności od sumy podstaw podatku [201b], od początku roku do końca miesiąca poprzedzającego wypłatę;

 jeśli w składniku [201c] zaznaczono "1" – rozliczenie podatku wspólnie z małżonkiem, program niezależnie od podstawy zawsze przyjmuje pierwszą stawkę podatku;

wylicza podatek wg wzoru podatek=(pdst-koszty)\*stawka/100-ulga, gdzie pdst – podstawa podatku [201].

## Zapisy w tabeli składników:

201 - podstawa do opodatkowania
202 - koszty
203 - ulga
201b - suma podstaw podatku z poprzednich m-cy - SumujPdstPdt(1)
201c - 1-rozliczenie podatku wspólne z małżonkiem
204 - wstępny podatek - LiczPodatek(1)
205 - zdrowotne 7,75% - [200]\*0,0775
297 - podatek - Podatek([204];[205])
298z - zdrowodne 0,5% - [200]\*0,0050

299a - zdrowotne razem - [205]+[298z]

299 - zdrowotne 8% - Ubezpzdrowotne([204];[299a])

## Funkcje:

SumujPdstPdt(metoda) – sumuje podstawy podatku z poprzednich miesięcy. metoda=1 - obecnie bez znaczenia

LiczPodatek(metoda) – wylicza wstępny podatek. metoda=1 - obecnie bez znaczenia

#### Podatek ( parametr1 ; parametr2 ) - wylicza podatek

W parametrze 1 podajemy wstępną wysokość podatku. W parametrze 2 podajemy wstępną wysokość składki ubezpieczenia zdrowotnego (kasa chorych). Funkcja porównuje parametry i na podstawie obowiązujący przepisów określa końcową kwotę podatku.

#### UbezpZdrowotne (parametr1; parametr2) - wylicza ubezpieczenie zdrowotne.

W parametrze 1 podajemy wstępną wysokość podatku. W parametrze 2 podajemy wstępną wysokość składki ubezpieczenia zdrowotnego (kasa chorych). Funkcja porównuje parametry i na podstawie obowiązujący przepisów określa końcową kwotę składki ubezpieczenia zdrowotnego.

UbezpZdrowotne1(parametr1;parametr2;parametr3) - Wylicza składkę zdrowotnego 7,75%

UbezpZdrowotne2(parametr1;parametr2;parametr3) - Wylicza składkę zdrowotnego 1,25%

gdzie

- parametr1 wstępna wysokość podatku
- parametr2 wstępna składka zdrowotnego 7,75%
- parametr3 wstępna składka zdrowotnego 1,25%

# Składki ZUS

Ustawienia i parametry związane z mechanizmem liczenia składek ZUS znajdują się w menu głównym "**Ustawienia/Parametry"** – zakładki:

| a ranamen y                                              |   | 80                                                                                     |
|----------------------------------------------------------|---|----------------------------------------------------------------------------------------|
| chorobowe   wysługa   podatek [ZUS]] składki ZUS         |   |                                                                                        |
| 1. podstawa ZUS                                          |   | Jeśli podstawa składek ZUS (1.) razem 💦 🔼                                              |
| 101 👤 podstawa składek ZUS                               | - | z podstawami ZUS z poprzednich wypłat (2)<br>zsumowanymi od początku roku , przekroczy |
| 2. podstawy ZUS zsumowane od początku roku               |   | próg (4.), nie nalicza się składek emerytalnej                                         |
| 101b 🔄 suma podstaw ZUS od początku roku                 | - | Tienowej.                                                                              |
| 3. podstawy ZUS zsumowane od początku miesiąca           |   | Jeśli zaznaczymy (5.), podstawy ZUS<br>z poprzednich wypkat (3), zsymowane             |
| 101 c 🔄 🛛 suma podstaw ZUS od początku miesiąca          |   | od początku miesiąca, służą do wyliczania                                              |
| 72EC0 A pród paliozania okładek emerutalnuch i rentowych |   | składek ZUS bez groszowých różnic jeśli 📃 w miesiacu jest kilka wupłat                 |
|                                                          |   |                                                                                        |
|                                                          |   |                                                                                        |

"składki ZUS".

| 🔛 Parametry | 0            |                                             |                                   |  |
|-------------|--------------|---------------------------------------------|-----------------------------------|--|
| chorobowe v | wysługa   po | odatek ZUS składki ZUS                      |                                   |  |
| % podstawy  | składnik     |                                             |                                   |  |
| 9,76        | 102          | emerytalne                                  | 1. emerytalne                     |  |
| 6,5         | 103          | ▼ rentowe ▼                                 | 2. rentowe                        |  |
| 2,45        | 104          | chorobowe                                   | 3. chorobowe                      |  |
| 9,76        | 105          | 🔹 emerytalne (firm) 📃                       | 4. emerytalne płacone przez firmę |  |
| 6,5         | 106          | rentowe (firm)                              | 5. rentowe płacone przez firmę    |  |
| 1,2         | 107          | <ul> <li>wypadkowe (firm)</li> </ul>        | 6. wypadkowe płacone przez firmę  |  |
| 2,45        | 108          | <ul> <li>Fundusz Pracy</li> </ul>           | 7. FP płacone przez firmę         |  |
| 0,1         | 109          | <ul> <li>Fundusz gwarantowanycł </li> </ul> | 8. FGŚP płacone przez firmę       |  |
|             |              |                                             |                                   |  |
|             |              |                                             |                                   |  |
|             |              |                                             |                                   |  |
|             |              |                                             |                                   |  |
|             |              |                                             |                                   |  |
|             |              |                                             |                                   |  |
|             |              |                                             | zapisz                            |  |
|             |              |                                             | zapisz                            |  |

Ogólnie mówiąc składki ZUS nalicza się jako % podstawy (zakładka "składki ZUS") od podstawy składek ZUS (patrz punkt "1" zakładki "ZUS").

Jeśli podstawa składek ZUS **[101]** razem z podstawami ZUS z poprzednich wypłat **[101b]** zsumowanymi od początku roku, przekroczy próg (obecnie 73560zł), począwszy od tej wypłaty nie nalicza się składki emerytalnej **[102]** rentowej **[103]**, a także emerytalnej płaconej przez firmę **[105]** i rentowej płaconej przez firmę **[106]**.

Jeśli w ustawienia/parametry/ZUS ustawiona jest "eliminacja groszowych różnic" to składkę ZUS liczy się uwzględniając poprzednie wypłaty z tego miesiąca, tak aby suma składek odpowiadała sumie podstaw **[101c]**.

## Zapisy w tabeli składników:

| <b>101 -</b> podstawa ZUS                      |                                     |
|------------------------------------------------|-------------------------------------|
| 101b - podstawy ZUS zsumowane od poc           | zątku roku - SumujPdstZUS(1)        |
| 101c - podstawy ZUS zsumowane od poc           | zątku m-ca - <b>SumujPdstZUS(2)</b> |
| 102 - emerytalne - SkladkaZUS(1)               |                                     |
| 103 - rentowe - SkladkaZUS(2)                  |                                     |
| 104 - chorobowe - SkladkaZUS(3)                |                                     |
| <b>105 -</b> emerytalne płacone przez firmę    | - SkladkaZUS(4)                     |
| <b>106</b> - rentowe płacone przez firmę       | - SkladkaZUS(5)                     |
| 107 - wypadkowe płacone przez firmę            | - SkladkaZUS(6)                     |
| <b>108</b> - Fundusz Pracy płacone przez firmę | - SkladkaZUS(7)                     |
| 109 - FGŚP - SkladkaZUS(8)                     |                                     |
|                                                |                                     |

## Funkcje:

SumujPdstZUS(metoda) - sumuje podstawy ZUS z poprzednich list płac.

**metoda=1** od początku roku, używana do wyliczenia składnika 101b **metoda=2** od początku m-ca, używana do wyliczenia składnika 101c

## SkladkaZUS(metoda) – wylicza składkę ZUS.

metoda=1 - emerytalną

- 2 rentową
- 3 chorobowe
- 4 emerytalną płaconą przez firmę
- 5 rentową płaconą przez firmę
- 6 wypadkowe płacone przez firmę (bierze składkę wypadkową z płatnika)
- 7 Fundusz Pracy płacony przez firmę
- 8 FGŚP

# Wydruk listy płac

Z menu wybierz "Wydruki / Lista płac i paski".

| WData      | Symbo  | CALL MARKET V | the second second second second second second second second second second second second second second second se | 100 | Conner              |                               |   |
|------------|--------|---------------|----------------------------------------------------------------------------------------------------|-----|---------------------|-------------------------------|---|
|            |        | ll Opis       | Kod 🔺                                                                                                    |     | Lp                  | Nazwa                         |   |
| W 04-01-15 | pl-1   | zasadnicza    | 01                                                                                                    |     | 1                   | lista płac - wzorzec          | 1 |
| 04-02-15   | pl-2   | zasadnicza    | 01                                                                                                    | 100 | 2                   | lista płac                    |   |
| W 04-08-15 | pl-3   | zasadnicza    | 01                                                                                                    |     | 3                   | Rozliczenie składek ZUS       |   |
| 05-03-01   | nagroo | ly nagroda    | 22                                                                                                    | 3   | 4                   | karta wynagrodzeń             |   |
|            |        |               |                                                                                                    |     |                     |                               |   |
|            |        |               |                                                                                                    | (   | ● pejza<br>● portre | ıż <b>Г</b> tab.końcowa<br>at | 1 |

W tabeli **"Zaznacz listy płac"** zaznaczamy listy, które złożą się na wydruk. Kliknij szybko dwa razy na wybraną listę. Pojawi się literka "W". Mówimy, że lista jest **zaznaczona**.

Jeszcze raz kliknij szybko dwa razy na wybraną listę. Literka "W" zniknie i tak na przemian.

W przypadku drukowania list płac, przeważnie zaznaczamy jedną listę ale w przypadku rozliczenia składek ZUS, musimy zaznaczyć wszystkie listy z danego miesiąca.

W tabeli **"Forma"** wybieramy formę, która określa jakie składniki mają być pokazane i jak ułożone. Inna jest przecież forma listy płac a inna rozliczenia składek ZUS.

Użytkownik może stworzyć dowolną ilość form np. dla różnych grup pracowników i dla różnych list dodatkowych.

W pole "**nagłówek**" można wpisać tekst (np. pełna nazwa listy), który ma być umieszczony w nagłówku wydruku.

Zaznacz pole "tab. końcowa" jeśli pod listą płac ma być tabelka końcowa (sporządził, zatwierdził na kwotę itd.)

| as | adnicza pl-2                                  | 16-01-2004                                        | aokres od01                                          | -01-2004 | b 31-01-2004                                             |                                            |                                                              |                               |                                      | str.1                                   |                           |                                |                |               |
|----|-----------------------------------------------|---------------------------------------------------|------------------------------------------------------|----------|----------------------------------------------------------|--------------------------------------------|--------------------------------------------------------------|-------------------------------|--------------------------------------|-----------------------------------------|---------------------------|--------------------------------|----------------|---------------|
|    | zasadni: ze<br>wysługa<br>funkcyjne<br>premia | 13-tka<br>motyw.<br>stażza cz.chor<br>dod.chorob. | za urlop<br>ekwisv.za urlop<br>dod.inne<br>dod.inne2 | BRUTTO   | pdst.ZUS<br>pdst.kasa.ch.<br>podst. do opod.<br>potr.ZUS | emeryt 9,76<br>rentowe 6,5<br>chorob. 2,45 | podatek<br>zdrowotne 8%<br>zdrowotne 7,75%<br>zdrowotne 0,5% | koszty<br>ulga<br>PKZP<br>PZU | p miesz<br>czyrsz<br>kom ornak<br>ZZ | p inne<br>(r.potrąc.)<br>ROR<br>WYPŁATA | piekg,<br>opieka<br>porod | rodzinne<br>chorob.<br>wychow. | nazaviško<br>P | odpis         |
|    | 1 000,00                                      |                                                   |                                                      | 1 000,00 | 1 000,00<br>812,90<br>812,90<br>187,10                   | 97,60<br>65,00<br>24,50                    | 91,47<br>67,06<br>63,00<br>4,06                              |                               |                                      | <b>345,63</b><br>754,37                 |                           | 100,00                         | Ch.jdziak      | Web dzim ierz |
|    | 1 100,00                                      |                                                   |                                                      | 1 100,00 | 1 100,00<br>894,19<br>894,19<br>205,81                   | 107,36<br>71,50<br>26,95                   | 100,56<br>73,77<br>69,30<br>4,47                             |                               |                                      | <b>380,14</b><br>719,86                 |                           |                                | malinow        | ski tomasz    |
|    | 2 100,00                                      |                                                   |                                                      | 2 100,00 | 2 100,00<br>1 707,09<br>1 707,09<br>392,91               | 204,96<br>136,50<br>51,45                  | 192,03<br>140,83<br>132,30<br>8,53                           |                               |                                      | 725,77<br>1 474,23                      |                           | 100,00                         |                |               |
| 1  | Sprawizor<br>menytorycz .                     | no podwzględem<br>formalnyn                       | Khsbuti.                                             |          | at gr Zatwier<br>stownie:<br>do wypł                     | žono na smę:<br>ty:                        |                                                              |                               |                                      | -F                                      | 4                         |                                | Ţ              |               |
|    |                                               |                                                   |                                                      |          | Por                                                      | trącenia                                   | Do wypłaży                                                   | W                             | phacono                              |                                         |                           | Viiian                         |                | Vimmed        |

TABELA KOŃCOWA

Jeśli chcemy aby program sam uzupełnił niektóre pola tabeli końcowej (sprawdzono pod względem merytorycznym, sprawdzono pod względem formalnym, księgowy, kierownik), należy ustawić to w parametrach tabeli końcowej (patrz rozdział "**Drukowanie list płac i nie tylko**\**Formowanie (układanie) wydruku**").

Możesz wybrać drukowanie wzdłuż kartki (portret) lub w poprzek (pejzaż). Jeśli wybrałeś formę, która nie mieści się wzdłuż, powinieneś wybrać drukowanie w poprzek.

Teraz wciśnij przycisk "**Drukuj listę płac**". Po chwili zobaczysz na ekranie obraz wydruku. Komputer nigdy nie wysyła wydruku na drukarkę. Zawsze najpierw możemy obejrzeć go na ekranie w tak zwanym module drukującym. Tak jest we wszystkich programach i we wszystkich wydrukach.

Szczegółowy opis modułu drukującego znajdziesz w DODATKU.

Przycisk **"Paski"** służy do drukowania tak zwanych pasków. Jest to dodatek do listy płac. Po pocięciu można je rozdać pracownikom.

Dajemy użytkownikowi uniwersalne narzędzie. Można nim stworzyć nie tylko listę płac ale wiele innych użytecznych wydruków. Na początku może się wydać skomplikowane ale po kilku próbach przekonasz się, że jest to całkiem proste a przy tym daje ogromne możliwości.

I dwie uwagi na koniec.

- Jeśli coś nie wychodzi, najpierw uruchom "Wydruki / Przelicz listy płac". Być może zapomniałeś to zrobić.
- Sprawdź także "Wydruki / Pokaż blokady". Może zapomniałeś odblokować wyliczanie jakiegoś składnika.

# Formowanie (układanie) wydruku

Z menu wybierz "Ustawienia / Formy (listy płac)". Pojawi się okienko "Formy".

| -    | Formy     |                                   |                 |
|------|-----------|-----------------------------------|-----------------|
| wy   | bór formy | / układanie formy                 |                 |
|      |           |                                   |                 |
|      | Lp        | Nazwa                             |                 |
|      | 1         | lista płac - wzorzec              | tabelka końcowa |
|      | 2         | lista płac                        |                 |
|      | 3         | Rozliczenie składek ZUS - wzorzec |                 |
|      | 4         | karta wynagrodzeń                 |                 |
|      |           |                                   |                 |
|      |           |                                   |                 |
|      |           |                                   |                 |
|      |           |                                   |                 |
|      |           |                                   |                 |
|      |           |                                   |                 |
|      |           |                                   |                 |
|      |           |                                   |                 |
|      |           |                                   | ×               |
| - 40 |           |                                   |                 |
|      |           | 🕂 🗕 🛷 🛠 kopiuj formę              |                 |
|      |           |                                   |                 |
|      |           |                                   |                 |
|      |           |                                   |                 |
|      |           |                                   |                 |

Dopisywanie i usuwanie form odbywa się za pomocą paska nawigacji. Wystarczy ustawić się na odpowiedniej formie i wcisnąć jeden z przycisków ("+" – jeśli chcemy dopisać nową formę, "-" – jeśli chcemy usunąć daną formę). Więcej na temat działania paska nawigacji zawiera rozdział "Dodatek/Pasek nawigacji".

**kopiuj formę** – pozwala na skopiowanie formy, na której jesteśmy aktualnie ustawieni. Po wciśnięciu pojawi się okienko, w które należy wpisać dane nowej formy.

| ini. |
|------|
|      |
|      |

tabelka końcowa – parametry tabeli końcowej umieszczonej na wydruku listy płac (patrz operacja

## "Wydruki/Lista płac i paski").

| Lp | BINazwa                               | Wartość       |  |
|----|---------------------------------------|---------------|--|
| 01 | sprawdzono pod względem merytorycznym |               |  |
| 02 | sprawdzono pod względem formalnym     |               |  |
| 03 | księgowy                              | Jan Kowalski  |  |
| 04 | kierownik                             | Anna Kowalska |  |

Jeśli wpiszemy jakieś wartości w żółte pola, to program automatycznie podstawi je w odpowiednie pola tabeli końcowej znajdującej się na liście płac (patrz rozdział **"Drukowanie list płac i nie tylko \** Wydruk listy płac").

Wybierz formę np. "**lista płac**" i kliknij w zakładkę "**układanie formy**".Zobaczysz tabelę opisującą wybraną formę.

| iór formy | uk | ładanie f | ormy                                        |            |              |
|-----------|----|-----------|---------------------------------------------|------------|--------------|
| sta pla   | ac |           |                                             |            |              |
| Kolumna   | Wi | Nr skłac  | Nazwa składnika                             | Czcionka   | Zaokrąglenie |
| 1         | 1  | #001      | Lp                                          |            |              |
| 12        | 1  | 001       | wynagrodzenie zasadnicze                    |            |              |
| 12        | 2  | 002       | wysługa                                     |            |              |
| 12        | 3  | 003       | dodatek funkcyjny                           |            | 1            |
| 12        | 4  | 005       | premia                                      |            |              |
| 21        | 2  | 006       | dodatek motywacyjny                         |            |              |
| 22        | 1  | 008       | szkodliwe                                   |            |              |
| 22        | 3  | 007       | dodatek wychowawczy                         |            |              |
| 22        | 4  | 011       | wynagrodzenie za czas niezdolności do pracy |            |              |
| 35        | 1  | 016       | za urlop                                    |            |              |
| 35        | 2  | 015       | staż za czas choroby                        |            |              |
| 35        | 3  | 017       | ekwiwalent za urlop                         |            |              |
| 45        | 3  | 099       | BRUTTO                                      | pogrubiony |              |
| 45        | 4  | 200       | podstawa kasy chorych                       |            |              |
| 55        | 1  | 198       | potrącenia ZUS                              |            |              |
| 55        | 2  | 298       | podatek dochodowy                           |            |              |
|           | i. | 1         |                                             | 13         | 50) A        |

Widać w niej składniki, które mają być drukowane. Np. składnik "BRUTTO" będzie drukowany w 45-tej kolumnie (cała kartka podzielona jest na 100 kolumn) i w trzecim wierszu czcionką pogrubioną.

Składniki każdego pracownika będą umieszczone w trzech liniach.

Jeśli chcesz dodać do wydruku nowy składnik:

- Najpierw zobacz gdzie jest wolne miejsce. Np. nad "BRUTTO".

- Wciśnij "+". Pojawi się pusta linia.
- Wpisz: Kolumna 45; Wiersz 1.
- Kliknj w pole nazwy składnika. Jest to pole wyboru. Wybierz odpowiedni składnik.
- Zauważ że komputer sam wpisał Lp wybranego składnika.

Jeśli chcesz usunąć składnik z wydruku:

- Wybierz (podświetl) usuwany składnik.
- Wciśnij "-" (minus)

Spróbuj stworzyć nową formę, wstaw kilka składników i wydrukuj. Zobaczysz, że to wcale nie jest taki e trudne.

# Drukowanie przelewów

Wciśnij "Dane kadrowe" i wybierz zakładkę "Pers.2".

| owal Ja   |                                                                                                    |
|-----------|----------------------------------------------------------------------------------------------------|
| rs.1 Pers | Zatr.1   Zatr.2   Chorob   Urlop   Staž   Staž 2   Dod   Inne                                                         |
|           | Pesel 12345678901<br>Nr dowodu osobistego Wydany przez                                                                |
| NrRa      | Urząd skarb.           Bank           BS Ząbkowice           r           chunku           112222333344445555566667777 |
|           | Kasa chorych                                                                                                    |
|           |                                                                                                    |

Wszyscy pracownicy których zarobki przekazywane są na ROR powinni mieć wpisani numer rachunku.

Zauważ, że pole bank jest polem wyboru. Możemy wybrać jeden z pokazywanych banków. Zbiór banków definiuje się w programie **KADRY "Ustawienia / Banki"**.

Wybierz z menu "Wydruki / Przelewy".
| W         | Data Symbol-Nr                                                     | Opis                                                                 |   |
|-----------|--------------------------------------------------------------------|----------------------------------------------------------------------|---|
| W         | 04-01-15 pl-1                                                      | zasadnicza                                                           |   |
|           | 04-02-15 pl-2                                                      | zasadnicza                                                           |   |
| w         | 04-03-15 pl-3                                                      | zasadnicza                                                           |   |
|           | 05-03-01 nagrody-3                                                 | nagroda                                                              |   |
|           |                                                                    |                                                                      |   |
|           | 🕤 zaznaczone 💽 🗑                                                   | wszystkie od daty 01-01-02                                           | ] |
| W)<br>KWI | 🕤 zaznaczone 💽 🕅<br>Ibierz składnik zawier<br>oty: przekazywane na | vszystkiej od daty 01-01-02<br>ający data przelewu 05-11-09<br>treść |   |

Podobnie jak przy drukowaniu list płac, zaznaczamy listy z których robimy przelewy. Dzięki temu można zebrać listy z tego samego dnia zamiast drukować osobno do każdej listy.

W polu "**Wybierz składnik** ..." wybieramy składnik, w którym znajdują się kwoty przekazywane na ROR. Człowiek patrząc na listę składników zorientuje się po nazwie, który to składnik. Komputer nie ma takiej inteligencji. Trzeba mu to pokazać.

Wciśnij przycisk "**załączniki (dyskietka)**". Komputer wydrukuje załączniki do zbiorczych przelewów dla każdego banku.

Wciśnij przycisk "**zestawienie przelewów**". Komputer wydrukuje zestawienie sumaryczne kwot jakie należy przelać do poszczególnych banków. Uruchom program PRZELEWY i na podstawie zestawienia wydrukuj zbiorcze przelewy.

## Płatnik

Do drukowania **PIT-ów** potrzebne będą dane o płatniku (o firmie). W okienku głównym kliknij szybko dwa razy w nazwę firmy.

| A PŁACE                            |                                                                   |            | _ 🗆 ×    |
|------------------------------------|-------------------------------------------------------------------|------------|----------|
| Wydruki Lista pła<br>Zakład Gospod | ac Ustawienia <u>P</u> omoc<br><b>Jarki Komunalnej i Mieszkar</b> | liowej     |          |
| pl-1 04-01-15                      | i zasadnicza                                                      |            |          |
| <u> </u>                           | ZaNazwisko                                                        | Stanowisko | *        |
|                                    | 🕨 🛎 Kowal Jan                                                     |            |          |
| szukai                             | 📕 🎽 Malinowski Tomasz                                             |            |          |
| Wpisz dane                         |                                                                   |            |          |
| Dane płacowe                       |                                                                   |            |          |
| Dane kadrowe                       |                                                                   |            |          |
| CD01150 19.1                       |                                                                   |            | <u> </u> |

To samo uzyskamy wybierając z menu "Ustawienia / Płatnicy".

| k | 🔒 Ptat     | nicy                                                      |     | 02 |
|---|------------|-----------------------------------------------------------|-----|----|
| 1 | Lp         | Nazwa                                                     | Nrk |    |
|   | 01         | DOM OPIEKI SW. JADWIGI SLASKIEJ CARITAS ARCHIDIECEZJI WRO | 1   |    |
|   | <b>0</b> 2 | xxxx                                                      | 4   | 5  |
|   |            |                                                           |     |    |
|   |            | + - wybierz                                               |     |    |

Przycisk **"wybierz"** wiąże pojedynczą listę płac z płatnikiem wybranym w okienku głównym. Jest to tabela płatników. Nasuwa się pytanie: Po co tabela, skoro jest tylko jeden Płatnik. Przeważnie tak jest ale może być więcej gdy prowadzimy PŁACE kilku firm.

Dzięki temu można też, w oderwaniu od całego systemu PŁACE, drukować PIT-y dowolnego

płatnika (o ile mamy go w tabeli płatników) dla dowolnej osoby (o ile mamy ją w kartotece kadrowej).

Aby zobaczyć / poprawić dane kliknij szybko dwa razy w wybranego płatnika.

| iazwa pełna                            | Przedszkole Publiczne nr 4                       |                                                                        |
|----------------------------------------|--------------------------------------------------|------------------------------------------------------------------------|
| iazwa skrócona                         | Przedszkole Publiczne nr 4                       |                                                                        |
| NIP<br>regon                           | 887-10-42-000                                    | _ rodzaj płatnika                                                      |
| kraj<br>województwo                    | Polska<br>Dalas (Jackia                          | <ul> <li>nie będący osobą fizyczną</li> <li>nie wiele</li> </ul>       |
| powiat                                 | Ząbkowice Śląskie                                |                                                                        |
| gmina<br>ulica<br>nr domu<br>nr lokalu | Ząbkowice Śląskie<br>Osiedle XX-lecia<br>53      | Osoba odpowiedzialna za<br>obliczenie i pobranie podatku<br>imie Irena |
| miejscowosc<br>kod pocztowy<br>poczta  | Ząbkowice Śląskie<br>57-200<br>Ząbkowice Śląskie | nazwisko jWęglarz                                                      |

Do wydrukowania PIT-u potrzeba też wiele danych o pracowniku np.: województwo, powiat, urząd skarbowy. Sprawdź wydruk - jeśli czegoś brakuje, wciśnij w okienku głównym przycisk "**Dane kadrowe**" i uzupełnij.

### **Drukowanie PIT-ów**

Teraz możemy przystąpić do drukowania PIT-ów.

- W okienku głównym wybierz (podświetl) odpowiedniego pracownika.
- W okienku głównym sprawdź nazwę firmy (płatnika). Jeśli trzeba to przełącz (patrz poprzedni rozdział).
- Z menu wybierz "Wydruki" i odpowiedni PIT (np. PIT-11/8B).

| rzychód<br>asiłek zus-opieka<br>asiłek zus-macierzyński<br>asiłek zus-chorobowy<br>oszty<br>aliczka<br>mzlec, przychód<br>mzlec, koszty<br>mzlec, zaliczka<br>ine źródła -przychód      | BRUTTO<br>opieka<br>macierzyńskie<br>chorobowe<br>koszty<br>podatek dochodowy                                   | n<br>n<br>n<br>n<br>n<br>z<br>z<br>z                                                                               | 1 000,00 zł                                                                                                    |
|----------------------------------------------------------------------------------------------------|----------------------------------------------------------------------------------------------------|----------------------------------------------------------------------------------------------------|----------------------------------------------------------------------------------------------------|
| asiłek zus-opieka<br>asiłek zus-macierzyński<br>asiłek zus-chorobowy<br>oszty<br>aliczka<br>mzlec. przychód<br>mzlec. koszty<br>mzlec. koszty<br>mzlec. zaliczka<br>ne źródła -przychód | opieka<br>macierzyńskie<br>chorobowe<br>koszty<br>podatek dochodowy                                             | n<br>n<br>n<br>n<br>z<br>z<br>z                                                                                    | 100,00 zł                                                                                                    |
| asiłek zus-macierzyński<br>asiłek zus-chorobowy<br>oszty<br>aliczka<br>mzlec. przychód<br>mzlec. koszty<br>mzlec. koszty<br>mzlec. zaliczka<br>ine źródła -przychód                     | macierzyńskie<br>chorobowe<br>koszty<br>podatek dochodowy                                                       | n<br>n<br>n<br>z<br>z<br>z                                                                                         | 91,50 zł                                                                                                    |
| asiłek zus-chorobowy<br>oszty<br>aliczka<br>mzlec, przychód<br>mzlec, koszty<br>mzlec, zaliczka<br>ne źródła -przychód                                                                  | chorobowe<br>koszty<br>podatek dochodowy                                                                        | n<br>n<br>z<br>z<br>z                                                                                              | 100,00 zł                                                                                                    |
| oszty<br>aliczka<br>mzlec. przychód<br>mzlec. koszty<br>mzlec. zaliczka<br>nne źródła -przychód                                                                                         | koszty<br>podatek dochodowy                                                                                     | n<br>n<br>z<br>z<br>z                                                                                              | 91,50 zł                                                                                                    |
| aliczka<br>mzlec. przychód<br>mzlec. koszty<br>mzlec. zaliczka<br>ne źródła -przychód                                                                                                   | podatek dochodowy                                                                                               | n<br>z<br>z<br>z                                                                                                   | 91,50 zł                                                                                                    |
| mzlec. przychód<br>mzlec. koszty<br>mzlec. zaliczka<br>ine źródła -przychód                                                                                                    |                                                                                                    | z<br>z<br>z                                                                                                    |                                                                                                    |
| mzlec. koszty<br>mzlec. zaliczka<br>nne źródła -przychód                                                                                                    |                                                                                                    | z<br>z                                                                                                    |                                                                                                    |
| mzlec. zaliczka<br>ine źródła -przychód                                                                                                    |                                                                                                    | z 🗾                                                                                                    |                                                                                                    |
| ine źródła -przychód                                                                                                    |                                                                                                    | 2000000                                                                                                    | Contract of Contract of Contra |
|                                                                                                    |                                                                                                    | n                                                                                                    |                                                                                                    |
| ine źródła-zaliczka                                                                                                    |                                                                                                    | n                                                                                                    |                                                                                                    |
| kładki ZUS                                                                                                    | potrącenia ZUS                                                                                                  | n                                                                                                    | 187,10 zł                                                                                                    |
| mzlec. składki ZUS                                                                                                    |                                                                                                    | z                                                                                                    |                                                                                                    |
| kładki zdrowotne 7,75%                                                                                                    | zdrowotne 7,75%                                                                                                 | n                                                                                                    | 63,00 zł                                                                                                    |
| mzlec. składki zdrowotne                                                                                                    |                                                                                                    | z                                                                                                    |                                                                                                    |
| rzych.zagr. 🔺                                                                                                    |                                                                                                    | n                                                                                                    | 1                                                                                                    |
| rzych.zagr.                                                                                                    |                                                                                                    | n                                                                                                    |                                                                                                    |
| lga 🛛                                                                                                    | ulga                                                                                                    | n 💌                                                                                                    |                                                                                                    |
|                                                                                                    | n-zlec. składki ZUS<br>ładki zdrowotne 7,75%<br>n-zlec. składki zdrowotne<br>zych.zagr.<br>ga<br>dane potrzebne | n-zlec. składki ZUS<br>ładki zdrowotne 7,75% zdrowotne 7,75%<br>n-zlec. składki zdrowotne<br>zych.zagr.<br>ga ulga | nzlec. składki ZUS z<br>ładki zdrowotne 7,75% zdrowotne 7,75% n<br>nzlec. składki zdrowotne z<br>zych.zagr. n<br>ga ulga n ▼                                                                                                    |

- Wciskamy "zaznacz listy płac", aby wybrać listy, z których będą brane dane do PIT u.
- Podajemy okres, dla którego PIT ma być drukowany (powinien być zgodny z okresem, z którego były brane listy płac).
- Możemy ustawić czy ma to być PIT dla osoby fizycznej, informacje o kosztach uzyskania przychodu oraz czy był dołączony załącznik – PIT-R.
- Wciskamy "**przelicz**" przelicza dane z listy płac.
- Pojawi się okienko jest to porównanie pobranej zaliczki z wyliczonym przez program podatkiem.

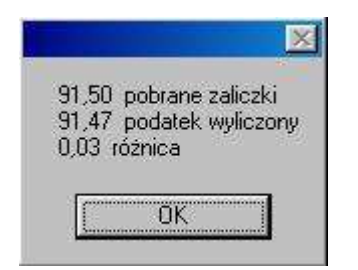

- Jeśli różnica jest niewielka wciskamy "OK".
- Wciskamy "drukuj" pozwala obejrzeć PIT z uzupełnionymi danymi.

Niezależnie od tego co komputer wyliczy, możemy wszystkie kwoty wpisać sami. Nie wciskamy wtedy przycisku "**przelicz**".

Podobnie wygląda to przy innych PIT-ach.

# **PIT 8S**

PIT 8S przeznaczony jest dla stypendystów.

Aby wydrukować PIT 8S należy:

- w okienku głównym wybrać (podświetlić) odpowiedniego pracownika,
- w okienku głównym sprawdzić nazwę firmy (płatnika) jeśli trzeba to przełącz (patrz rozdział " Płatnik"),
- z menu wybrać "Wydruki" i odpowiedni PIT 8S.

| Lp | Dane potrzebne w PIT   | Odpowidający składnik          | Kod        |                 |   | Kwota         |  |
|----|------------------------|--------------------------------|------------|-----------------|---|---------------|--|
| 01 | kwota wypłacona 01     |                                | n          |                 |   | ▶ 440,00 zł   |  |
| 02 | kwota wypłacona 02     |                                | n          |                 | / | 520,00 zł     |  |
| 03 | kwota wypłacona 03     |                                | n          | $\left \right $ |   | 400,00 zł     |  |
| 04 | kwota wypłacona 04     |                                | n/         |                 |   | 290,00 zł     |  |
| 05 | kwota wypłacona 05     | kwota stypendium               | n          |                 | - | 🔸 🕴 440,00 zł |  |
| 06 | kwota wypłacona 06     | w poszczególnych               | In         |                 | - | 🔶 450,00 zł   |  |
| 07 | kwota wypłacona 07     | miesiącach                     | n          | ~               |   | 300,00 zł     |  |
| 08 | kwota wypłacona 08     |                                | n          |                 | 1 | 🔰 267,00 zł   |  |
| 09 | kwota wypłacona 09     |                                | n          |                 |   | 234,00 zł     |  |
| 10 | kwota wypłacona 10     |                                | n          |                 |   | 520,00 zł     |  |
| 11 | kwota wypłacona 11     |                                | n          |                 |   | 350,00 zł     |  |
| 12 | kwota wypłacona 12     |                                | n          |                 |   | 200,00 zł     |  |
| 13 | kwota wolna od podatku |                                | n          |                 |   | 🦯 🧏 300,00 zł |  |
|    |                        | kwota miesięc<br>wolna od poda | zna<br>tku |                 |   | 9             |  |
|    | acz listu płac   okres | od loc.01.01 do loc.12.21      |            |                 |   | przelicz      |  |

- wpisujemy kwoty stypendium w poszczególnych miesiącach,

- wpisujemy kwotę miesięczną wolną od podatku.
- podajemy okres pobierania stypendium
- wciskamy "drukuj".

#### PIT 4R

| ΡΙΤ | 4R | znaidziem | / \// | menu    | ałównym          | W  | vdruki"  |
|-----|----|-----------|-------|---------|------------------|----|----------|
| FII | 41 |           | / ٧٧  | IIICIIU | <b>QIUWIIVII</b> | ., | vuluri . |

| Lp<br>N 01 | Dane potrzebne w PH                           | Udpowiadający składnik |   |
|------------|-----------------------------------------------|------------------------|---|
| 01         | Nalezne zaliczki<br>Malezne zaliczki zw 22.25 | podatek dochodowy      | _ |
| 04         | Nalezne zaliczki art. 55-55                   |                        |   |
| 04         | (+) Kwoty zaliczek art 32 ust 2               |                        |   |
| 06         | Podatek z rozl za ubiedłu rok                 |                        | - |
| 07         | Nadpłaty z rozl.za ubiegły rok                |                        |   |
| 08         | Podatek przekazany na PFRON                   |                        | - |
| 09         | Zaliczki z umowy aktywizacyjnej               |                        |   |
| 10         | Zaliczki z działalności art.13 pkt 2,4-9      |                        |   |
| 12         | Z tytułu terminowego wpłacania podatku        |                        |   |
|            |                                               |                        | ~ |

Na zakładce **"ustawienia"** widoczne są wszystkie dane wykorzystywane przez PIT 4R (żółta kolumna). W białej kolumnie wybieramy składniki z listy płac, z których poszczególne dane mają być brane do PIT-u.

<u>Należy zaznaczyć wszystkie listy płac z całego roku, które mają być uwzględnione – przycisk</u> "zaznacz listy płac".

Następnie podajemy **rok**, zaznaczamy czy to ma być **deklaracja** czy **korekta**, a także podajemy czy to jest **osoba fizyczna** czy nie.

Na zakładce "wyniki" wciskamy przycisk "przelicz wpłaty".

| Poz S I | 11      |         | 01      | IV      | ٧       | VI      | VII     | VIII    | IX | X    | 0000                                                                                                    |
|---------|---------|---------|---------|---------|---------|---------|---------|---------|----|------|----------------------------------------------------------------------------------------------------|
| 01a     | 17,00   | 16,00   | 16,00   | 16,00   | 16,00   | 16,00   | 16,00   | 13,00   |    |      |                                                                                                    |
| 015     | 5610,00 | 3593,00 | 2919,00 | 2234,00 | 2530,00 | 2351,00 | 2469,00 | 2250,00 |    |      |                                                                                                    |
| 02      |         |         |         |         |         |         |         |         |    |      |                                                                                                    |
| 03 L    |         |         |         |         |         |         |         |         |    |      |                                                                                                    |
| 04      |         |         |         |         | -       |         |         |         |    |      |                                                                                                    |
| 05      |         |         |         | -       |         |         |         |         |    |      |                                                                                                    |
| 06      |         |         |         |         |         | ļ       |         |         |    |      |                                                                                                    |
| 07      |         |         |         |         |         |         |         |         |    |      | 1                                                                                                    |
| 08      |         |         |         |         | -       |         |         |         |    |      |                                                                                                    |
| 09      |         |         |         | -       |         |         |         |         |    | _    |                                                                                                    |
| 10      |         |         |         |         |         | ļ       |         |         |    |      |                                                                                                    |
| 11 L    |         |         |         |         |         |         |         |         |    |      | j                                                                                                    |
| 12      |         |         |         |         |         |         |         |         |    |      |                                                                                                    |
| 13 L    |         |         |         |         |         |         |         |         |    |      |                                                                                                    |
|         |         |         |         |         |         |         |         |         |    |      |                                                                                                    |
| urmel . |         |         |         |         |         |         |         |         |    | 1963 | Canal Provide Provide |
|         |         |         |         |         |         |         |         |         |    | 2    | ţ.                                                                                                    |

Program przeliczy dane i częściowo uzupełni tabelkę (oczywiście można wszystkie dane wprowadzić ręcznie).

| iii ii | PIT- 4R    |         |            |         |         |         |         |         |            |    |        |          |
|--------|------------|---------|------------|---------|---------|---------|---------|---------|------------|----|--------|----------|
| usta   | awienia    | wyniki  |            |         |         |         |         |         |            |    |        |          |
|        | Poz S      | 1       | 11         | 111     | liv.    | V       | VI      | VII.    | VIII       | IX | X      |          |
| Þ      | 01a        | 17,00   | 16,00      | 16,00   | 16,00   | 16,00   | 16,00   | 16,00   | 13,00      |    |        |          |
|        | 016        | 5610,00 | 3593,00    | 2919,00 | 2234,00 | 2530,00 | 2351,00 | 2469,00 | 2250,00    |    |        |          |
|        | 02         |         |            |         |         |         |         |         |            |    |        |          |
|        | 03 L       | 5610,00 | 3593,00    | 2919,00 | 2234,00 | 2530,00 | 2351,00 | 2469,00 | 2250,00    |    |        |          |
|        | 04         |         |            | -       | -       |         |         |         |            |    |        |          |
|        | 05         |         |            |         | -       |         |         |         |            |    | _      |          |
|        | 06         |         |            |         |         |         |         |         |            |    |        |          |
|        | 07         |         |            |         |         |         |         |         |            |    |        | -        |
| _      | 08         |         |            |         |         | -       | -       |         | -          |    | -      | -        |
| -      | 09         |         |            | S.      | -       |         |         |         | -          |    | - 3- 3 |          |
|        | 10         | FC10.00 | 0500.00    | 2010.00 | 0004.00 | 0500.00 | 0051.00 | 2402.00 | 2250.00    |    | _      | -        |
| -      | 12         | 0010,00 | 3093,00    | 2919,00 | 2234,00 | 2530,00 | 2301,00 | 2469,00 | 2250,00    |    |        | -        |
| -      | 12<br>13 L | 5610,00 | 3593,00    | 2919,00 | 2234,00 | 2530,00 | 2351,00 | 2469,00 | 2250,00    |    |        |          |
| Г      |            |         |            |         |         |         |         |         |            |    |        | -        |
|        | 2.000      |         |            |         |         |         |         |         |            |    | 1      | ~        |
| 12     |            |         |            |         |         |         |         |         |            |    | -      | <u>k</u> |
|        |            |         | przelicz w | ypłaty  | wylic   | ;z "L"  |         | drukui  | PIT        |    |        |          |
|        |            | -       |            |         |         |         | (       |         | anto de la |    |        |          |

Następnie wciskamy przycisk "wylicz "L"". Program wyliczy pola z literką "L".

Ostatni etap to drukowanie PIT-u. Aby go wydrukować wciskamy przycisk "drukuj PIT".

## Przesyłanie danych do programu "Płatnik ZUS"

Dane transmitowane są do katalogu \import. Jeśli nie masz takiego katalogu – musisz go założyć. Przeważnie robimy to instalując program u klienta.

|    | W | Data     | Symbol- | Opis       | KodU 🔺 |
|----|---|----------|---------|------------|--------|
|    | W | 04-01-15 | pl-1    | zasadnicza | 01     |
|    |   | 04-02-15 | pl-2    | zasadnicza | 01     |
| 17 | W | 04-03-15 | pl-3    | zasadnicza | 01     |
|    | W | 05-03-01 | nagrody | nagroda    | 22     |
|    |   |          |         |            | -      |
|    |   |          |         |            |        |

Wybierz z menu "Wydruki / Transmisja do Płatnika".

Podobnie jak przy drukowaniu list płac, zaznaczamy listy z których należy zebrać przesyłane dane. Przeważnie będą to wszystkie listy płac z danego miesiąca.

Podajemy rok i miesiąc z którego listy płac mają być przekazywane do programu "**Płatnik ZUS**". Następnie wciskamy przycisk np. "**RCA**".

|                                | Dane dla programu "Płatnik ZUS"      | Transmitowany składnik             | 1 |
|--------------------------------|--------------------------------------|------------------------------------|---|
| Sprawdź czy                    | pdst.składki emeryt.i rentowej       | podstawa składek ZUS               |   |
| ransmitowane                   | pdst.składki chorobowej              | podstawa składek ZUS               |   |
| składniki są<br>godne z danumi | pdst.składki zdrowotnej i wypadkowej | podstawa kasy chorych              |   |
| akich oczekuje                 | składka emerytalna ubezpieczonego    | emerytalne                         |   |
| orogram "Płatnik" .            | składka rentowa ubezpieczonego       | rentowe                            |   |
| est to konieczne               | składka chorobowa ubezpieczonego     | chorobowe                          |   |
| ylko w przypadku               | składka zdrowotna ubezpieczonego     | składka zdrowotna razem            |   |
| mian w tabeli<br>kkadników     | składka emerytalna płatnika          | emerytalne (firm)                  |   |
| Ki dulikon.                    | składka rentowa płatnika             | rentowe (firm)                     |   |
|                                | składka wypadkowa płatnika           | wypadkowe (firm)                   | - |
|                                | obniżenie podstawy                   | obniżenie podstawy składek         |   |
|                                | razem składki i kasa chorych         | ZUS+kasa Chorych                   |   |
| in in its                      | rodzinne ilość osób                  | ilość osób do rodzinnego           |   |
| transmisja                     | rodzinne kwota                       | rodzinne                           |   |
|                                | wychowawcze                          | wychowawcze                        |   |
|                                | pielęgnacyjne ilość osób             | ilošć osób do pielęgnacyjnego      |   |
|                                | pielęgnacyjne kwota                  | pielęgnacyjne                      |   |
|                                | rodzinne+wychowawcze+pielęgnacyjne   | rodzinne+wychowawcze+pielęgnacyjne |   |

Komputer pokazuje w żółtej kolumnie dane jakie należy wysłać do programu "Płatnik ZUS". W kolumnie obok możemy ustawić składnik zawierający te dane. Robi się to tylko w przypadku zmian w tabeli składników lub na etapie wdrażania. Przeważnie ustawiamy to instalując program u klienta.

Czyli właściwie wystarczy wcisnąć przycisk "transmisja".

Podobnie wygląda to przy "RSA".

| Sprawdź czy transmitowane skład<br>"Płatnik" . Jeśli nie - ustaw. Jest<br>składników. | lniki są zgodne z danymi jakich oc<br>to konieczne tylko w przypadku z | zekuje program<br>mian w tabeli |
|---------------------------------------------------------------------------------------|------------------------------------------------------------------------|---------------------------------|
| Dane dla programu "Płatnik ZUS"                                                       | Transmitowany składnik                                                 |                                 |
| chorobowe                                                                             | chorobowe                                                              |                                 |
|                                                                                       |                                                                        | *                               |
|                                                                                       | transmisja                                                             |                                 |

Komputer pokazuje w żółtej kolumnie dane jakie należy wysłać do programu "Płatnik ZUS". W tym wypadku są to jrdynie dane chorobowe, W kolumnie obok możemy ustawić składnik zawierający te dane. Robi się to tylko w przypadku zmian w tabeli składników lub na etapie wdrażania. Przeważnie ustawiamy to instalując program u klienta.

Czyli właściwie wystarczy wcisnąć przycisk "**transmisja**". Dane zostaną przekazane do programu "Płatnik ZUS", jeśli były w tym okresie jakieś chorobowe.

# Karta wynagrodzeń pracownika

Z menu wybierz "Wydruki / Karta wynagrodzeń pracownika".

| remote noth h | łac    |                            |       | Fr | orma                               | 1                                       |                                 |      |
|---------------|--------|----------------------------|-------|----|------------------------------------|-----------------------------------------|---------------------------------|------|
| WData         | Symbo  | ol Opis                    | Kod 🔺 |    | Lp                                 | Nazwa                                   | 1                               | 1    |
| W 04-01-15    | pl-1   | zasadnicza                 | 01    |    | 1                                  | lista płac - v                          | Vzorzec                         |      |
| 04-02-15      | pl-2   | zasadnicza                 | 01    | -  | 2                                  | lista płac                              |                                 |      |
| W 0403-15     | pl-3   | zasadnicza                 | 01    | 82 | 3                                  | Rozliczenie                             | składek ZUS                     |      |
| W05-00-01     | nagror | du nagroda                 | 22    |    | 4                                  | karta wynag                             | grodzeń                         | T    |
| 1             | list   | y, z których będzie wydruk |       | W  | / tym p                            | rzypadku "ku                            | Jisywa'' powo                   |      |
|               | list   | y, z których będzie wydruk | _     |    | <sup>/</sup> tym p<br>poka         | rzypadku ''ku<br>zanie wartoś           | ursywa'' powo<br>ci narastająco | du   |
|               | list   | y, z których będzie wydruk |       | ×  | <sup>/</sup> tym p<br>poka<br>⊽ na | rzypadku ''ku<br>zanie wartoś<br>główek | ursywa" powor<br>ci narastająco | i du |

W tabeli "**zaznacz listy płac**" zaznaczamy listy, które złożą się na wydruk. Kliknij szybko dwa razy na wybraną listę. Pojawi się literka "W". Mówimy, że lista jest zaznaczona.

Jeszcze raz kliknij szybko dwa razy na wybraną listę. Literka "W" zniknie i tak na przemian.

W tabeli "Forma" wybieramy formę, która określa jakie składniki mają być pokazane i jak ułożone.

Użytkownik może stworzyć dowolną ilość form np. dla różnych grup pracowników i dla różnych list dodatkowych.

W pole "**nagłówek**" można wpisać tekst (np. karta wynagrodzeń pracownika), który ma być umieszczony w nagłówku wydruku.

Zaznacz pole "nagłówek" jeśli karta ma mieć nagłówek.

Możesz wybrać drukowanie wzdłuż kartki (portret) lub w poprzek (pejzaż). Jeśli wybrałeś formę, która nie mieści się wzdłuż, powinieneś wybrać drukowanie w poprzek.

Teraz wciśnij przycisk "**wykonaj**". Po chwili zobaczysz na ekranie obraz wydruku. Komputer nigdy nie wysyła wydruku na drukarkę. Zawsze najpierw możemy obejrzeć go na ekranie w tak zwanym

module drukującym. Tak jest we wszystkich programach i we wszystkich wydrukach.

Szczegółowy opis modułu drukującego znajdziesz w DODATKU.

Dajemy użytkownikowi uniwersalne narzędzie. Można nim stworzyć nie tylko kartę wynagrodzeń pracownika ale wiele innych użytecznych wydruków. Na początku może się wydać skomplikowane ale po kilku próbach przekonasz się, że jest to całkiem proste a przy tym daje ogromne możliwości.

#### Umowy, zaświadczenia, itp

Jest do mechanizm samodzielnego tworzenia dowolnego wydruku w oparciu o formę. Sposób tworzenia form opisano w rozdziale **"Ustawienia/Formy wydruku (uniwersalne)**". Typowym przykładem zastosowania jest drukowanie umowy-zlecenia, umowy o dzieło.

🔛 Uniwersalne (u1) umowa o prace zmień formę Gajdziak Włodzimierz wydruk wpisywane wyliczane Klucz Tresc +#data 2007-04-16 #data zawarcia 11 lipiec 2003 #nazwisko\_imię Gajdziak Włodzimierz #adres\_pracobiorcy #adres\_pracobiorcy #na\_okres #na\_okres tajny agent 07 #rodzaj\_pracy #miejsce\_pracy biegun południowy #wymiar pełny #wynagrodzenie 100 zł XVII #kat zaszer #stażowe 10 zł #premia #funkcyjne #inne\_warunki #dopuszczalna\_liczba\_godzin #data\_zatrudnienia

Z menu wybierz "Wydruki / Uniwersalne". Pojawi się okienko:

#### Zakładka "wpisywane"

W tabeli widoczne są wszystkie klucze (kolumna "**Klucze**") wykorzystywane przez daną formę (w tym wypadku jest to "umowa-zlecenia"). Komputer sam podkłada niektóre wartości tych kluczy albo możemy też samodzielnie je wpisać (kolumna "**Tresc**").

Zakładka "wyliczane"

|     | 🔛 Uniwersalne 📃 🖸 🔯 |        |       |      |          |            |            |              |           |         |              |            |
|-----|---------------------|--------|-------|------|----------|------------|------------|--------------|-----------|---------|--------------|------------|
| ()  | u1) um              | nowa   | ор    | rac  | ę        |            |            |              |           |         | zmień formę  | 1          |
| G   | ajdziak             | Wło    | dzir  | nie  | rz       |            |            |              |           |         | mudruk       |            |
|     |                     | unlies | 15000 | 1    |          |            |            |              |           |         | wyuluk       |            |
| W   | pisywane            | wyncz  | ane   |      |          |            |            | 142          |           | L       | La secola de | Local Land |
|     | Klucz               | Lp     |       | Nazi | wa       |            |            | Suma         | WspL      | WspM    | Wynik        | <u>^</u>   |
|     | #suma1              | 099    |       | BRU  | ITTO     |            |            | 2 000,00 zł  | 1         | 3       | 666,67 zł    | =          |
|     | #suma2              | 298    |       | poda | atek doc | hodowy     |            | 182,00 zł    | 1         | 1       | 182,00 zł    |            |
|     | #suma3              |        |       |      |          |            |            | 0,00 zł      | 1         | 1       | 0,00 zł      | -          |
| 25  | #suma4              |        |       |      |          |            |            | 0,00 zł      | 1         | 1       | 0,00 zł      |            |
|     | #suma5              |        |       |      |          |            |            | 0,00 zł      | 1         | 1       | 0,00 zł      | ~          |
|     |                     |        |       |      |          |            |            | 🔽 wybraneg   | jo pracov | vnika 📃 | wylicz       |            |
|     | Wy Data             |        | Sym   | bol  | Nr       | Opis       |            |              |           |         | kodUb        | ^          |
| 12  | 2006-               | 01-15  | pl    |      | 1        | zasadnicza | a          |              |           |         | 01           | 2          |
|     | ₩ 2006-             | 02-15  | pl    |      | 2        | zasadnicza | a          |              |           |         | 01           |            |
|     | <b>W</b> 2006-      | 03-15  | pl    |      | 3        | zasadnicza | a          | 01           |           |         | 01           |            |
|     |                     |        |       |      |          |            |            |              |           |         |              |            |
| 107 | C wybran            | ie 💽   | WSZYS | tkie | data w   | vypłaty od | 2006-02-01 | do 2006-12-3 | 1 symb    | ol 🕅    | wybierz      | :1         |

Z dolnej tabelki wybieramy listę płac lub listy płac, z których mają być wyliczane interesujące nas dane.

Listę można wybrać ręcznie – klikająć w nią dwa razy lub automatycznie – podając **daty wypłaty** i/lib **symbol** danej listy, a następnie wciskając przycisk **"wybierz"**. Obok wybranej listy pojawi się litera **"W**".

Jeśli chcemy aby w tabeli były widoczne tylko wybrane listy, należy zaznaczyć opcję "wybrane".

W górnej tabeli określamy co ma być wyliczane z wybranych list. Wystarczy w kolumnie **"Lp"** lub **"Nazwa"**, wybrać odpowiednią pozycję i wcisnąć przycisk **"wylicz"**.

Jeśli zaznaczymy pole **"wybranego pracownika"**, program wyliczy dane dla wybranego w okienku głównym pracownika. W przeciwnym wypadku wyliczy dla wszystkich pracowników.

W momencie wciśnięcia przycisku **"wydruk"** program w danej formie zastąpi wszystkie klucze odpowiednią treścią i pokaże wynik na ekranie.

Po wciśnięciu przycisku "zmień formę" pojawi się okienko "Uniwersalne-Formy".

| 👪 Uniwersa                    | lne - Formy         | 80      |             |      |   |  |  |
|-------------------------------|---------------------|---------|-------------|------|---|--|--|
| Symbol                        | Nazwa               |         |             | Nrk  | > |  |  |
| akcja                         | akcja               |         |             | 25   |   |  |  |
| s1                            | świadectwo pracy    |         |             | 23   |   |  |  |
| u1                            | umowa o pracę       |         |             | 22   |   |  |  |
| u1 kopia                      | umowa o pracę       |         |             | 26   | 8 |  |  |
| umowa o dzieł( umowa o dzieło |                     |         |             |      |   |  |  |
| umowa-zlec                    | eni, umowa-zlecenia |         |             | 31   |   |  |  |
|                               |                     |         |             |      |   |  |  |
| and at 1                      |                     |         |             |      |   |  |  |
| symbol                        |                     | wybierz | nowa kopiuj | usuń |   |  |  |

Szczegółowe informacje na temat budowy form i zarządzania nimi, znajdziesz w rozdziale "Formy wydruku (uniwersalne)".

# Badaj – napraw

Operacjê "Badaj – napraw" wywo³ujemy z menu g³ównego "Inne".

| 🌺 Badaj - napra <del>w</del>                                                                                                    |                                                                      |
|----------------------------------------------------------------------------------------------------|----------------------------------------------------------------------|
| badanie wyniki                                                                                                    |                                                                      |
| <ul> <li>I. Składniki oderwane od wypłaty i usunąć</li> <li>2. Wypłaty oderwane od listy płac i usunąć</li> <li>3. Wypłaty oderwane od pracownika i usunąć</li> <li>4. Składniki oderwane od opisu skłądników i usunąć</li> </ul> |                                                                      |
| wyłącz wszystko<br>Bada wszystkie listy płac ze<br>wszystkich lat                                                                                                    | Ewentualne naprawy<br>koniecznie uzgodnić z<br>INFO-SPÓŁKA Ząbkowice |

Wyszukuje uszkodzenia bazy danych i naprawia je.

Po wciœniêciu przycisku **"badaj"** wykonane jest badanie. Wyniki badania mo¿emy ogl¹daæ w zak³adce **"wyniki"**.

Ewentualne naprawy nale¿y uzgodniæ z INFO-SPÓ£KA Z¹bkowice Œl¹skie.

# Pokaż blokady

Operację wywołujemy z menu głównego "**Wydruki / Pokaż blokady**". Pokazuje na danej liście płac kto ma jakie pola zablokowane.

| Zablokowane wyliczanie składników |         |        |     |     |     |  |  |
|-----------------------------------|---------|--------|-----|-----|-----|--|--|
|                                   | 011 015 | ib 298 | 310 | 398 | 405 |  |  |
| Chodorow ski Jerzy                |         |        | В   |     |     |  |  |
| Drążczyk Radosław                 |         |        | в   |     |     |  |  |
| Fyszko Irena                      |         |        | В   |     |     |  |  |
| Gulka Robert                      |         | В      | В   | В   |     |  |  |
| Kubik Meczysław                   | в       |        | в   |     |     |  |  |
| Lebiedziejew ski                  |         |        | в   | В   |     |  |  |
| Madej Ryszard                     |         |        |     | В   |     |  |  |
| Makarow ska Józefa                |         |        | В   | В   |     |  |  |
| Now ak Dorota                     |         |        | в   |     | в   |  |  |
| Pisarski Wiesław                  |         |        | В   |     |     |  |  |
| Sobaszek Zofia                    |         | В      | В   |     |     |  |  |
| Suchecka Bogusław a               |         |        | В   |     |     |  |  |
| Wyroba Krzysztof                  |         |        | в   |     |     |  |  |
| Zimoń-Frankow ska                 |         |        | в   | В   |     |  |  |
|                                   |         |        |     |     |     |  |  |

# Parametry

| 🤬 Parametry                                                                                                    |                                                                                                    |
|----------------------------------------------------------------------------------------------------|----------------------------------------------------------------------------------------------------|
| chorobowe wysługa                                                                                                    |                                                                                                    |
| 12       1. ilość miesięcy badanego okresu         2. składnik zawierający podstawe chorobowego         800         •                                                                                                  | W celu wyliczenia stawki chorobowego<br>bada ilość miesięcy (1.) poprzedzających<br>miesiąc wypłaty. Sumuje podsatwy<br>do chorobowego (2.). Dodaje także listy<br>specjalne (3.) (13-tki) ale tylko część        |
| 3. składnik zawierający ilość miesięcy (lista specjalna)                                                                                                    | przypadającą na badany okres. Otrzymaną<br>kwote mnoży przez wspóczynnik                                                                                                    |
| 910 👤 ilość miesięcy (listy specjalne)                                                                                                    | zmniejszający o składki ZUŚ (4.)<br>następnie dzieli przez ilość dni (5.).                                                                                                    |
| 0,8129 4. współczynnik zmniejszający podstawę chorobowego<br>o składki ZUS (np. (100-9,76-6,5-2,45)/100=0,8129)<br>360 5. ilość dni w badanym okresie (pkt 1.) (np. 360)<br>6. składnik zawierający stawke chorobowego | Nie wylicza stawki chorobowego (6.), jeśli<br>była liczona w ciągu ostatnich miesięcy (7.).<br>Przyjmuje poprzednio wyliczoną.<br>Nie uwzględnia miesięcy, wktórych liczba<br>dni chorobowego (8.) przektacza 15. |
| 811 💌 stawka do chorobowego 💌                                                                                                    | Składnik "ilość miesiecu" (3 ) jest różnu                                                                                                    |
| 3 7. przez ile miesięcy nie nalicza się nowej stawki chorobowego<br>8. składnik zawierający dni chorobowego                                                                                                    | od zera tylko w listach specjalnych (13-tki)<br>i określa ilu miesięcy dotyczy wypłata.<br>Przeważnie 12 ale dla nowo zatrudnionych<br>będzie mniej.                                                              |
| 810 💌 dni chorobowe 💌                                                                                                    | Z listy specjalnej, której "za okres od-do"<br>zazębia się z okresem badanym,<br>bierze się część podstawy do chorobowego 💉                                                                                       |
|                                                                                                    | zapisz                                                                                                    |

Tu ustawia siê wszystkie parametry niezbêdne do wyliczania chorobowego, wys³ugi, podatku, itd. Dok³adny opis sposobu naliczania znajduje siê w dziale "**OgóInie**".

# Formy wydruku

Jest to mechanizm umożliwiający użytkownikowi samodzielne tworzenie wydruków.

Używa się go np.: do drukowania umowy o pracę, świadectwa pracy, umowy o dzieł, umowy-zlecenia, itp.

Wydruk tworzony jest na podstawie formy. Zbiór wszystkich form można zobaczyć wywołując operację "**Formy**" (menu główne "**Ustawienia**").

| 1        | 🔒 Uniwersa | lne - Formy          |         |                  |     |   |
|----------|------------|----------------------|---------|------------------|-----|---|
| ſ        | Symbol     | Nazwa                |         | 1                | Nrk | ~ |
|          | akcja      | akcja                |         |                  | 25  |   |
|          | s1         | świadectwo pracy     |         |                  | 23  |   |
| ſ        | u1         | umowa o pracę        |         |                  | 22  |   |
| ſ        | u1 kopia   | umowa o pracę        |         |                  | 26  |   |
|          | umowa o dz | zieło umowa o dzieło |         |                  | 30  |   |
|          | umowa-zlec | eni, umowa-zlecenia  |         |                  | 27  |   |
|          |            |                      |         |                  |     | 0 |
| a second | symbol     |                      | wybierz | nowa kopiuj usuń |     |   |

Form może być bardzo dużo ponieważ są tu formy z wszystkich programów. Jest to przydatne rozwiązanie, ponieważ forma stworzona dla jednego programu, przydaje się niekiedy w innym programie.

Użytkownik może samodzielnie zakładać i tworzyć formy.

Z form korzystają np. "Wydruki / Uniwersalne".

| 🔛 Uniwersalne        |         |                       |                         |  |
|----------------------|---------|-----------------------|-------------------------|--|
| Adamczy<br>( umowa-z | k<br>le | Kamil<br>cenia ) umow | va-zlecenia             |  |
|                      | Γ       | Klucz                 | Tresc                   |  |
| [                    | Þ       | #data_umowy           | 20.11.2005              |  |
|                      | Γ       | #nazwisko_imię        | Adamczyk Kamil          |  |
|                      |         | #adres                | 58-203 Nowizna Wąska 20 |  |
|                      | Г       | #nazwisko             | Adamczyk                |  |
|                      | Γ       | #data_urodzenia       | 1986-11-22              |  |
|                      | Γ       | #pesel                | 86112212739             |  |
|                      | Γ       | #nip                  | 8821918097              |  |
| wydruk               |         |                       |                         |  |
|                      | ļ       |                       |                         |  |

W tabeli widoczne są wszystkie klucze (kolumna **"Klucze"**) wykorzystywane przez daną formę (w tym wypadku jest to "umowa-zlecenia"). Komputer sam podkłada niektóre wartości tych kluczy albo możemy też samodzielnie je wpisać (kolumna **"Tresc"**).

W momencie wciśnięcia przycisku **"wydruk"** program w danej formie zastąpi wszystkie klucze odpowiednią treścią i pokaże wynik na ekranie.

# Zarządzanie formami

|   | Uniwersa   | lne - Formy          |         | 8                |   |
|---|------------|----------------------|---------|------------------|---|
|   | Symbol     | Nazwa                |         | Nrk              | > |
|   | akcja      | akcja                |         | 2                | 5 |
|   | s1         | świadectwo pracy     |         | 2:               | 3 |
|   | u1         | umowa o pracę        |         | 2:               | 2 |
|   | u1 kopia   | umowa o pracę        |         | 2                | 6 |
|   | umowa o dz | rieło umowa o dzieło |         | 31               | ) |
|   | umowa-zlec | eni, umowa-zlecenia  |         | 2                | 7 |
|   |            |                      |         |                  |   |
| s | ymbol      | _                    | wybierz | nowa kopiuj usuń | > |

Po uruchomieniu operacji "**Formy**" (menu główne "**Ustawienia**"), pojawi się okienko, w którym widać zbiór form.

Form może być bardzo dużo ponieważ są tu formy z wszystkich programów.

Aby ułatwić **wyszukiwanie** pierwszy człon symbolu może określać program, dla którego forma była przeznaczona.

Symbol służy do wyszukiwania danej formy. Wystarczy wpisać go w pole "**symbol**", a w tabeli pozostaną formy z zadanym symbolem.

#### Aby dopisać nową formę:

• Wciśnij "nowa". Pojawi się puste okienko, w które należy od nowa wpisać formę.

#### Aby usunąć formę:

• Ustaw się na danej formie (patrz znacznik z lewej strony tabeli form) i wciśnij "usuń".

#### Aby skopiować formę:

- Ustaw się na danej formie i wciśnij "kopiuj".
- Pojawi się okienko z kluczem sterującym formy.
- Teraz wystarczy wprowadzić zmiany i zapisać formę.

Klikając dwa razy na formę pojawi się okienko.

| Uniwersalne - Forma                                                                        | 00                                                                                                    |
|--------------------------------------------------------------------------------------------|----------------------------------------------------------------------------------------------------|
| ma klucze lokalne klucze globalne                                                          |                                                                                                    |
| ymbol umowa-zlecenia nazwa umowa-zlecenia                                                  |                                                                                                    |
| @D:N:10:A                                                                                  | A                                                                                                    |
| @0:P                                                                                       |                                                                                                    |
| @N:0:250:B:14                                                                              |                                                                                                    |
| OMOWA-ZLECENIE                                                                             |                                                                                                    |
| W dniu #data_umowy_w Zahkowicach Ślaskici                                                  | nomiedzy Zakładem Informatyki "INEO S                                                                                                    |
| w Zabowicach Ślaskich zwanym dalej zlecenic                                                | dawca reprezentowanym przez Włodzim                                                                                                    |
| @N:ee+10:30:B                                                                              | auneų reprozentonaujui przez mieazini                                                                                                    |
| #nazwisko imię zamieszkałym w #adres                                                       |                                                                                                    |
| @N:ee+10:30                                                                                |                                                                                                    |
| zwanym dalej zleceniobiorcą zawarto umowę t                                                | reści następującej:                                                                                                    |
| § 1. Zleceniobiorca zobowiązuje się do                                                     | 20 12 12                                                                                                    |
| § 2. Zlecenie wykonywane będzie w siedzibie :                                              | zleceniodawcy.                                                                                                    |
| § 3. Zleceniobiorcy za wykonanie czynności pr                                              | zewidzianych w § 1 umowy przysługuje w                                                                                                    |
| w wysokości<br>Wywagrodzonie bodzie płatne dnie                                            | z ktorego dokona się stosownych                                                                                                    |
| & 4. Zmiany umowy wymagaja formy nisemnej                                                  | w nostaci anaksu                                                                                                    |
| § 4. Zinning union y nymugają torny pisemiej<br>§ 5. W sprawach spornych maja zastosowanie | przepisy kodeksu cywilnego.                                                                                                    |
| ۲                                                                                          | reetest and a state of the state of the stat |
|                                                                                            | <i>a</i> <b>1</b>                                                                                                    |
| wydruk                                                                                     | 🖌 zapisz 🛛 🗶 anuluj                                                                                                    |

W zakładce "**forma**" możesz zobaczyć źródło danej formy. Możemy tu również zmienić symbol lub nazwę formy (patrz pola "**symbol**" i "**nazwa**").

Zakładki "klucze lokalne" i "klucze globalne" służą do definiowania tych kluczy.

Efekt działania formy można zobaczyć wciskając przycisk "wydruk".

Pamiętaj aby po każdej zmianie wcisnąć "zapisz". W przeciwnym wypadku zmiana nie zostanie zapisana.

### Budowa formy na przykładzie

Formę powinno się zacząć od dwóch kluczy sterujących:

@D:N:10:A @O:P

Pierwszy to ustawienia domyślnej czcionki dla całej formy. W tym przykładzie będzie to czcionka normalna, rozmiar 10, Ariel. Drugi klucz określa ułożenie tekstu na papierze (P – pion, L – poziom).

Następnie przechodzimy do umieszczenia tekstu na stronie. Służy do tego klucz sterujący nazywany akapitem. Np.:

(M:0:50)
Urząd Miasta i Gminy Ząbkowice Śl.
(M:100:370)
Jan Kowalski
(M:200:240)
DECYZJA

Oznacza to, że w 0-wym wierszu i w 50-tej kolumnie (kartka A4 w pionie ma ok. 1000 wierszy i 700 kolumn)pojawi się tekst "**Urząd Miasta i Gminy Ząbkowice ŚI.**", w 100-tnym wierszu i w 370-tej kolumnie pojawi się tekst "**Jan Kowalski**", itd.

Urząd Miasta i Gminy Ząbkowice Śl.

Jan Kowalski

DECYZJA

Możemy dla każdego akapitu zdefiniować indywidualne ustawienia czcionki. W poniższym

przykładzie, drugi akapit pogrubimy, a trzeci pogrubimy i zmienimy czcionkę na 16 MS Serif. Szczegółowy opis wszystkich parametrów znajduje się na zakładce "**Opisy**".

@D:N:10:A
@O:P
@N:0:50
Urząd Miasta i Gminy
Ząbkowice Śl.
@N:100:370:B
Jan Kowalski
@N:200:240:B:16:M
DECYZJA

Dowolna ilość **OSTATNICH** parametrów klucza może być pominięta. W takim przypadku przyjmuje się ustawienia domyślne (patrz "@D"). Jeśli nie zdefiniowano ustawień domyślnych przyjmuje się :N :10 :A

Urząd Miasta i Gminy Ząbkowice Śl.

Jan Kowalski

# DECYZJA

Określając wiersz możemy użyć **etykiety względnej**. Np.: "**ee+100**" oznacza, że następny akapit ma być przesunięty o 100 jednostek względem poprzedniego.

@N:120:370:B Jan Kowalski @N:ee+100:240:B:16:M DECYZJA

Da taki sam efekt jak:

@N:120:370:B Jan Kowalski @N:220:240:B:16:M

#### DECYZJA

Można stosować tzw. etykiety bezwzględne, które służą np. do tworzenia tabel.

@D:N:10:A @O:P @N:0:50 Urząd Miasta i Gminy Ząbkowice Śl. @N:100:370:B Jan Kowalski @N:ee+100:240:B:16:M DECYZJA

@e1 @N:e1:150 kolumna1 @N:e1:250 kolumna2 @N:e1:350 kolumna3

> Urząd Miasta i Gminy Ząbkowice Śl.

> > Jan Kowalski

# DECYZJA

kolumna2

kolumna1

kolumna3

### Klucze sterujące

Klucze sterujące służą do budowy formy - sterują wydrukiem.

Każdy klucz sterujący musi zaczynać się od symbolu "@", następnie podana jest jakaś literka (w zależności od funkcji klucza może to być N, S, O, D, e1...e9). W dalszej kolejności podaje się parametry, oddzielone od siebie dwukropkiem.

Przykłady @N:340:10:N:10:A wiersz=340 kolumna=10 normal.10 arial @N:1:1::::250:100:gdlp @N:ee+10:20 wiersz=10 niżej ostatniego, kolumna=20

Najczęściej używane klucze sterujące:

@N:wiersz:kolumna:styl:rozmiar:czcionka:szerokość:wysokosc:ramka - nowy akapit

**@S** - nowa strona (mogą być maksymalnie 4 strony). Program przechodzi do nowej strony i wszystko co jest pod tym kluczem sterującym zapisywane jest już na nowej stronie.

@O:orientacja - ułożenie tekstu na papierze (wzdłuż lub w poprzek)

@D:styl:rozmiar:czcionka - ustawienia domyślne

@e1 .. @e9 - zaznacza etykiety bezwzględne

**@K** – koniec formuły. Używana dla zaznaczenia końca formuły, w celu uniknięcia pojawienia się niepotrzebnych wolnych linijek na wydruku, czego skutkiem mogą być dodatkowe strony wydruku.

@P0:wiersz:kolumna - akapit z kodem paskowym (nr kartoteki)

**wiersz** - pozycja w pionie od 0 do około 1050 (720 dla orientacji "pejzaż"). Zamiast liczby można odwołać się do etykiety bezwzględnej e1,e2..e9 lub etykiety względnej ee - ustawiającej akapit bezpośrednio pod poprzednim akapitem. Do etykiet można dodać (odjąć) przesunięcie. Np: @N:e7-10:100

@N:ee+30:20

kolumna - pozycja w poziomie od 0 do około 720 (1050 dla "pejzaż")

styl - N-normalna<br/>D-domyślnaN,D powinno występować samodzielnieB-pogrubiona<br/>I-kursywa<br/>U-podkreślonaB,I,U można łączyć (np :BI oznacza pogrubioną kursywę)

 rozmiar - 8,9,10,11,12,14,16,18,20,22,24,26,28,36,48,72 (dla arial i courier) 6,7,8,10,12,14,18,24 (dla MS Serif) 8,10,12,14,17,24 (dla MS Sans Serif)
 Rozmiary inne niż wymieniono będą pokazywane na ekranie ale drukarka może nie mieć ich w swoim zestawie i wydrukuje najbardziej zbliżone.

czcionka - A-arial (domyślna) C-Courier New M-MS Serif S-MS Sans Serif szerokość - akapitu używana do robienia kolumn

wysokość - akapitu używana do robienia ramek

**ramka** - np: "gdlp" - góra,dół,lewa,prawa - utworzy prostokąt np: "pg" - tylko prawa i górna część ramki

orientacja - P-portret (domyślne) L- pejzaż

#### Zasady ogólne

1. Każdy klucz sterujący piszemy w odrębnej linii.

2. Nie używamy spacji. W kluczach sterujących spacje są ignorowane ale w kluczach wymiany nie.

3. Po kluczu mogą występować parametry oddzielone dwukropkiem.

**4.** Dowolna ilość OSTATNICH parametrów klucza może być pominięta. W takim przypadku przyjmuje się ustawienia domyślne (patrz @D). Jeśli nie zdefiniowano ustawień domyślnych przyjmuje się :N:10:A

5. Można podawać parametry puste (same dwukropki).

Np. @N:0:200::::100 określa tylko pozycję i szerokość kolumny.

## **Klucze wymiany**

Klucz wymiany pozwala na wpisanie tekstu w odpowiednie miejsce wydruku. Każdy musi zaczynać się od symbolu "#".

Wśród kluczy wymiany wyróżniamy:

- **1.** Klucze standardowe (wykaz wszystkich kluczy standardowych patrz rozdział "**Wykaz kluczy** standardowych").
- 2. Klucze globalne i lokalne.
- 3. Klucze podkładające wartości z tabel (patrz rozdział "Klucze podkładające wartości z tabel").

Ad. 1.)

<u>Klucze standardowe</u> to klucze, których nie musimy definiować. Komputer ma zaprogramowane, że w miejsce takiego klucza ma wstawić odpowiednią informację.

@D:N:10:A
@O:P
@N:0:50
Urząd Miasta i Gminy
Ząbkowice Śl.
@N:100:370:B
#nazwa1
@N:ee+100:240:B:16:M
DECYZJA

W powyższym przykładzie zastosowano standardowy klucz wymiany (**#nazwa1**), co oznacza, że komputer pobierze nazwę podmiotu, na którym byliśmy ustawieni w okienku głównym (w tym przykładzie będzie to "**Malinowski Jan**").

Urząd Miasta i Gminy Ząbkowice Śl.

Malinowski Jan

# DECYZJA

Ad. 2.)

<u>Klucze globalne i lokalne</u> definiujemy sami. Może być ich wiele. Widać je na zakładkach "**klucze lokalne**" i "**klucze globalne**". Klucze lokalne są widoczne tylko na komputerze osoby, która je zdefiniowała. Natomiast klucze globalne są widoczne dla wszystkich użytkowników.

Definiowanie kluczy lokalnych i globalnych w obu przypadkach jest identyczne, dlatego pokazane będzie tylko na przykładzie kluczy lokalnych, które definiujemy w zakładce "**klucze lokalne**".

| 🙀 Forma                                                                       |        |
|-------------------------------------------------------------------------------|--------|
| forma klucze lokalne klucze globalne opisy                                    |        |
| #celem celem przedłożenia w banku<br>#xxxx<br>klucz lokalny<br>klucz fikcyjny |        |
|                                                                               | zapisz |

Definiowanie rozpoczynamy od klucza (symbol "**#**" i jakieś słowo charakteryzujące ten klucz – bez odstępu). Po kluczu wpisujemy dowolny tekst, który ma być widoczny na wydruku. Między kluczem a tekstem musi być odstęp. Tekst można zmieniać w dowolnym momencie, dowolną ilość razy.

Pamiętaj, że na wydruku będzie tekst, który zamieścisz przy kluczu. Będzie on wyglądał identycznie jak w zakładce "**klucze lokalne**". Jeśli po tekście zostawisz wolną linijkę, na wydruku też będzie on widoczna.

@D:N:10:A @O:P @N:0:70 Z.Nr/299/04 @N:ee+70:175:B:12 Z A Ś W I A D C Z E N I E

**Ciepłowody #data** 

@N:ee+40:70 Zaświadczenie wydaje się #celem .

| orma  | klucze lokalne klucze globalne opis |
|-------|-------------------------------------|
| przec | dłożenia                            |
| w     | u                                   |
| anku  | ×                                   |

Np. definiując klucz jak w powyższym przykładzie, otrzymamy:

Z.Nr/299/04

Ciepłowody 2005-08-18

# ZAŚWIADCZENIE

Zaświadczenie wydaje się celem przedłożenia w banku.

W celu uniknięcia pomyłek, wygodnie jest stosować tzw. **klucz fikcyjny** (np.: **#xxxx**). Umieszczamy go na końcu zdefiniowanych kluczy. Nie będzie on nigdzie widoczny – jest stosowany jedynie w celu uniknięcia niezaplanowanych wolnych linijek w tekście.

#### Zasady ogólne

**1.** Klucz wymiany można umieścić w dowolnym miejscu tekstu formy (za wyjątkiem klucza z parametrem :F).

- 2. Klucz kończy się spacją lub przejściem do następnej linii.
- 3. W nazwach kluczy nie używamy dużych liter.

# Wykaz kluczy standardowych

#data - dzisiejsza data #nrk - nr kartoteki #nazwisko - nazwisko #nazwisko\_imię - nazwisko i imię #adres - kod poczt.,poczta,ulica #imiona\_rodziców - imię ojca i matki #nip #pesel #data\_urodzenia #data\_zatrudnienia #data\_zwolnienia #wymiar - pełny, 1/2 etatu itp. #stanowisko

## Klucze podkładające wartości z tabel

#[slownie,398] - zwraca wartość skladnika 398 ale słownie

#### #[TS,element] :ilZnaków :poPrzecinku

| element     | - Lp z tabeli składników                                           |
|-------------|--------------------------------------------------------------------|
| ilZnaków    | - ilość znaków zajmowanych przez liczbę (w tym część ułamkową).    |
| poPrzecinku | <ul> <li>ilość znaków zajmowanych przez część ułamkową.</li> </ul> |

**:ilZnaków :poPrzecinku** można pominąć (domyślnie :0:2) oraz nie mają zastosowania w przypadku tabeli "termin".

**:F** użyte zamiast :ilZnaków :poPrzecinku powoduje pominięcie całej linii tekstu jeśli wybrany składnik jest zerowy.

UWAGA !!! Taki klucz musi być umieszczony na początku wiersza.

# Wpisywanie dat i liczb

We wszystkich programach i we wszystkich polach gdzie wpisuje siê daty oraz liczby (w tym kwot) obowi<sup>1</sup>zuj<sup>1</sup> te same zasady (ten sam format).

#### Wpisywanie dat

Datê wpisujemy zawsze w formacie rok-miesi1c-dzieñ np.:

01-12-31

Oznacza 31 grudnia 2001 roku.

Jak widaæ mo¿emy wpisywaæ tylko dwie ostatnie cyfry roku. Komputer sam domyœla siê, ¿e chodzi nam o rok 2000.

Jeceli chcemy wpisaæ datê np. 31 grudnia 1999 rok to musimy podaæ pe3ny rok, czyli

1901-12-31

W przeciwnym wypadku komputer zrozumie to jako 31 grudnia 2099 rok.

Daty wyœwietlane s<sup>1</sup> na ekranie w formie skróconej (dwie cyfry roku). Czasami mo¿emy mieæ w<sup>1</sup>tpliwoœci czy komputer dobrze przyj<sup>13</sup> datê (1999 czy 2099). Nie ma obaw. W pamiêci komputera data z pewnoœci<sup>1</sup> zapisana jest w pe<sup>3</sup>nym formacie (tak jak j<sup>1</sup> wpisaliœmy), natomiast sposób jej pokazywania to odrêbna sprawa.

#### Wpisywanie liczb (kwot)

Liczby wpisujemy bez odstêpów czy kropek oddzielaj1 cych tysi1 ce.

Czêœæ u<sup>3</sup>amkow<sup>1</sup> (grosze) wpisujemy po przecinku.

Jeœli nie ma czêœci u<sup>3</sup>amkowej (groszy) mo¿emy wpisaæ tylko czêœæ ca<sup>3</sup>kowit<sup>1</sup> (z<sup>3</sup>otówki bez groszy).

Wpisuj<sup>1</sup>c liczbê ujemn<sup>1</sup> dodajemy z przodu minus.

Np.:

123 500,50 - Ÿle, powinno byæ 123500,50

123.500,50 – Ÿle, powinno byæ 123500,50

2.50 – Ÿle, przed czêœci1 u3amkow1 powinien byæ przecinek

2,50 – dobrze ale mo¿na by³o napisaæ 2,5

2,00 – dobrze ale mo¿na by³o napisaæ 2

Powy¿sze regu³y mog1 zale¿eæ od ustawieñ w "Panelu sterowania / Ustawienia regionalne".

#### Wzorzec wyszukiwania

Wyszukujemy za pomoc<sup>1</sup> "**pól wyszukiwania**". Aby wyszukiwanie zadzia<sup>3</sup>a<sup>3</sup>o nale¿y w te pola wpisaæ wzorzec wyszukiwania.

Wzorzec wyszukiwania – okreœla co nale¿y wpisaæ w pola wyszukiwania.

#### Przyk<sup>3</sup>ady wzorców: % - wszystkie pn% - zaczynaj<sup>1</sup>ce siê od "pn" k – posiadaj<sup>1</sup>ce "k" \_pn% – pierwszy znak dowolny, nastêpny musi byæ "pn", dalej dowolnie \_\_\_\_\_k% - z liter<sup>1</sup> "k" na 5-tej pozycji pn\_ - dowolny trzeci znak 4\_1 - 401, 411, 421, itd. owal – posiadaj<sup>1</sup>ce dowolny fragment, np. "owal"
# Pasek nawigacji

Czymœ nowym mo¿e okazaæ siê **pasek nawigacji**. Wystêpuje tam gdzie mamy do czynienia ze zbiorami danych. Sk³ada siê z szeregu przycisków opisanych poni¿ej z tym ¿e nie zawsze wystêpuj¹ wszystkie.

# **ч ч ► н + − △ ∨ х с**

Dzia<sup>3</sup>anie przycisków jest œciœle zwi<sup>1</sup>zane ze wskaŸnikiem ustawienia widocznym z lewej strony okienka zbioru.

- Ustaw na pierwszy.
- Ustaw na poprzedni.
- Ustaw na nastêpny.
- Ustaw na ostatni.
- Dodaj nowy (pusty).
- Usuñ.
- Poprawki (zmiany).
- ZatwierdŸ (zapisz) zmiany.
- Anuluj zmiany.
- Odœwie¿ Obraz tabeli jest "fotografi1" danych, wykonan1 w jakimœ momencie. Czasami zmieniamy dane inn1 operacj1 lub robi to ktoœ na innym komputerze. Obraz nie jest automatycznie odœwie¿any. Tym przyciskiem zmuszamy komputer do powtórnego zajrzenia do danych i zrobienia nowej "fotografii".

#### Modu<sup>3</sup> drukuj<sup>1</sup>cy

Wszystkie wydruki, wykazy i zestawienia, pojawiaj<sup>1</sup> siê najpierw na ekranie. Mo¿emy je obejrzeæ i dopiero wtedy ewentualnie wydrukowaæ.

Mo¿na ustawiæ drukowanie wybranych stron, iloœæ kopii oraz wybraæ drukarkê jeœli mamy dostêp do kilku drukarek.

|       | - I + F              | 351                  |               | Dose    |           |    |
|-------|----------------------|----------------------|---------------|---------|-----------|----|
| 4     | panel st             | erujący<br>Dričtovat | he            | 3e1     | Saž kritn | e1 |
| 1     | Bakowska<br>0        | 0                    | Tevese        | 974     | 000       |    |
| 2     | Badnareka<br>0       | 0                    | 13 abrie/a    | 2 10 6  | 000       |    |
| 3     | Biogues<br>Q         | 0                    | Dovoze        | \$ 2 12 | 000       |    |
| •     | Biges<br>0           | 0                    | Melgorate     | 874     | 000       |    |
| 5     | Borszowska<br>0      | 0                    | Ren alto      | 123     | 000       |    |
| ā     | Braska<br>O          | 0                    | din o cuka    | 054     | 000       |    |
| 7     | Baŭke<br>C           | 0                    | SerisArre     | 095     | 000       |    |
|       | Bladak<br>0          | 0                    | Livess/a      | 374     | 000       |    |
| 9     | Bak<br>G             | 0                    | Bužene        | 374     | 000       |    |
| 10    | Chrobad teka<br>0    | 0                    | Vallena       | 194     | 000       |    |
| 11    | <sup>6</sup> wskaźni | k poste              | Jolente<br>DU | 055     | 000       |    |
| 12 12 | Benafiska<br>9       | 0                    | 1027/14       | 074     | 000       |    |
| 13    | 0 wskaź              | nik stror            | Tevere        | 285     | 000       |    |
| In    | Fisc I               | U                    | drieta        | 2 10 6  | 000       |    |

Panel steruj<sup>1</sup>cy sk<sup>3</sup>ada siê z nastêpuj<sup>1</sup>cych przycisków (od lewej)

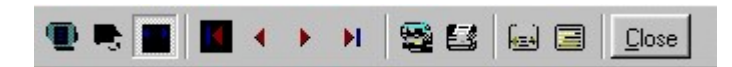

- Szkic strony Pomniejsza obraz tak, ¿e widzimy na ekranie ca<sup>31</sup> stronê. Tekst jest nieczytelny ale w tym przypadku chodzi o pokazanie, jak ca<sup>3</sup>y tekst rozk<sup>3</sup>ada siê na stronie.
- Powiêkszenie Powiêksza obraz tak aby tekst by<sup>3</sup> wyraŸnie czytelny. U¿ywa siê go do przegl¹dania wydruku na ekranie.
- Widok normalny W takiej postaci zawsze pojawia siê wydruk na ekranie. Jest widoczna doœæ du¿a czêœæ strony a tekst jest w wzglêdnie czytelny.
- Ustawienie siê na pierwszej stronie.
- Ustawienie siê na poprzedniej stronie.
- Ustawienie siê na nastêpnej stronie.
- Ustawienie siê na ostatniej stronie.
- Ustawienie parametrów drukowania patrz dalej.
- Drukowanie wydruk zostaje wys<sup>3</sup>any na drukarkê
- Zapamiêtanie wydruku Mo¿emy wydruk zapamiêtaæ w komputerze lub zapisaæ na dyskietkê, ¿eby na przyk³ad wydrukowaæ go póŸniej lub na innej drukarce.
- Odtworzenie zapamiêtanego wydruku Wydruk wczeœniej zapamiêtany w komputerze lub na

dyskietce, mo¿emy zobaczyæ na ekranie i ewentualnie wydrukowaæ.

• Zamkniêcie modu<sup>3</sup>u drukuj<sup>1</sup>cego.

Okienko parametrów drukowania (patrz jeden z przycisków panelu sterowania)

| ikuj            |                               |                           | ?                 |
|-----------------|-------------------------------|---------------------------|-------------------|
| Drukarka-       |                               |                           |                   |
| <u>N</u> azwa:  | Lexmark 3200 Series ColorFine |                           | łaściwości        |
| Stan:           | Drukarka domyślna; Interwenc  | ; ja użytkownika, Czeka d | okumentów: (      |
| Тур:            | Lexmark 3200 Series ColorFine | e \                       |                   |
| Gdzie:          | \\Ganjak\lexmark              | \ wybó                    | r drukarki        |
| Komentar        | 2:                            |                           |                   |
| Zakres ᠺ        | druku                         | _ Kopie <b>ilość ko</b>   | pii               |
| € <u>W</u> szys | tkich stror                   | ny od-do<br>Liczba kopii: | 1 =               |
| C Strony        | od: 1 do: 2                   |                           |                   |
| <b>O</b> Zazna  | czenie                        |                           | 🔽 Sor <u>t</u> uj |
|                 |                               |                           |                   |
|                 |                               | Οκ                        | Δουίμί            |
|                 |                               |                           |                   |

Mo¿na w nim:

- Wybraæ drukarkê jeœli mamy dostêp do kilku drukarek.
- Wybraæ do drukowania dowolne strony lub stronê.
- Ustawiæ liczbê kopii wydruku.

U do<sup>3</sup>u z lewej strony, widoczny jest wskaŸnik postêpu oraz wskaŸnik stron.

### Page 1 of 2

- WskaŸnik postêpu w<sup>31</sup>cza siê wtedy, gdy obraz wydruku jest w trakcie przygotowania. Pokazuje on procent wykonania. Jeœli wskaŸnik jest pusty (jak na przyk³adzie) znaczy to, ¿e obraz wydruk jest kompletny.
- Wskaÿnik stron pokazuje nam numer strony, któr¹ aktualnie widzimy na ekranie oraz iloœæ wszystkich stron.

#### Dostêp do programu – has³a i uprawnienia

| ridemarto      | Hasio | Uprawnienia |
|----------------|-------|-------------|
| manager<br>eee | start | 9           |
|                |       |             |
| + -            |       | 🖌 zapisz    |

Wejœcie do programu mo¿e byæ chronione has<sup>3</sup>em.

Przy pierwszej instalacji system ochrony jest wy<sup>31</sup>czony. Aby go uruchomiæ, nale¿ y znaleŸæ w menu i uruchomiæ operacjê "**has**<sup>3</sup>a"- menu g<sup>3</sup>ówne, blok "**Ustawienia**".

Pojawi siê tabela u¿ytkowników. Standardowo na pocz¹tku jest tam jeden u¿ytkownik o nazwie **manager** z has³em **start** i pe³nymi uprawnieniami **1**.

Wystarczy zmieniæ has<sup>3</sup>o na inne. Od tej chwili przed ka¿dym uruchomieniem programu pojawi siê pytanie o has<sup>3</sup>o.

Mo¿na dopisaæ innych u¿ytkowników nadaj¹c im has³a i uprawnienia, przy czym zawsze nale¿y pamiêtaæ o tym ¿e:

Dostêp do tabeli hase<sup>3</sup> ma tylko u¿ytkownik z uprawnieniami 1, dlatego zawsze musi byæ co najmniej jeden u¿ytkownik z uprawnieniami 1.

Jeœli chcemy wy<sup>31</sup>czyæ mechanizm sprawdzania hase<sup>3</sup>, wystarczy u¿ytkownikowi z uprawnienia "1" ¿y nadaæ has<sup>3</sup>o "start".

## Uprawnienia – ogólne zasady

Uprawnienia w prostym systemie wygl<sup>1</sup>daj<sup>1</sup> nastêpuj<sup>1</sup>co:

- 1 pe<sup>3</sup>ne uprawnienia dostêp do wszystkich operacji.
- Puste pole brak szczególnych uprawnieñ dostêp do ogólnie dostêpnych operacji.

Poni¿ej opiszemy ogólne zasady kodowania uprawnieñ.

Uprawnienia zapisywane s<sup>1</sup> w postaci maski np.: 01001 gdzie ka¿da pozycja zwi<sup>1</sup>zana jest z okreœlon<sup>1</sup> operacj<sup>1</sup> lub zestawem operacji zale¿nie od programu i oznacza:

- 0 brak dostêpu.
- 1 jest dostêp.

Szczególne znaczenie ma pierwszy znak, który dotyczy pe<sup>3</sup>nych uprawnieñ (dostêp do wszystkich operacji). Nie ma sensu zapis np.: 1010001. Pierwsza jedynka daje dostêp do wszystkich operacji i wystarczy napisaæ po prostu "1".

Przy wpisywaniu uprawnień końcowe zera mo¿na pomijaæ. Czyli puste pole uprawnień oznacza tyle samo co np.:000000.

Niektóre programy korzystaj<sup>1</sup> jeszcze z **uprawnieñ**. Uprawnienia do poszczególnych kartotek, nadawane s<sup>1</sup> za pomoc<sup>1</sup> operacji "**Uprawnienia**"- menu g<sup>3</sup>ówne, blok "**Ustawienia**".

| Uprav   | wnienia          |     |          |    |                    |     |         |
|---------|------------------|-----|----------|----|--------------------|-----|---------|
| użytkow | vnik             |     |          | ka | artoteki (wszystki | e)  | n orbie |
|         |                  |     |          |    | Nazwa              | Nrk | *       |
|         | lager            |     | <u>.</u> |    | wydatki            | 1   |         |
| uprawni | ienia do kartote | k   |          |    | dochody            | 2   |         |
| Lp      | Nazwa            | Nrk | •        | 20 | rez.3              | 3   |         |
| 01      | wydatki          | 1   |          |    | rez.4              | 4   |         |
| 02      | dochody          | 2   |          |    | rez.5              | 5   |         |
| 03      | rez.3            | 3   |          |    | rez.6              | 6   |         |
| 04      | rez.4            | 4   |          |    | rez.7              | 7   |         |
| 05      | rez.5            | 5   | _ <      |    | rez.8              | 8   |         |
| 06      | rez.6            | 6   | <u> </u> |    | rez.9              | 9   |         |
| 07      | rez.7            | 7   |          | 1  | rez.10             | 10  |         |
| 08      | rez.8            | 8   |          |    | rez.11             | 11  |         |
| 09      | rez.9            | 9   |          |    | rez.12             | 12  |         |
| 10      | rez.10           | 10  | <b>•</b> |    | rez.13             | 13  | -       |

Po wyborze tej operacji pojawi siê okienko:

- Wybierz u¿ytkownika, któremu maj1 byæ nadane lub odebrane uprawnienia
- Jeœli chcesz odebraæ uprawnienia ustaw siê na odpowiedniej kartotece, w tabeli uprawnienia do kartotek i wciœnij przycisk ">"
- Jeœli chcesz nadaæ uprawnienia ustaw siê na odpowiedniej kartotece, w tabeli kartoteki (wszystkie) i wciœnij przycisk "<"</li>

#### Dokumentacja systemu przetwarzania danych

#### przy użyciu komputera (art.10 Ustawy o rachunkowości)

#### Wykaz zbiorów stanowiących bazę danych

Kadry.DB - kartoteka kadrowa
PlaceSpisWyplat.DB - zbiór list płac
PlaceSkladniki.DB - zbiór składników wypłaty
PlaceWYplaty.DB - zbiór wiążący składniki
z pracownikiem i listą płac

Wymienione zbiory znajdują się w katalogu AAI\DANE (alias DANEFK2000) Są to zbiory typu PARADOX 7. Kopie z poszczególnych dni tygodnia, tygodni i miesięcy znajdują się w katalogu AAI\DANEARCH. Pakowane przy pomocy ARJ32.

#### Wykaz programów

FK2000place - program PŁACE

#### **Opisy programów**

Program ma wbudowaną instrukcję obsługi (menu główne "Pomoc / Instrukcja obsługi "). Zawiera ona wyczerpujący opis:

- przeznaczenia programu,
- sposobu działania.

Instrukcję można wydrukować.

#### Ochrona danych

- Przy pierwszym uruchomieniu programu danego dnia, automatycznie wykonywana jest kopia bazy danych. Przechowuje się kopie z każdego dnia tygodnia, na koniec każdego tygodnia w danym miesiącu i na koniec miesiąca danego roku. Kopie można przenieść na dyskietki lub inny dysk.
- Aby uruchomić program, należy podać hasło. Każdy użytkownik ma swoje hasło i uprawnienia. Komputer po haśle rozpoznaje użytkownika i daje dostęp do odpowiednich danych lub operacji.

# Sposoby zapewnienia właściwego stosowania programów i zasady ewidencji przebiegu przetwarzania.

Ustala je użytkownik odpowiednio do swoich potrzeb. Inaczej będzie to wyglądało w kilkuosobowej firmie z jednym komputerem, inaczej w dużej firmie z siecią komputerów obsługujących księgowość.